# **Oriental motor**

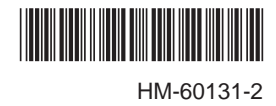

# Data setting software MEXE02 (Ver. 3.10 and later)

# **OPERATING MANUAL**

Thank you for purchasing an Oriental Motor product.

This operating manual describes product handling procedures and safety precautions.

• Please read it thoroughly to ensure safe operation.

• Always keep the manual where it is readily available.

This manual describes the MEXE02 Ver. 3.10 and later.

The screens and operation procedures in the MEXE02 Ver. 3.10 and later

differ from those in versions earlier than the **MEXE02** Ver. 3.10.

Please contact your nearest Oriental Motor branch or sales office for

further information.

### Table of contents

| 1 | MEXE02 supported product function list                             |                                                                                                    |  |  |  |
|---|--------------------------------------------------------------------|----------------------------------------------------------------------------------------------------|--|--|--|
| 2 | Introduction11                                                     |                                                                                                    |  |  |  |
| 3 | Safe                                                               | ty precautions14                                                                                                    |  |  |  |
| 4 | Start<br>4.1<br>4.2<br>4.3                                         | Starting the MEXE0215Shutting down15Checking version information16                                                                                                    |  |  |  |
| 5 | Data<br>5.1<br>5.2<br>5.3<br>5.4<br>5.5<br>5.6                     | edit17Creating new data17Opening an existing data file18Setting data in the data edit window20Saving a data file21Data initialization23Ending data edit24                                                                                                    |  |  |  |
| 6 | Print<br>6.1<br>6.2<br>6.3                                         | ing data                                                                                                    |  |  |  |
| 7 | Com<br>MEX<br>7.1<br>7.2<br>7.3<br>7.4<br>7.5<br>7.6<br>7.7<br>7.8 | munication function between <b>E02</b> and applicable products29Connection with applicable product29Setting of communication port29Online/Offline29Writing data to applicable product30Reading data from applicable product31Verifying data31Resetting data of applicable product to factory default settings34Checking the connected product35 |  |  |  |
| 8 | Setu<br>8.1<br>8.2<br>8.3<br>8.4<br>8.5<br>8.6<br>8.7              | p function36Editing operation data36Editing parameters37Teaching/remote operation38Remote operation39I/O test40Unit information monitor41System of units customize wizard42                                                                                                    |  |  |  |

| 9  | Moni   | tor function                                                  | 44        |
|----|--------|---------------------------------------------------------------|-----------|
|    | 9.1    | Status monitor                                                | . 44      |
|    | 9.2    | Status, I/O monitor                                           | . 45      |
|    | 9.3    | I/O monitor                                                   | . 46      |
|    | 9.4    | Remote register monitor                                       | . 49      |
|    | 9.5    | RS-485 status monitor                                         | . 50      |
|    | 9.6    | Remote monitor                                                | . 51      |
| 10 | Adjus  | stment functions                                              | 52        |
|    | 10.1   | Waveform monitor                                              | . 52      |
|    | 10.2   | Gain tuning                                                   | . 56      |
| 11 | Diag   | nosis functions                                               | 58        |
|    | 11.1   | Alarm monitor                                                 | . 58      |
|    | 11.2   | Warning monitor                                               | . 60      |
|    | 11.3   | RS-485 communication monitor                                  | . 61      |
|    | 11.4   | Information monitor                                           | . 63      |
| 12 | Main   | tenance function                                              | 64        |
|    | 12.1   | Clearing the HMI input                                        | . 64      |
|    | 12.2   | Executing Configuration                                       | . 65      |
|    | 12.3   | Backup function                                               | . 65      |
|    | 12.4   | Restore function                                              | . 66      |
|    | 12.5   | Mechanism Information copy                                    | . 67      |
|    | 12.6   | Gear Information copy                                         | . 68      |
|    | 12.7   | Coordinate Information copy                                   | . 68      |
|    | 12.8   | Recommended macro operation copy.                             | . 69      |
|    | 12.9   | Batch copy of ABZO sensor information (fixed value) to driver | ר<br>70 . |
|    | 12.10  | Position preset clear                                         | . 71      |
|    | 12.11  | ZSG preset clear                                              | . 71      |
|    | 12.12  | Latch information clear                                       | . 72      |
|    | 12.13  | Electronic damper                                             | . 72      |
| 13 | Utiliz | ing MEXE02                                                    | 73        |
|    | 13.1   | Operating motor using the <b>MEXE02</b>                       | . 73      |
|    | 13.2   | Teaching software limit                                       | . 77      |
|    | 13.3   | Utilizing waveform monitor                                    | . 79      |
|    | 13.4   | Checking wiring of applicable product                         | . 84      |
|    | 13.5   | Utilizing the warning function for when writing data          | . 85      |
| 14 | Troul  | oleshooting                                                   | 87        |
|    | 14.1   | Checking error message                                        | . 87      |
|    | 14.2   | Frequently encountered errors                                 | . 88      |

#### License Agreement for Data Setting Software (MEXE02)

Please read the following terms and conditions carefully before using the Data Setting Software (**MEXEO2**) ("Software"). The user of the Software ("User") shall be deemed to agree to those terms and conditions when the User makes the Software available for the use (including, but not limited to, download, installation and any similar action), and this license agreement shall be deemed to be entered into between ORIENTAL MOTOR CO., LTD. ("ORIENTAL MOTOR") and the User.

- 1. The ownership right, copyright and other intellectual property right, and all other rights with regard to the Software shall belong to either ORIENTAL MOTOR or its licensor, depending on the nature of each specific right.
- 2. ORIENTAL MOTOR shall grant to the User a non-exclusive right to use the Software only for the purpose of using an ORIENTAL MOTOR product or products supported by the Software.
- 3. The User may install and use one (1) copy of the Software in one (1) specific computer. If deemed necessary, one (1) backup copy of the Software maybe created following installation.
- 4. The User may not reproduce, distribute, lend or transfer the Software to any third party or otherwise allow any third party to use the Software in any form or by any means. Furthermore, the User may not upload the Software to an electric bulletin board or website which is accessible by public.
- 5. The User may not modify, alter, reverse-engineer, decompile, disassemble or otherwise manipulate all or part of the Software.
- 6. The User shall observe the Foreign Exchange and Foreign Trade Law and other applicable laws and regulations related to export and import in Japan in using the Software. The User shall not export the Software to any country which is subject to the export control regulations by the government of Japan or USA.
- Neither ORIENTAL MOTOR nor its licensor shall make any warranty as to whether the Software is appropriate or useful in serving a specific purpose of the User, whether the Software is free from defects, or any other condition relating to the Software.
- Neither ORIENTAL MOTOR nor its licensor shall be held liable whatsoever for any loss or damage arising directly or indirectly in association with, or in relation to, a use of the Software, including, but not limited to, loss or damage arising from damage or corruption of hardware or software, loss of benefit, disruption of business, loss of any data.
- 9. Neither ORIENTAL MOTOR nor its licensor shall be held liable whatsoever for any claim or demand made by a third party regarding the Software.
- 10. ORIENTAL MOTOR shall reserve the right to change the specifications of the Software without prior notice for the purpose of improvement.
- 11. This Agreement shall be terminated immediately upon the User's violation of this Agreement. The User may not use the Software once this Agreement is terminated.
- 12. This Agreement shall be executed in both Japanese and English language, and in the event of any conflicting terms, the Japanese version shall prevail.
- 13. This Agreement shall be governed by and interpreted in accordance with the Laws of Japan.
- 14. If any dispute arises out of this Agreement, the Tokyo District Court shall have exclusive jurisdiction to settle such dispute for the first instance.

# 1 MEXE02 supported product function list

The functions, setting items, and screens vary depending on the product to be used in combination with the **MEXE02**.

See the following function list or the <u>USER MANUAL</u> for an applicable product to check the available functions.

|                                     |           | AR Series                                 |                                       |                                       |                                               |                                               |  |  |
|-------------------------------------|-----------|-------------------------------------------|---------------------------------------|---------------------------------------|-----------------------------------------------|-----------------------------------------------|--|--|
| Function name                       | AZ Series | AC power input<br>DeviceNet<br>compatible | AC power input<br>Pulse input<br>type | DC power input<br>Pulse input<br>type | AC power<br>input Built-in<br>controller type | DC power<br>input Built-in<br>controller type |  |  |
| Operation data editing              | 0         | 0                                         | -                                     | _                                     | 0                                             | 0                                             |  |  |
| Parameter setting                   | 0         | 0                                         | 0                                     | 0                                     | 0                                             | 0                                             |  |  |
| Teaching/remote operation           | 0         | 0                                         | _                                     | _                                     | 0                                             | 0                                             |  |  |
| Remote operation                    | -         | -                                         | 0                                     | 0                                     | -                                             | -                                             |  |  |
| I/O test                            | 0         | 0                                         | 0                                     | 0                                     | 0                                             | 0                                             |  |  |
| Unit information monitor            | 0         | -                                         | -                                     | -                                     | -                                             | -                                             |  |  |
| Customize wizard                    | 0*        | -                                         | -                                     | -                                     | -                                             | -                                             |  |  |
| Status monitor                      | 0         | -                                         | -                                     | -                                     | -                                             | -                                             |  |  |
| Status, I/O monitor                 | -         | 0                                         | 0                                     | 0                                     | 0                                             | 0                                             |  |  |
| D-I/O monitor, R-I/O monitor        | 0         | -                                         | -                                     | -                                     | -                                             | -                                             |  |  |
| Internal I/O monitor                | 0         | -                                         | -                                     | -                                     | 0                                             | 0                                             |  |  |
| Remote I/O monitor                  | -         | -                                         | -                                     | -                                     | -                                             | -                                             |  |  |
| Remote register monitor             | -         | -                                         | -                                     | -                                     | -                                             | -                                             |  |  |
| RS-485 status monitor               | -         | -                                         | -                                     | -                                     | -                                             | -                                             |  |  |
| Remote monitor                      | -         | -                                         | -                                     | -                                     | -                                             | -                                             |  |  |
| Waveform monitor                    | 0         | 0                                         | 0                                     | 0                                     | 0                                             | 0                                             |  |  |
| Gain tuning                         | -         | -                                         | -                                     | -                                     | -                                             | -                                             |  |  |
| Alarm monitor                       | 0         | 0                                         | 0                                     | 0                                     | 0                                             | 0                                             |  |  |
| Warning monitor                     | _         | 0                                         | 0                                     | 0                                     | 0                                             | 0                                             |  |  |
| RS-485 communication monitor        | 0         | -                                         | -                                     | -                                     | 0                                             | 0                                             |  |  |
| Information monitor                 | 0         | -                                         | -                                     | -                                     | -                                             | -                                             |  |  |
| HMI-CLR                             | 0         | -                                         | -                                     | -                                     | -                                             | -                                             |  |  |
| Configuration execution             | 0         | -                                         | -                                     | -                                     | -                                             | -                                             |  |  |
| Restore function                    | 0         | -                                         | -                                     | -                                     | -                                             | -                                             |  |  |
| Backup function                     | 0         | -                                         | -                                     | -                                     | -                                             | -                                             |  |  |
| Mechanism information copy          | 0         | -                                         | -                                     | -                                     | -                                             | -                                             |  |  |
| Gear information copy               | 0         | -                                         | -                                     | -                                     | -                                             | -                                             |  |  |
| Coordinate information copy         | 0         | -                                         | -                                     | -                                     | -                                             | -                                             |  |  |
| Recommended macro<br>operation copy | 0         | -                                         | _                                     | -                                     | -                                             | -                                             |  |  |

\* It cannot be used depending on the motor types or actuator types to be connected. In this case, the recommended setting support is automatically applied.

| ARL Series                                |                                     |                                           |                                     |                                |                 |             |  |  |
|-------------------------------------------|-------------------------------------|-------------------------------------------|-------------------------------------|--------------------------------|-----------------|-------------|--|--|
|                                           | CC-Link c                           | ompatible                                 |                                     |                                | Built-in contro | ller type   |  |  |
| 1 station<br>occupied<br>ADVANCED<br>mode | 1 station<br>occupied<br>BASIC mode | 2 station<br>occupied<br>ADVANCED<br>mode | 2 station<br>occupied<br>BASIC mode | MECHATROLINK- II<br>compatible | Controller mode | Driver mode |  |  |
| 0                                         | 0                                   | 0                                         | 0                                   | -                              | 0               | -           |  |  |
| 0                                         | 0                                   | 0                                         | 0                                   | 0                              | 0               | 0           |  |  |
| 0                                         | 0                                   | 0                                         | 0                                   | -                              | 0               | -           |  |  |
| -                                         | -                                   | -                                         | -                                   | -                              | -               | 0           |  |  |
| 0                                         | 0                                   | 0                                         | 0                                   | 0                              | 0               | 0           |  |  |
| -                                         | -                                   | -                                         | -                                   | -                              | -               | -           |  |  |
| _                                         | -                                   | -                                         | -                                   | -                              | -               | -           |  |  |
| -                                         | -                                   | -                                         | -                                   | -                              | -               | -           |  |  |
| 0                                         | 0                                   | 0                                         | 0                                   | 0                              | 0               | 0           |  |  |
| -                                         | -                                   | -                                         | -                                   | -                              | -               | -           |  |  |
| -                                         | -                                   | -                                         | -                                   | -                              | -               | -           |  |  |
| 0                                         | 0                                   | 0                                         | 0                                   | -                              | -               | -           |  |  |
| 0                                         | -                                   | 0                                         | -                                   | -                              | -               | -           |  |  |
| -                                         | -                                   | -                                         | -                                   | -                              | -               | -           |  |  |
| _                                         | -                                   | -                                         | -                                   | -                              | -               | -           |  |  |
| -                                         | -                                   | -                                         | -                                   | -                              | -               | -           |  |  |
| -                                         | -                                   | -                                         | -                                   | -                              | -               | -           |  |  |
| 0                                         | 0                                   | 0                                         | 0                                   | 0                              | 0               | 0           |  |  |
| -                                         | _                                   | _                                         | -                                   | -                              | -               | -           |  |  |
| -                                         | -                                   | -                                         | -                                   | -                              | -               | -           |  |  |
| _                                         | -                                   | -                                         | -                                   | -                              | -               | -           |  |  |
| -                                         | -                                   | -                                         | -                                   | -                              | -               | -           |  |  |
| -                                         | -                                   | -                                         | -                                   | -                              | -               | -           |  |  |
| -                                         | -                                   | -                                         | -                                   | -                              | -               | -           |  |  |
| -                                         | -                                   | -                                         | -                                   | -                              | -               | -           |  |  |
| -                                         | -                                   | -                                         | _                                   | -                              | -               | -           |  |  |
| _                                         | -                                   | -                                         | -                                   | -                              | -               | -           |  |  |
| -                                         | -                                   | -                                         | -                                   | -                              | -               | -           |  |  |
| _                                         | _                                   | _                                         | -                                   | _                              | _               | -           |  |  |

|                                                                     |           | AR Series                                 |                                       |                                       |                                               |                                               |  |  |
|---------------------------------------------------------------------|-----------|-------------------------------------------|---------------------------------------|---------------------------------------|-----------------------------------------------|-----------------------------------------------|--|--|
| Function name                                                       | AZ Series | AC power input<br>DeviceNet<br>compatible | AC power input<br>Pulse input<br>type | DC power input<br>Pulse input<br>type | AC power<br>input Built-in<br>controller type | DC power<br>input Built-in<br>controller type |  |  |
| Batch copy of ABZO sensor<br>information (fixed value) to<br>driver | 0         | -                                         | -                                     | -                                     | -                                             | -                                             |  |  |
| Position preset clear                                               | 0         | -                                         | -                                     | -                                     | -                                             | -                                             |  |  |
| ZSG preset clear                                                    | 0         | -                                         | -                                     | -                                     | -                                             | -                                             |  |  |
| Latch information clear                                             | 0         | -                                         | -                                     | -                                     | -                                             | -                                             |  |  |

| ARL Series                                |                                     |                                           |                                     |                                |                 |             |  |
|-------------------------------------------|-------------------------------------|-------------------------------------------|-------------------------------------|--------------------------------|-----------------|-------------|--|
|                                           | CC-Link c                           | compatible                                |                                     |                                | Built-in contro | ller type   |  |
| 1 station<br>occupied<br>ADVANCED<br>mode | 1 station<br>occupied<br>BASIC mode | 2 station<br>occupied<br>ADVANCED<br>mode | 2 station<br>occupied<br>BASIC mode | MECHATROLINK- II<br>compatible | Controller mode | Driver mode |  |
| -                                         | -                                   | -                                         | -                                   | -                              | -               | -           |  |
| -                                         | -                                   | -                                         | -                                   | -                              | -               | -           |  |
| _                                         | _                                   | _                                         | _                                   | _                              | _               | _           |  |
| -                                         | -                                   | -                                         | -                                   | -                              | -               | -           |  |

The functions, setting items, and screens vary depending on the product to be used in combination with the **MEXE02**.

See the following function list or the <u>USER MANUAL</u> for an applicable product to check the available functions.

|                                                                     |                       | NX S               | PKA Series             | RK I Series             |                                |                                |
|---------------------------------------------------------------------|-----------------------|--------------------|------------------------|-------------------------|--------------------------------|--------------------------------|
| Function name                                                       | Position control mode | Speed control mode | Torque control<br>mode | Tension control<br>mode | Built-in<br>controller<br>type | Built-in<br>controller<br>type |
| Operation data editing                                              | 0                     | 0                  | 0                      | 0                       | 0                              | 0                              |
| Parameter setting                                                   | 0                     | 0                  | 0                      | 0                       | 0                              | 0                              |
| Teaching/remote operation                                           | -                     | -                  | -                      | -                       | 0                              | 0                              |
| Remote operation                                                    | 0                     | 0                  | 0                      | 0                       | -                              | -                              |
| I/O test                                                            | 0                     | 0                  | 0                      | 0                       | 0                              | 0                              |
| Unit information monitor                                            | -                     | -                  | -                      | -                       | -                              | -                              |
| Customize wizard                                                    | -                     | -                  | -                      | -                       | -                              | -                              |
| Status monitor                                                      | -                     | -                  | -                      | -                       | -                              | -                              |
| Status, I/O monitor                                                 | 0                     | 0                  | 0                      | 0                       | 0                              | 0                              |
| D-I/O monitor, R-I/O monitor                                        | -                     | -                  | -                      | -                       | -                              | -                              |
| Internal I/O monitor                                                | -                     | -                  | -                      | -                       | 0                              | 0                              |
| Remote I/O monitor                                                  | -                     | -                  | -                      | -                       | -                              | -                              |
| Remote register monitor                                             | -                     | -                  | -                      | -                       | -                              | -                              |
| RS-485 status monitor                                               | -                     | -                  | -                      | -                       | -                              | -                              |
| Remote monitor                                                      | -                     | -                  | -                      | -                       | -                              | -                              |
| Waveform monitor                                                    | 0                     | 0                  | 0                      | 0                       | 0                              | 0                              |
| Gain tuning                                                         | 0                     | 0                  | -                      | -                       | -                              | -                              |
| Alarm monitor                                                       | 0                     | 0                  | 0                      | 0                       | 0                              | 0                              |
| Warning monitor                                                     | 0                     | 0                  | 0                      | 0                       | 0                              | 0                              |
| RS-485 communication monitor                                        | -                     | -                  | -                      | -                       | 0                              | 0                              |
| Information monitor                                                 | -                     | -                  | -                      | -                       | -                              | -                              |
| HMI-CLR                                                             | -                     | -                  | -                      | -                       | -                              | -                              |
| Configuration execution                                             | -                     | -                  | -                      | -                       | -                              | -                              |
| Restore function                                                    | -                     | -                  | -                      | -                       | -                              | -                              |
| Backup function                                                     | -                     | -                  | -                      | -                       | -                              | -                              |
| Mechanism information copy                                          | -                     | -                  | -                      | -                       | -                              | -                              |
| Gear information copy                                               | -                     | -                  | -                      | -                       | -                              | -                              |
| Coordinate information copy                                         | -                     | -                  | -                      | -                       | -                              | -                              |
| Recommended macro<br>operation copy                                 | -                     | -                  | -                      | -                       | -                              | -                              |
| Batch copy of ABZO sensor<br>information (fixed value) to<br>driver | -                     | -                  | -                      | -                       | -                              | -                              |
| Position preset clear                                               | _                     | -                  | -                      | _                       | -                              | -                              |
| ZSG preset clear                                                    | -                     | -                  | _                      | -                       | -                              | -                              |
| Latch information clear                                             | -                     | -                  | -                      | -                       | -                              | -                              |

|                       | <b>BLE</b> Series                          |                                 | BX II Series          |                       |                                          |                                             |  |
|-----------------------|--------------------------------------------|---------------------------------|-----------------------|-----------------------|------------------------------------------|---------------------------------------------|--|
| CC-Link<br>compatible | Standard/<br>electromagnetic<br>brake type | RS-485<br>communication<br>type | Speed control<br>mode | Position control mode | BX compatible<br>mode (speed<br>control) | BX compatible<br>mode (position<br>control) |  |
| 0                     | 0                                          | 0                               | 0                     | 0                     | 0                                        | 0                                           |  |
| 0                     | 0                                          | 0                               | 0                     | 0                     | 0                                        | 0                                           |  |
| _                     | -                                          | _                               | -                     | 0                     | _                                        | 0                                           |  |
| 0                     | 0                                          | 0                               | 0                     | _                     | 0                                        | _                                           |  |
| 0                     | 0                                          | 0                               | 0                     | 0                     | 0                                        | 0                                           |  |
| -                     | -                                          | -                               | -                     | -                     | -                                        | -                                           |  |
|                       | -                                          | -                               | -                     | -                     | _                                        | -                                           |  |
| -                     | -                                          | -                               | -                     | -                     | -                                        | -                                           |  |
| 0                     | 0                                          | 0                               | 0                     | 0                     | 0                                        | 0                                           |  |
| -                     | -                                          | -                               | -                     | -                     | -                                        | -                                           |  |
| 0                     | 0                                          | 0                               | 0                     | 0                     | 0                                        | 0                                           |  |
| -                     | -                                          | -                               | -                     | -                     | -                                        | -                                           |  |
| _                     | -                                          | -                               | -                     | -                     | -                                        | -                                           |  |
| -                     | _                                          | -                               | _                     | _                     | -                                        | -                                           |  |
| _                     | -                                          | -                               | -                     | -                     | -                                        | -                                           |  |
| 0                     | 0                                          | 0                               | 0                     | 0                     | 0                                        | 0                                           |  |
|                       | -                                          | -                               | -                     | -                     | -                                        | -                                           |  |
| 0                     | 0                                          | 0                               | 0                     | 0                     | 0                                        | 0                                           |  |
| 0                     | 0                                          | 0                               | 0                     | 0                     | 0                                        | 0                                           |  |
| -                     | -                                          | 0                               | -                     | -                     | -                                        | -                                           |  |
| _                     | _                                          | _                               | _                     | _                     | _                                        | _                                           |  |
| -                     | _                                          | -                               | _                     | -                     | -                                        | _                                           |  |
|                       | _                                          | -                               | _                     | -                     | -                                        | _                                           |  |
| -                     | -                                          | -                               | -                     | -                     | -                                        | -                                           |  |
|                       | -                                          | -                               | -                     | -                     | _                                        | -                                           |  |
| -                     | -                                          | -                               | -                     | -                     | -                                        | -                                           |  |
|                       | -                                          | -                               | -                     | -                     | -                                        | -                                           |  |
| -                     | -                                          | -                               | -                     | -                     | -                                        | -                                           |  |
| _                     | -                                          | -                               | -                     | -                     | -                                        | -                                           |  |
| -                     | -                                          | -                               | -                     | -                     | -                                        | -                                           |  |
|                       | -                                          | -                               | -                     | -                     | _                                        | -                                           |  |
| -                     | -                                          | -                               | -                     | -                     | -                                        | -                                           |  |
|                       | _                                          | _                               | _                     | _                     | -                                        | _                                           |  |

The functions, setting items, and screens vary depending on the product to be used in combination with the **MEXE02**.

See the following function list or the <u>USER MANUAL</u> for an applicable product to check the available functions.

|                                                               | CRK Series                     | DRL I Series                   | Network converter     |                                |                                |                     |  |
|---------------------------------------------------------------|--------------------------------|--------------------------------|-----------------------|--------------------------------|--------------------------------|---------------------|--|
| Function name                                                 | Built-in<br>controller<br>type | Built-in<br>controller<br>type | CC-Link<br>compatible | MECHATROLINK- II<br>compatible | MECHATROLINK-III<br>compatible | EtherCAT compatible |  |
| Operation data editing                                        | 0                              | 0                              | -                     | -                              | -                              | -                   |  |
| Parameter setting                                             | 0                              | 0                              | 0                     | 0                              | 0                              | 0                   |  |
| Teaching/remote operation                                     | 0                              | 0                              | -                     | -                              | -                              | -                   |  |
| Remote operation                                              | -                              | -                              | -                     | -                              | -                              | -                   |  |
| I/O test                                                      | 0                              | 0                              | -                     | -                              | -                              | -                   |  |
| Unit information monitor                                      | -                              | _                              | -                     | -                              | -                              | -                   |  |
| Customize wizard                                              | -                              | _                              | -                     | -                              | -                              | -                   |  |
| Status monitor                                                | -                              | -                              | -                     | -                              | -                              | -                   |  |
| Status, I/O monitor                                           | 0                              | 0                              | -                     | -                              | -                              | -                   |  |
| D-I/O monitor, R-I/O monitor                                  | -                              | -                              | -                     | -                              | -                              | -                   |  |
| Internal I/O monitor                                          | -                              | -                              | -                     | -                              | -                              | -                   |  |
| Remote I/O monitor                                            | -                              | -                              | 0                     | 0                              | 0                              | 0                   |  |
| Remote register monitor                                       | -                              | -                              | 0                     | 0                              | 0                              | 0                   |  |
| RS-485 status monitor                                         | -                              | -                              | 0                     | 0                              | 0                              | 0                   |  |
| Remote monitor                                                | -                              | -                              | -                     | -                              | -                              | 0                   |  |
| Waveform monitor                                              | 0                              | 0                              | -                     | -                              | -                              | -                   |  |
| Gain tuning                                                   | -                              | -                              | -                     | -                              | -                              | -                   |  |
| Alarm monitor                                                 | 0                              | 0                              | 0                     | 0                              | 0                              | 0                   |  |
| Warning monitor                                               | 0                              | 0                              | 0                     | 0                              | 0                              | 0                   |  |
| RS-485 communication monitor                                  | 0                              | 0                              | -                     | -                              | -                              | -                   |  |
| Information monitor                                           | -                              | _                              | -                     | -                              | -                              | -                   |  |
| HMI-CLR                                                       | -                              | _                              | -                     | -                              | -                              | -                   |  |
| Configuration execution                                       | -                              | _                              | -                     | -                              | -                              | -                   |  |
| Restore function                                              | -                              | _                              | -                     | -                              | -                              | -                   |  |
| Backup function                                               | _                              | _                              | -                     | -                              | -                              | -                   |  |
| Mechanism information copy                                    | -                              | -                              | -                     | -                              | -                              | -                   |  |
| Gear information copy                                         | _                              | _                              | -                     | -                              | -                              | -                   |  |
| Coordinate information copy                                   | -                              | -                              | -                     | -                              | -                              | -                   |  |
| Recommended macro<br>operation copy                           | _                              | _                              | -                     | _                              | _                              | _                   |  |
| Batch copy of ABZO sensor information (fixed value) to driver | -                              | -                              | -                     | -                              | -                              | -                   |  |
| Position preset clear                                         | -                              |                                | -                     | -                              | -                              | -                   |  |
| ZSG preset clear                                              | -                              | -                              | -                     | -                              | _                              | -                   |  |
| Latch information clear                                       | _                              | -                              | -                     | -                              | -                              | -                   |  |

## 2 Introduction

This manual describes the **MEXE02** Ver. 3.10 and later.

The screens and operation procedures in the **MEXE02** Ver. 3.10 and later differ from those in versions earlier than the **MEXE02** Ver. 3.10.

Please contact your nearest Oriental Motor branch or sales office for further information.

#### Before Use

Perform any installation, uninstallation, editing, and other operations for the data setting software **MEXEO2** using an account with Administrator privileges.

Use the **MEXEO2** correctly and safely after thoroughly reading the manual and understanding the basic operating procedures and other details.

#### Applicable product

The **MEXEO2** can be used with Oriental Motor's stepping motor drivers, servo motor drivers, brushless motor drivers, and network converters etc.

A product that can be combined with the **MEXEO2** is described as "applicable product" here.

#### Notation rules

| The description of text in this manual follows the notation<br>rules specified as shown at the right. The screens shown<br>in this manual are those displayed in Windows 7. The<br>screens vary according to the operating systems (OS) you | [] | Menus and submenus shown in/from the title bar, buttons, and other controls that can be clicked with the mouse, are enclosed in square brackets. |  |
|----------------------------------------------------------------------------------------------------|----|----------------------------------------------------------------------------------------------------|--|
| will be using.                                                                                                    |    | Dialog box messages, etc., are enclosed in double quotations marks.                                                                              |  |

#### Functions of MEXE02

The **MEXEO2** is a software program that lets you set data required for motor operation from a PC. Data can be edited in various PC screens, or data set in an applicable product can be checked from a PC. The key functions of the **MEXEO2** are explained below.

• Editing and saving the data

Operation data and parameters can be created and edited.

Data edited in the **MEXE02** can be written to an applicable product, or data stored in an applicable product can be read into the **MEXE02**.

You can save data files created in the **MEXEO2** in either the **MEXEO2**'s dedicated file format or CSV format.

Monitor function

You can monitor the product (motor and driver) status, motor operating status, ON/OFF status of I/O signals, and others.

The waveform monitor lets you check I/O signals, motor speeds and other settings based on measured waveforms.

- Test function
  - I/O test can be performed to monitor input signals and cause output signals to be output forcibly.
  - Test operation for the motor can be performed using the teaching/remote operation or remote operation.

#### Installation and uninstallation of MEXE02

For the installation and uninstallation of the **MEXE02**, refer to Oriental Motor Website or the separate manual "Data Setting Software **MEXE02** <u>INSTALLATION MANUAL</u>.

#### Communication cables

Communication cables vary depending on the applicable product. Check the <u>USER MANUAL</u> of the applicable product.

• When using a USB cable

Use a commercially available USB cable.

When using the CC05IF-USB communication cable for data setting software

The **CC05IF-USB** supplied communication cable for data setting software consists of a pair of cables, PC interface cable and USB cable. If the **MEXEO2** has been downloaded from the Oriental Motor Website, note that this cable is sold separately (as an accessory).

| Interface             | USB Specification 1.1 (Full Speed 12 Mbps)                                                                                                    |
|-----------------------|----------------------------------------------------------------------------------------------------|
| Connector shapes      | RS-485 (Mini DIN 8 Pin: male), USB (Type Mini B: female)<br>USB Type A connection via included USB cable to connect to a PC                                            |
| Communication system  | Half duplex                                                                                                    |
| Communication speed   | 9600 bps                                                                                                    |
| Indicator             | The LED is lit (green) when recognized by PC and ready to use.                                                                                                    |
| Power supply          | USB bus power                                                                                                    |
| Current consumption   | 25 mA (100 mA max.)                                                                                                    |
| Dimension             | 25x58.6x16 mm (0.98x2.31x0.63 in.) [excluding cable section]                                                                                                    |
| Mass                  | PC interface cable: App. 0.2 kg (7.1 oz)<br>USB cable: App. 0.03 kg (1.06 oz)                                                                                          |
| Operating environment | Ambient temperature: 0 to +40 °C (+32 to +104 °F) (non-freezing)<br>Ambient humidity: 85% or less (non-condensing)<br>Atmosphere: No corrosive gas, dust, water or oil |
| Insulation system     | Non-isolated                                                                                                    |

#### General specifications of CC05IF-USB

#### System requirements

The installation of the **MEXEO2** on a PC requires one of the following operating systems (OS) and a PC compatible with the OS you will be using.

#### • PC

| Recommended CPU *1 | Intel Core processor 2 GHz or higher (Your operating system must support the OS.) |
|--------------------|-----------------------------------------------------------------------------------|
| Display            | Video adapter or monitor of XGA (1024×768) or higher resolution                   |
| Recommended memory | 32-bit (x86) version: 1 GB or more<br>64-bit (x64) version: 2 GB or more          |
| Hard disk *2       | Available disk space of 60 MB or more                                             |
| USB port           | Using USB cable: One USB2.0 port<br>Using <b>CC05IF-USB</b> : One USB1.1 port     |
| Disk drive         | CD-ROM drive (for installation)                                                   |

\*1 The hardware requirements for the OS must be satisfied.

\*2 Microsoft .NET Framework 4 Client Profile must be installed in your PC for the MEXE02 to function. It will be installed automatically, if not already installed. Accordingly, additional free hard disk space shown below may be required. 32-bit (x86) version: 600 MB
64 bit (x60) version: 15 CP

64-bit (x64) version: 1.5 GB

Note The required memory and hard disk space may vary depending on your system environment.

Operating System (OS)

Both the 32-bit (x86) and 64-bit (x64) versions are supported.

- Microsoft Windows XP Service Pack 3 [Service Pack 2 for 64-bit (x64) version]
- Microsoft Windows Vista Service Pack 2
- Microsoft Windows 7 Service Pack 1
- Microsoft Windows 8
- Microsoft Windows 8.1

#### Checking the product

Verify that the items listed below are included in the **MEXEO2** that you purchased. Report any missing or damaged items to the branch or sales office from which you purchased the product.

- (one PC interface cable and one USB cable)

#### • INSTALLATION MANUAL

#### Hazardous substances

The products do not contain the substances exceeding the restriction values of RoHS Directive (2011/65/EU).

## 3 Safety precautions

The **MEXEO2** is designed with the assumption that the user has an understanding of basic operations such as starting up and exiting applications and how to use a mouse in Windows XP, Windows Vista, Windows 7, and Windows 8. Use the product only after carefully reading and fully understanding these instructions.

Also read the "Safety precautions" section in the <u>USER MANUAL</u> for the product to be used in combination with the **MEXEO2**.

🕂 Warning

Handling the product without observing the instructions that accompany a "Warning" symbol may result in serious injury or death.

#### Connection

• Turn off the power to both the PC and applicable product before connecting your PC to the applicable product. Failure to follow this instruction may cause electric shock.

## 🕂 Caution

Handling the product without observing the instructions that accompany a "Caution" symbol may result in injury or property damage.

#### Connection

• The data setter connector of the applicable product is not insulated. When grounding the positive terminal of the power supply, do not connect any equipment (PC, etc.) whose negative terminal is grounded. Doing so may cause the equipment and applicable product to short, damaging both. Do not ground the equipment if you plan to connect it.

#### Disposal

• To dispose of the **MEXEO2**, disassemble it into parts and components as much as possible, and dispose of individual parts/components as industrial waste.

## 4 Startup and shutdown

This chapter explains how to start up and shut down the **MEXE02**.

## 4.1 Starting the MEXE02

Double-click the **MEXE02** icon on the desktop to start the **MEXE02**. Once the **MEXE02** has started, the following window appears.

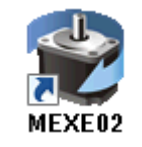

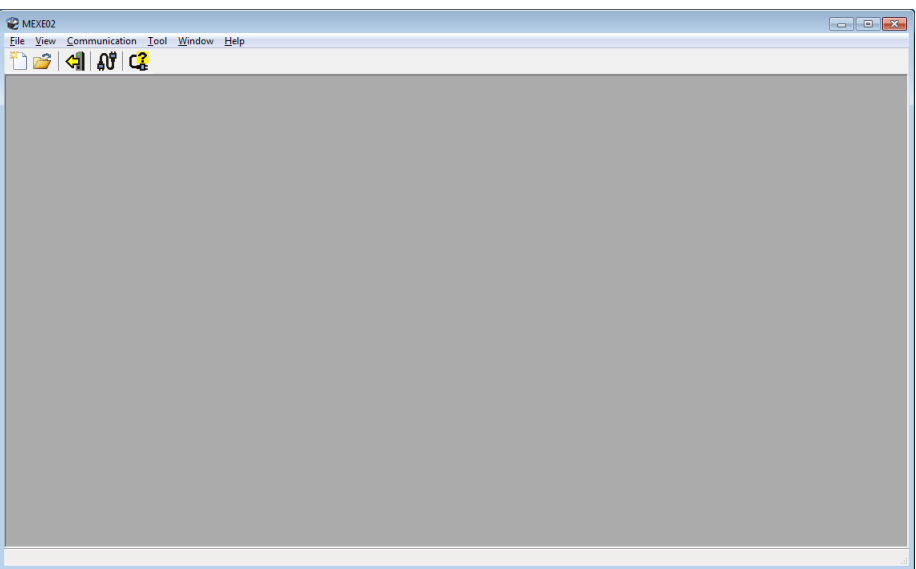

## 4.2 Shutting down

Click [Exit] from the [File] menu. Alternatively, click the button on the upper right of the screen. The **MEXEO2** shuts down.

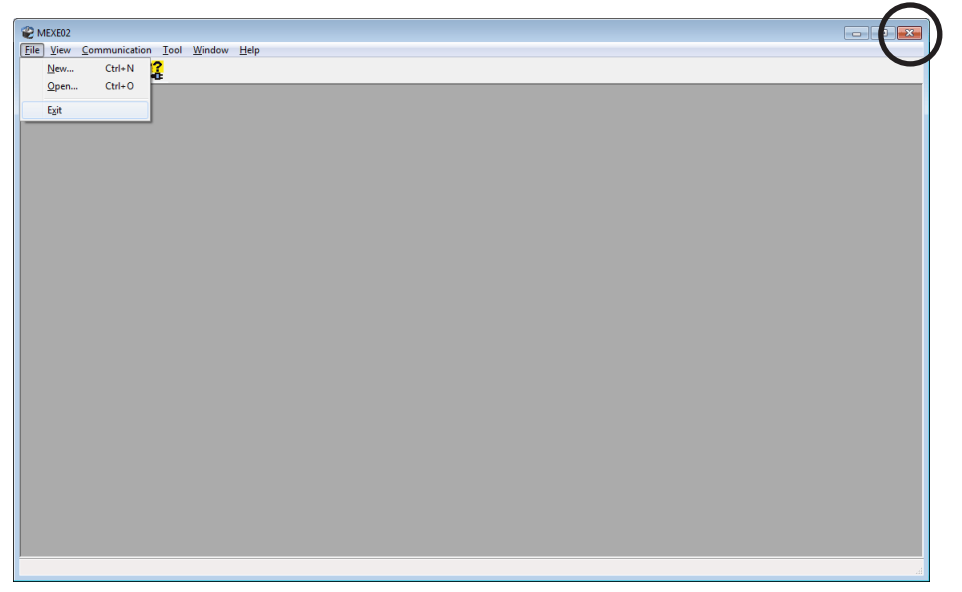

## 4.3 Checking version information

You can check the version of the  $\ensuremath{\mathsf{MEXE02}}$  software you are using.

1. Click [About MEXE02] from the [Help] menu.

| Help |              |
|------|--------------|
|      | About MEXE02 |

2. After you have checked the software version, click [Close].

| About MEXE02 |                                                                                                    | <b>X</b> |
|--------------|----------------------------------------------------------------------------------------------------|----------|
|              | Data Setting Software                                                                                                    |          |
|              | MEXE02 Version 3.10                                                                                                    |          |
|              | (C) Copyright 2007-2014 ORIENTAL MOTOR CO.,LTD.<br>All rights reserved                                                                                                    |          |
|              | This product is licensed to:                                                                                                    |          |
|              | ORIENTAL MOTOR CO.,LTD<br>O.M.                                                                                                    |          |
|              | This product is protected by Japanese copyright law and international<br>treaties. Unauthorized reproduction or distribution of this program, or any<br>portion of it, may result in severe civil and criminal penalties, and will be<br>prosecuted to the maximum extent possible under the law. | *        |
|              |                                                                                                    | Ŧ        |
|              | Close                                                                                                    |          |

The software version is also found on the **MEXE02** CD-ROM.

## 5 Data edit

This chapter explains how to create data files, edit operation data and parameters, and store edited data.

## 5.1 Creating new data

1. Click the [New] icon in the toolbar.

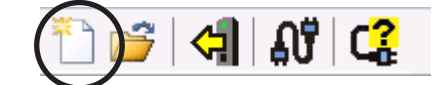

2. Select a model from "Product Series List" and "Product Name (Mode) List," and click [OK]. In the case of actuators, select the series name of the motor that is equipped to the actuator.

| Select Product                                                                                  |                                                                                                    |                                                                     |                   |
|-------------------------------------------------------------------------------------------------|----------------------------------------------------------------------------------------------------|---------------------------------------------------------------------|-------------------|
| Product Series List<br>AR<br>ARL<br>AZ<br>BLE<br>BX2<br>CRK<br>DRL2<br>NETC<br>NX<br>PKA<br>RK2 | Product Name(Mode) List<br>AZ Pulee Input/StoredData<br>Motor/Actuator<br>Standard/Geared Motor<br>Resolution 10000P/R<br>EAS(0.01mm/step)<br>EAS(0.01mm/step)<br>EZS(0.01mm/step)<br>EZS(0.01mm/step)<br>DG2 | OK<br>System of Units<br>Customize Wizard<br>Cancel<br>Search model | (1)<br>(2)<br>(3) |
| Selection Log                                                                                   |                                                                                                    |                                                                     |                   |
| Product Series P                                                                                | Product Name(Mode)                                                                                                    | Motor/Actuator                                                      |                   |

| 1 | [OK] button                                                                                       | Clicking [OK] after selecting a model will show the data edit window.                                                                                                    |
|---|---------------------------------------------------------------------------------------------------|----------------------------------------------------------------------------------------------------|
| 2 | [System of Units Customize Wizard] start button                                                   | This button starts a wizard to display or enter the travel distance or speed for the selected model by a desired unit. (Some models are not supported.) Refer to p.42 for details. |
| 3 | [Search model] button                                                                             | Clicking [Search model] after connecting an applicable<br>product and selecting the series name will automatically<br>select the model.                                            |
| 4 | <ul> <li>Product Series List</li> <li>Product Name (Mode) List</li> <li>Motor/Actuator</li> </ul> | A desired model can be selected from the displayed products.                                                                                                    |
| 5 | Selection Log                                                                                     | A list of previously selected models is displayed. You can also select a model from this list.                                                                                     |

| MEXE02 - [Untitled]                            |            |                                        |                 |                      |                |                  |                |                 |
|------------------------------------------------|------------|----------------------------------------|-----------------|----------------------|----------------|------------------|----------------|-----------------|
| Eile Edit Move View Com                        | nmunicatio | n <u>T</u> ool <u>W</u> indow <u>H</u> | lelp            |                      |                |                  |                | _ & ×           |
| ै। 🖆 🖬 🖕 🐂 📖 🤊 🤉 🗶 🕼 🏭 📢 🖓 📢 📽 🤹 😫 🛄 🔞 🗳 📲 🥵 🦉 |            |                                        |                 |                      |                |                  |                |                 |
| AR StoredData [DC] Operation data              |            |                                        |                 |                      |                |                  |                |                 |
| 🖃 Data                                         |            | Positioning mode                       | Position [step] | Operating speed [Hz] | Operating mode | Push current [%] | Dwell time [s] | Sequential post |
| Operation data                                 | #0         | INC                                    | 0               | 1000                 | Single         | 20.0             | 0.000          | Disable         |
| 1/0                                            | #1         | INC                                    | 0               | 1000                 | Single         | 20.0             | 0.000          | Disable         |
| Motor                                          | #2         | INC                                    | 0               | 1000                 | Single         | 20.0             | 0.000          | Disable         |
| - Operation                                    | #3         | INC                                    | 0               | 1000                 | Single         | 20.0             | 0.000          | Disable         |
| - Home operation                               | #4         | INC                                    | 0               | 1000                 | Single         | 20.0             | 0.000          | Disable         |
| Waming                                         | #5         | INC                                    | 0               | 1000                 | Single         | 20.0             | 0.000          | Disable         |
| Coordinates                                    | #6         | INC                                    | 0               | 1000                 | Single         | 20.0             | 0.000          | Disable         |
| Common                                         | #7         | INC                                    | 0               | 1000                 | Single         | 20.0             | 0.000          | Disable         |
| - I/O function(Input)                          | #7<br>#0   | INC                                    | 0               | 1000                 | Single         | 20.0             | 0.000          | Diable          |
| I/O function(RS-485)                           | #0         | INC                                    | 0               | 1000                 | Single         | 20.0             | 0.000          | Disable         |
| Communication                                  | #3         | INC                                    | 0               | 1000                 | angle          | 20.0             | 0.000          | Disable         |
|                                                | #10        | INC                                    | 0               | 1000                 | Single         | 20.0             | 0.000          | Disable         |
|                                                | #11        | INC                                    | 0               | 1000                 | Single         | 20.0             | 0.000          | Disable         |
| -                                              | #12        | INC                                    | 0               | 1000                 | Single         | 20.0             | 0.000          | Disable         |
| Operation                                      | #13        | INC                                    | 0               | 1000                 | Single         | 20.0             | 0.000          | Disable         |
| 👥 Teaching, remote operation                   | #14        | INC                                    | 0               | 1000                 | Single         | 20.0             | 0.000          | Disable         |
| Monitor                                        | #15        | INC                                    | 0               | 1000                 | Single         | 20.0             | 0.000          | Disable         |
| Status I/O monitor                             | #16        | INC                                    | 0               | 1000                 | Single         | 20.0             | 0.000          | Disable         |
| Internal I/O monitor                           | #17        | INC                                    | 0               | 1000                 | Single         | 20.0             | 0.000          | Disable         |
| Alarm monitor                                  | #18        | INC                                    | 0               | 1000                 | Single         | 20.0             | 0.000          | Disable         |
| Warning monitor                                | #19        | INC                                    | 0               | 1000                 | Single         | 20.0             | 0.000          | Disable         |
| BS-485 com monitor                             | #20        | INC                                    | 0               | 1000                 | Single         | 20.0             | 0.000          | Disable         |
| Waveform monitor                               | #21        | INC                                    | 0               | 1000                 | Single         | 20.0             | 0.000          | Disable         |
| Test                                           | #22        | INC                                    | 0               | 1000                 | Single         | 20.0             | 0.000          | Disable         |
| Taret 1/0                                      | #23        | INC                                    | 0               | 1000                 | Single         | 20.0             | 0.000          | Disable 🕌       |
| TESTIO                                         |            |                                        |                 |                      |                |                  |                | Þ               |
|                                                |            |                                        |                 |                      |                |                  |                |                 |
|                                                |            |                                        |                 |                      |                |                  |                |                 |

The data edit window appears.

## 5.2 Opening an existing data file

1. Click the [Open] icon in the toolbar.

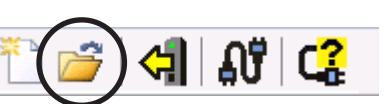

2. Select the file you want to edit, and click [Open].

| 👻 Open                                                                                                    |                                            |                   |              | <b>—</b> ×                 |
|----------------------------------------------------------------------------------------------------|--------------------------------------------|-------------------|--------------|----------------------------|
| ↓ Libraries                                                                                                    | Documents                                  | •                 | ✓ Search Doc | uments 🔎                   |
| Organize 🔻 New folde                                                                                                    | r                                          |                   |              | iii • 🔟 🔞                  |
| ★ Favorites ■ Desktop                                                                                                    | Documents library<br>Includes: 2 locations |                   | Arra         | nge by: Folder 🔻           |
| Downloads                                                                                                    | Name                                       | Date modified     | Туре         | Size                       |
| The Recent Places                                                                                                    | Untitled1.mx2a                             | 4/22/2014 6:48 PM | MX2A File    | 154 KB                     |
| 词 Libraries                                                                                                    | Untitled2.mx2                              | 4/22/2014 6:48 PM | MX2 File     | 153 KB                     |
| Documents     Music     Pictures     Videos     Computer     Local Disk (C:)     Local Disk (C:)     Local Disk (F:)     Removable Disk (G:)     W Network |                                            |                   |              |                            |
| File <u>n</u> a                                                                                                    | me: Untitled2.mx2                          |                   | All MEXE02 f | ormat (*.mx2;*.mx.  Cancel |

|  | The data edit window appear | s, just like when | you are creating a | new data file. |
|--|-----------------------------|-------------------|--------------------|----------------|
|--|-----------------------------|-------------------|--------------------|----------------|

| @ MEXE02 - [Untitled1]                                     |           |                  |                 |                      |                |                  |                |                 |
|------------------------------------------------------------|-----------|------------------|-----------------|----------------------|----------------|------------------|----------------|-----------------|
| 👻 Eile Edit Move View Communication Iool Window Help 🛛 🖉 🛪 |           |                  |                 |                      |                |                  |                |                 |
| 1 🚰 🔚 🕹 🖻 🛍                                                | 9         | े । 🎗 🎆 🖓 🖓      | ୍ୟା 🖏 🕅         | 🕰 👥 🕅 🕪 🕯            | P 🚅 🧸 🕓        | <b></b>          |                |                 |
| □ AR StoredData [DC]                                       | Operation | n data           |                 |                      |                |                  |                |                 |
| - Data                                                     |           | Positioning mode | Position [step] | Operating speed [Hz] | Operating mode | Push current [%] | Dwell time [s] | Sequential post |
| - Parameter                                                | #0        | INC              | 0               | 1000                 | Single         | 20.0             | 0.000          | Disable         |
|                                                            | #1        | INC              | 0               | 1000                 | Single         | 20.0             | 0.000          | Disable         |
| Motor                                                      | #2        | INC              | 0               | 1000                 | Single         | 20.0             | 0.000          | Disable         |
| Operation                                                  | #3        | INC              | 0               | 1000                 | Single         | 20.0             | 0.000          | Disable         |
| - Alarm                                                    | #4        | INC              | 0               | 1000                 | Single         | 20.0             | 0.000          | Disable         |
| Waming                                                     | #5        | INC              | 0               | 1000                 | Single         | 20.0             | 0.000          | Disable         |
| Coordinates                                                | #6        | INC              | 0               | 1000                 | Single         | 20.0             | 0.000          | Disable         |
| - I/O function(Input)                                      | #7        | INC              | 0               | 1000                 | Single         | 20.0             | 0.000          | Disable         |
| - I/O function(Output)                                     | #8        | INC              | 0               | 1000                 | Single         | 20.0             | 0.000          | Disable         |
| I/O function(RS-485)                                       | #9        | INC              | 0               | 1000                 | Single         | 20.0             | 0.000          | Disable         |
| Communication                                              | #10       | INC              | 0               | 1000                 | Single         | 20.0             | 0.000          | Disable         |
|                                                            | #11       | INC              | 0               | 1000                 | Single         | 20.0             | 0.000          | Disable         |
|                                                            | #12       | INC              | 0               | 1000                 | Single         | 20.0             | 0.000          | Disable         |
| Operation                                                  | #13       | INC              | 0               | 1000                 | Single         | 20.0             | 0.000          | Disable         |
| teaching, remote operation                                 | #14       | INC              | 0               | 1000                 | Single         | 20.0             | 0.000          | Disable         |
| Monitor                                                    | #15       | INC              | 0               | 1000                 | Single         | 20.0             | 0.000          | Disable         |
| Return I/O monitor                                         | #16       | INC              | 0               | 1000                 | Single         | 20.0             | 0.000          | Disable         |
| N Internal I/O monitor                                     | #17       | INC              | 0               | 1000                 | Single         | 20.0             | 0.000          | Disable         |
| Alarm monitor                                              | #18       | INC              | 0               | 1000                 | Single         | 20.0             | 0.000          | Disable         |
| Warning monitor                                            | #19       | INC              | 0               | 1000                 | Single         | 20.0             | 0.000          | Disable         |
| RS-485 com. monitor                                        | #20       | INC              | 0               | 1000                 | Single         | 20.0             | 0.000          | Disable         |
| Waveform monitor                                           | #21       | INC              | 0               | 1000                 | Single         | 20.0             | 0.000          | Disable         |
| Tast                                                       | #22       | INC              | 0               | 1000                 | Single         | 20.0             | 0.000          | Disable         |
|                                                            | #23       | INC              | 0               | 1000                 | Single         | 20.0             | 0.000          | Disable 🥃       |
| ¶⊈9 Test ⊮O                                                |           |                  |                 |                      |                |                  |                | Þ               |
|                                                            | ,<br>     |                  |                 |                      |                |                  |                |                 |

## Description of edit window

| $\frown$   | 😢 ME       | EXE02 - [Untitled1]                                           |                                                                                |                                                |                                                                                                    |                      |                |                  |                |                  |
|------------|------------|---------------------------------------------------------------|--------------------------------------------------------------------------------|------------------------------------------------|----------------------------------------------------------------------------------------------------|----------------------|----------------|------------------|----------------|------------------|
| (1)        | >          | ile <u>E</u> dit <u>M</u> ove <u>V</u> iew <u>C</u> om        | munication                                                                     | Tool Window H                                  | Help                                                                                                    |                      |                | <u> </u>         |                | _ 8 ×            |
| -          | 7          | 🚰 🔚   🌺   🍋 🖪                                                 | 96                                                                             | 8                                              | -XI 📢 👫 🛛                                                                                                    | 🤹 🁥 🕮 16 🕯           | 🗖 🚄 🦧 🕰 🕴      | ¥2               |                |                  |
| OF         | ⊡ A        | R StoredData [DC]                                             | Operation d                                                                    | ata                                            |                                                                                                    |                      |                |                  |                |                  |
| e          |            | - Data                                                        |                                                                                | Positioning mode                               | Position [step]                                                                                                    | Operating speed [Hz] | Operating mode | Push current [%] | Dwell time [s] | Sequential posit |
|            |            | - Parameter                                                   | #0                                                                             | INC                                            | 0                                                                                                    | 1000                 | Single         | 20.0             | 0.000          | Disable          |
|            |            | 1/0                                                           | #1                                                                             | INC                                            | 0                                                                                                    | 1000                 | Single         | 20.0             | 0.000          | Disable          |
| 6          |            | Motor                                                         | #2                                                                             | INC                                            | 0                                                                                                    | 1000                 | Single         | 20.0             | 0.000          | Disable          |
| 9          | -          | Home operation                                                | #3                                                                             | INC                                            | 0                                                                                                    | 1000                 | Single         | 20.0             | 0.000          | Disable          |
|            |            | Alam                                                          | #4                                                                             | INC                                            | 0                                                                                                    | 1000                 | Single         | 20.0             | 0.000          | Disable          |
|            |            | Warning                                                       | #5                                                                             | INC                                            | 0                                                                                                    | 1000                 | Single         | 20.0             | 0.000          | Disable          |
|            |            | Common                                                        | #6                                                                             | INC                                            | 0                                                                                                    | 1000                 | Single         | 20.0             | 0.000          | Disable          |
|            |            | - I/O function(Input)                                         | #7                                                                             | INC                                            | 0                                                                                                    | 1000                 | Single         | 20.0             | 0.000          | Disable          |
|            |            | I/O function(Output)                                          | #8                                                                             | INC                                            | 0                                                                                                    | 1000                 | Single         | 20.0             | 0.000          | Disable          |
|            |            | I/U function(RS-485)                                          | #9                                                                             | INC                                            | 0                                                                                                    | 1000                 | Single         | 20.0             | 0.000          | Disable          |
|            |            |                                                               | #10                                                                            | INC                                            | 0                                                                                                    | 1000                 | Single         | 20.0             | 0.000          | Disable          |
|            |            |                                                               | #11                                                                            | INC                                            | 0                                                                                                    | 1000 (5)             | Single         | 20.0             | 0.000          | Disable          |
| $\bigcirc$ |            |                                                               | #12                                                                            | INC                                            | 0                                                                                                    | 1000                 | Single         | 20.0             | 0.000          | Disable          |
| 4          | > _        | Operation                                                     | #13                                                                            | INC                                            | 0                                                                                                    | 1000                 | Single         | 20.0             | 0.000          | Disable          |
| -          | <u>₽</u> ⊺ | Feaching, remote operation                                    | #14                                                                            | INC                                            | 0                                                                                                    | 1000                 | Single         | 20.0             | 0.000          | Disable          |
|            |            | Monitor                                                       | #15                                                                            | INC                                            | 0                                                                                                    | 1000                 | Single         | 20.0             | 0.000          | Disable          |
|            | En:        | Status,I/O monitor                                            | #16                                                                            | INC                                            | 0                                                                                                    | 1000                 | Single         | 20.0             | 0.000          | Disable          |
|            | 10         | Internal I/O monitor                                          | #17                                                                            | INC                                            | 0                                                                                                    | 1000                 | Single         | 20.0             | 0.000          | Disable          |
|            | 📕 🐗 /      | Alarm monitor                                                 | #18                                                                            | INC                                            | 0                                                                                                    | 1000                 | Single         | 20.0             | 0.000          | Disable          |
|            | 📕 🚅 V      | Warning monitor                                               | #19                                                                            | INC                                            | 0                                                                                                    | 1000                 | Single         | 20.0             | 0.000          | Disable          |
|            | 4          | RS-485 com. monitor                                           | #20                                                                            | INC                                            | 0                                                                                                    | 1000                 | Single         | 20.0             | 0.000          | Disable          |
|            | - S        | Waveform monitor                                              | #21                                                                            | INC                                            | 0                                                                                                    | 1000                 | Single         | 20.0             | 0.000          | Disable          |
|            |            | Test                                                          | #22                                                                            | INC                                            | 0                                                                                                    | 1000                 | Single         | 20.0             | 0.000          | Disable          |
|            | Test I/O   |                                                               | #23                                                                            | INC                                            | 0                                                                                                    | 1000                 | Single         | 20.0             | 0.000          | Disable          |
|            |            |                                                               |                                                                                |                                                |                                                                                                    |                      |                |                  |                |                  |
|            |            |                                                               |                                                                                |                                                |                                                                                                    |                      |                |                  |                | .H.              |
|            |            |                                                               |                                                                                |                                                |                                                                                                    |                      |                |                  |                |                  |
|            | 1          | Menu bar                                                      |                                                                                | This is used to select and execute a function. |                                                                                                    |                      |                |                  |                |                  |
|            | 2          | Tool bar                                                      | Some of the functions available on the menu are provided as an array of icons. |                                                |                                                                                                    |                      |                |                  |                |                  |
|            | 3          | Tree view This is used to select a group of data for editing. |                                                                                |                                                |                                                                                                    |                      |                |                  |                |                  |
|            | 4          | Short-cut butto                                               | ons                                                                            | Using th<br>function                           | Using these buttons, functions such as monitor and test can be executed. The functions in this area can also be executed from the [Tool] menu. |                      |                |                  |                |                  |
|            | 5          | Data setting a                                                | rea                                                                            | This is a the tree                             | This is an area to edit data. The display is changed by selecting a group from the tree view.                                                  |                      |                |                  |                |                  |

## 5.3 Setting data in the data edit window

Note

- Changing the data in the **MEXE02** will not change the data in the applicable product. Data writing is required to change the data in the applicable product. Refer to p.30 for details.
- Data cannot be edited while communicating with the applicable product using the monitor or test function. Edit data after ending the communication.

#### Data entry

The background color of a cell is initially white. When the value in the cell is changed, the color of the cell changes to yellow.

The color of characters in the cell is initially blue. When the value in the cell is changed, the color of characters changes to black.

#### • Entering characters

Click a cell and enter characters using the keyboard.

| INDEX01 | INC-POS (CPOS) |
|---------|----------------|
| INDEX02 | INC-POS (CPOS) |

Note Do not enter a comma (,) in the "Name" field of the operation data. Entering a comma may cause a problem in the subsequent data edit.

#### • Entering a numeric value

Click a desired cell, and enter a numeric value using the keyboard.

| (SVE)Position loop gain | 10  |
|-------------------------|-----|
| (SVE)Speed loop gain    | 180 |

#### Selecting a value from a pull-down menu

Double-clicking a desired cell displays a pull-down menu. Select a desired value from the pull-down menu.

| Smooth-Drive function          | Ineffective 🗸 🗸 |
|--------------------------------|-----------------|
| Current-Control-Mode selection | Ineffective     |
| Carrent Control Mode Selection | Enable          |

### Copying and pasting data

You can copy an entered value and paste it into a different cell. Copying and pasting lets you quickly populate multiple cells with the same value.

1. Select the data you want to copy, and then click the [Copy] icon in the toolbar. You can select a single value or multiple values.

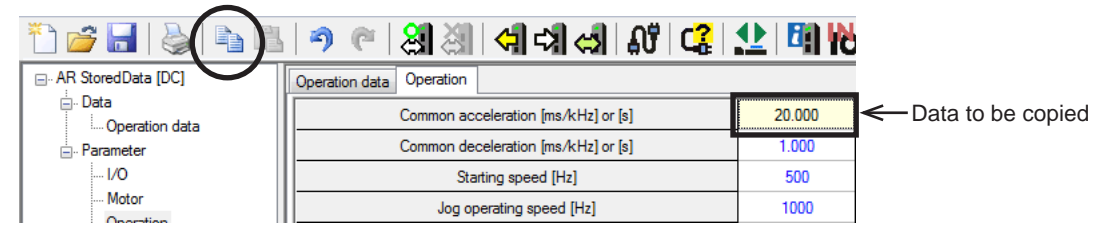

2. Click the cell you want to paste the data into, and then click the [Paste] icon in the toolbar.

| *** 🚰 🔚   🗞 🛙           | ୬ ୯   ଥା ଥା   ୧୩ ୧୬ ୧୬   ୫୪   ୧୫    | 👥 🖾 🕅  |                  |
|-------------------------|-------------------------------------|--------|------------------|
|                         | Operation data Operation            |        |                  |
| Data     Operation data | Common acceleration [ms/kHz] or [s] | 20.000 |                  |
|                         | Common deceleration [ms/kHz] or [s] | 20.000 | Destination cell |
| 1/0                     | Starting speed [Hz]                 | 500    |                  |
| Motor                   | Jog operating speed [Hz]            | 1000   |                  |

#### Undoing and redoing

1. To undo the last edit that you made, click the [Undo] icon in the toolbar.

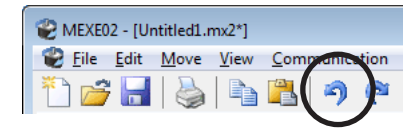

2. To redo the last edit that was undone, click the [Redo] icon in the toolbar.

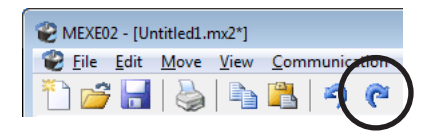

- Note [Undo] operation cannot execute:
  - When communicating with the applicable product
  - When no edit has been done yet.
  - [Redo] operation cannot execute:
  - When no [Undo] has been done yet.

#### 5.4 Saving a data file

The data edited within the **MEXEO2** or data read by the applicable product will be saved as a file. Data files can be saved in the MEXEO2 format (.mx2), MEXEO2 extended format (.mx2a), or CSV format (.csv). Data files saved in the **MEXEO2** format and **MEXEO2** extended format cannot be opened in other applications. Save data files in the CSV format if you want to open them in other applications.

#### Saving data by overwriting

Click the [Save] icon in the toolbar. The current data is saved over the existing data.

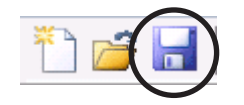

#### Saving data under a different name

1. Click [Save As] from the [File] menu.

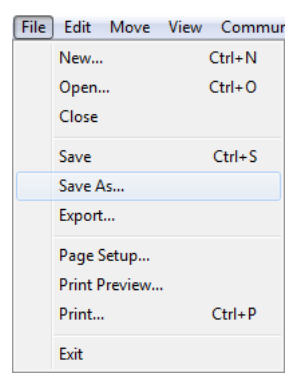

2. Enter a new file name, and click [Save]. The data is saved under the specified name.

| ☆ Favorites ■ Desktop                                                                                                    | Documents library<br>Includes: 2 locations |                                                                 |                                  | Arrange by: Fold                   | er 🔻            |
|----------------------------------------------------------------------------------------------------|--------------------------------------------|-----------------------------------------------------------------|----------------------------------|------------------------------------|-----------------|
| <ul> <li>Downloads</li> <li>Recent Places</li> <li>screen shots [aftre</li> <li>Libraries</li> <li>Documents</li> <li>Music</li> <li>Pictures</li> <li>Videos</li> <li>Local Disk (Cs)</li> <li>OS Backup (D;)</li> </ul> | Name                                       | Date modified Type<br>No items match your sear                  | Size                             |                                    |                 |
| Setwork -                                                                                                    |                                            |                                                                 |                                  |                                    |                 |
| File <u>n</u> ame: Untit                                                                                                    | tled1.mx2                                  |                                                                 |                                  |                                    |                 |
| Save as type: MEXE                                                                                                    | 02 format (*.mx2)                          |                                                                 |                                  |                                    |                 |
| Hide Folders                                                                                                    |                                            |                                                                 | $\langle$                        | Save Car                           | ncel            |
| If the data, w<br>MEXE02 for<br>saving form:                                                                                                    | which has been sa<br>mat (.mx2) again,     | ved in the <b>MEXE02</b> extende<br>the extended information wi | ed format (.m)<br>ill be erased. | (2a), will be sa<br>Be sure to che | ved i<br>eck th |

### Saving data in CSV format

Hide Folders

Data saved in the CSV format can be edited in applications other than the **MEXE02**.

Note Data files in the CSV format cannot be opened in the **MEXE02**. To edit in the **MEXE02**, open the file in an application other than the **MEXE02**, and paste the data to the **MEXE02**.

Save Can

1. Click [Export] from the [File] menu.

| File | Edit    | Move   | View | Commur |
|------|---------|--------|------|--------|
|      | New     |        | (    | Ctrl+N |
|      | Open.   |        |      | Ctrl+O |
|      | Close   |        |      |        |
|      | Save    |        |      | Ctrl+S |
|      | Save A  | s      |      |        |
|      | Export  |        |      |        |
|      | Page S  | Setup  |      |        |
|      | Print P | review |      |        |
|      | Print   |        |      | Ctrl+P |
|      | Exit    |        |      |        |

2. Enter a file name, and click [Save].

All operation data and parameters are saved in CSV format.

| 👻 Save As                                                                                                    |                                            |                              |                           |                              |                  | <b>X</b> |
|----------------------------------------------------------------------------------------------------|--------------------------------------------|------------------------------|---------------------------|------------------------------|------------------|----------|
| COO V Ibraries                                                                                                    | Documents                                  |                              |                           | <b>-  -  -  - - - - - - </b> | Search Documents | ٩        |
| Organize 👻 New folde                                                                                                    | r                                          |                              |                           |                              |                  | • 🔞      |
| ★ Favorites ■ Desktop                                                                                                    | Documents library<br>Includes: 2 locations |                              |                           |                              | Arrange by: F    | older 🔻  |
| Downloads  Recent Places  cent Places  cent Places  cent Places  cent Places  Videos  Computer  Computer  Computer  Computer  Server (H:)  Center (H:)  Center ( | Name                                       | Date modified<br>No items ma | Type<br>atch your search. | Size                         |                  |          |
| File <u>n</u> ame: Untitle<br>Save as <u>t</u> ype: CSV fo                                                                                                    | ed1.csv<br>prmat (*.csv)                   |                              |                           |                              |                  | •        |
| Hide Folders                                                                                                    |                                            |                              |                           |                              | Save             | Cancel   |

## 5.5 Data initialization

#### ■ Initialize editing data

You can initialize the data you have edited in the data edit window.

1. Click [Initialize] from the [Edit] menu.

| Edit | ) Move     | View | Commu  |
|------|------------|------|--------|
|      | Undo       | (    | Ctrl+Z |
|      | Redo       | (    | Ctrl+Y |
|      | Сору       | C    | Ctrl+C |
|      | Paste      | (    | Ctrl+V |
|      | Initialize |      |        |
|      | All        | C    | Ctrl+A |

2. Select the data you want to initialize, and click [OK].

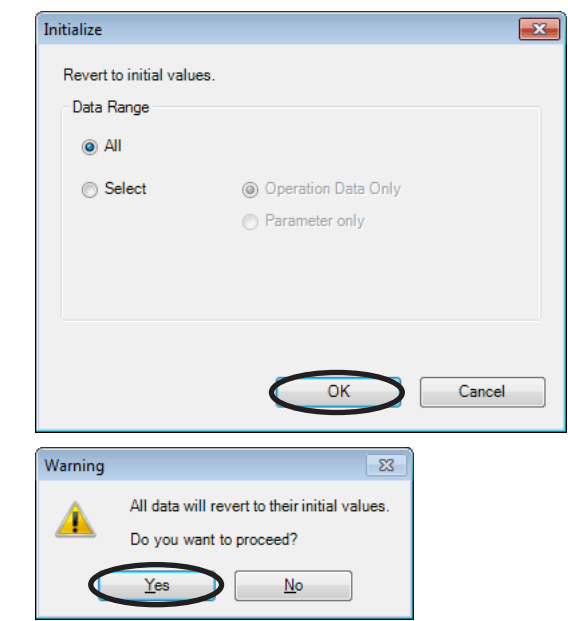

3. Click [Yes]. The data is initialized.

### Initializing data in selected cells

- 1. In the data edit window, select the cell you want to initialize.
- 2. Click the right mouse button, and click [Initialize]. The value in the selected cell returns to the default.

| 4000 |   | 1         | 000    |
|------|---|-----------|--------|
| 1000 | C | Сору      | Ctrl+C |
| 1000 | F | Paste     | Ctrl+V |
| 1000 | I | nitialize |        |
| 1000 | 4 | All       | Ctrl+A |
| 1000 |   |           | -      |

## 5.6 Ending data edit

To close the data edit window, click [Close] from the [File] menu.

| File | Edit Move     | View | Commu  |
|------|---------------|------|--------|
|      | New           |      | Ctrl+N |
|      | Open          |      | Ctrl+0 |
|      | Close         |      |        |
|      | Save          |      | Ctrl+S |
|      | Save As       |      |        |
|      | Export        |      |        |
|      | Page Setup    |      |        |
|      | Print Preview |      |        |
|      | Print         |      | Ctrl+P |
|      | Exit          |      |        |

## 6 Printing data

This chapter explains how to print the set data and waveform measurement results.

## 6.1 How to print data

1. Click [Print] from the [File] menu.

| File | <u>E</u> dit <u>M</u> ove | View | <u>C</u> ommur |
|------|---------------------------|------|----------------|
|      | <u>N</u> ew               | (    | Ctrl+N         |
|      | Open                      |      | Ctrl+O         |
|      | <u>C</u> lose             |      |                |
|      | Save                      |      | Ctrl+S         |
|      | S <u>a</u> ve As          |      |                |
|      | Export                    |      |                |
|      | Page Set <u>u</u> p       |      |                |
|      | Print Preview             |      |                |
|      | <u>P</u> rint             |      | Ctrl+P         |
|      | Exit                      |      |                |

2. Set the print item, print object and color, and click [Run].

| Print                                                                                                    |                                                                                                    |
|----------------------------------------------------------------------------------------------------|----------------------------------------------------------------------------------------------------|
| Print Item(s)         Image: Operation Data       Image: Operation Data         Image: Operation Data       Image: Operation Data         Image: Operati | mon parameter<br>unction (Input)<br>unction (Output)<br>unction(RS-485)<br>munication paramet<br>form (Image) |
| Print what                                                                                                    | Color                                                                                                    |
| <ul> <li>Active Item(s)</li> </ul>                                                                                                    | Black and White                                                                                               |
| © Selectio <u>n</u>                                                                                                    | Color                                                                                                    |
| Print Preview Pag                                                                                                    | e Set <u>u</u> p                                                                                              |

3. At "Name," select a printer that you want to use for printing and click [OK]. Data is printed.

| Print                      |                                                    | ×                           |
|----------------------------|----------------------------------------------------|-----------------------------|
| Printer                    |                                                    |                             |
| <u>N</u> ame:              | licrosoft XPS Document Writer                      | ▼ <u>P</u> roperties        |
| Status:<br>Type:<br>Where: | Ready<br>Microsoft XPS Document Writer<br>XPSPort: |                             |
| Comment:                   |                                                    | Print to file               |
| Print range                |                                                    | Copies                      |
| Al                         |                                                    | Number of <u>c</u> opies: 1 |
| Pages Selection            | _from: to:<br>on                                   | 11 22 33 Collate            |
|                            |                                                    | OK Cancel                   |

## 6.2 **Print preview**

Print

Print Item(s)

٠.

Print what

C

Operation Data

V I/O parameter

Motor parameter

Alarm parameter

Clear all

Active Item(s)
 Selection

Print Preview

Warning parameter Coordinates parameter

Ш

Operation parameter

You can preview the print image on screen before printing it on the printer.

1. Click [Print Preview] from the [File] menu.

🗹 Home operation parameter 🗹 Communication paramet

Select all

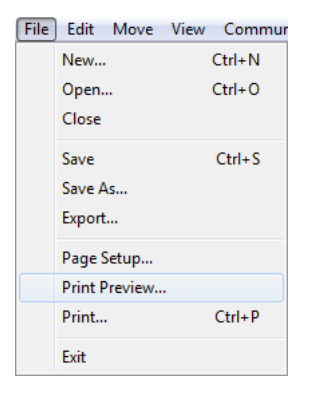

×

Run

Cancel

Alternatively, click [Print] from the [File] menu and, in the window that opens, execute print preview.

Common parameter

I/O Function (Input)

☑ I/O Function (Output)

I/O Function(RS-485)

Color

Page Setup..

Þ

Black and White

Color

Waveform (Image)

The print preview window appears.

| Print | Preview |                  |                 |                      |                |                  |  |
|-------|---------|------------------|-----------------|----------------------|----------------|------------------|--|
| age   | 1       | € 100%           | •               | Print Page S         | etup (         | Close            |  |
|       |         |                  |                 |                      |                |                  |  |
|       |         |                  |                 |                      |                |                  |  |
|       |         |                  |                 |                      |                |                  |  |
|       |         |                  |                 |                      |                |                  |  |
|       |         |                  |                 |                      |                |                  |  |
|       |         |                  |                 |                      |                |                  |  |
|       | 0       | neration Dat     | 9               |                      |                |                  |  |
|       | _       |                  | -               |                      |                |                  |  |
|       |         | Positioning mode | Position [step] | Operating speed [Hz] | Operating mode | Push current [%] |  |
|       | #0      | INC              | 0               | 1000                 | Single         | 20.0             |  |
|       | #1      | INC              | 0               | 1000                 | Single         | 20.0             |  |
|       | #2      | INC              | 0               | 1000                 | Single         | 20.0             |  |
|       | #3      | INC              | 0               | 1000                 | Single         | 20.0             |  |
|       | #4      | INC              | 0               | 1000                 | Single         | 20.0             |  |
|       | #5      | INC              | 0               | 1000                 | Single         | 20.0             |  |
|       | #6      | INC INC          | 0               | 1000                 | Single         | 20.0             |  |
|       | #7      | INC              | 0               | 1000                 | Single         | 20.0             |  |
|       | #8      | INC              | 0               | 1000                 | Single         | 20.0             |  |
|       | #9      | INC              | 0               | 1000                 | Single         | 20.0             |  |
|       | #1      | 0 INC            | 0               | 1000                 | Single         | 20.0             |  |
|       | #1      | 1 INC            | 0               | 1000                 | Single         | 20.0             |  |
|       | #1      | 2 INC            | 0               | 1000                 | Single         | 20.0             |  |
|       | #1      | 3 INC            | 0               | 1000                 | Single         | 20.0             |  |
|       | #1      | 4 INC            | 0               | 1000                 | Single         | 20.0             |  |
|       | #1      | 5 INC            | 0               | 1000                 | Single         | 20.0             |  |
|       | #1      | 6 INC            | 0               | 1000                 | Single         | 20.0             |  |
|       | #1      | 7 INC            | 0               | 1000                 | Single         | 20.0             |  |
|       | #1      | 8 INC            | 0               | 1000                 | Single         | 20.0             |  |
|       | 414     | 0 INC            | 0               | 1000                 | Single         | 20.0             |  |

2. After checking the print image, click [Close].

## 6.3 Setting print options

1. Click [Page Setup] from the [File] menu.

| File | Edit    | Move   | View | Commur |
|------|---------|--------|------|--------|
|      | New     |        | (    | Ctrl+N |
|      | Open.   |        |      | Ctrl+O |
|      | Close   |        |      |        |
|      | Save    |        |      | Ctrl+S |
|      | Save A  | s      |      |        |
|      | Export  |        |      |        |
|      | Page S  | ietup  |      |        |
|      | Print P | review |      |        |
|      | Print   |        |      | Ctrl+P |
|      | Exit    |        |      |        |

2. Click the tab of an option that you want to set. After the setting is completed, click [OK].

| Page Setup                |                   | <b>×</b> |
|---------------------------|-------------------|----------|
| Page Margin Header/Footer |                   |          |
| Orientation               | Print Setting     | ОК       |
| Portrait                  | Title row/col add | Cancel   |
| ◎ L <u>a</u> ndscape      |                   |          |
| Paper                     |                   |          |
| Page Size:                | •                 |          |
| Source: Automatically Se  | lect 🔹            |          |
| Print Preview             |                   | ]        |

#### • "Page" tab

Set the orientation, paper, etc. to be used for printing.

| Page Setup                |                   | <b>—</b> ×- |
|---------------------------|-------------------|-------------|
| Page Margin Header/Footer |                   |             |
| Orientation               | Print Setting     | ОК          |
| Portrait                  | Title row/col add | Cancel      |
| ⊚ L <u>a</u> ndscape      |                   |             |
| Paper                     |                   |             |
| Page Si <u>z</u> e:       | •                 |             |
| Source: Automatically S   | elect 🔹           |             |
| Print Preview             |                   |             |

• "Margin" tab

Set the paper margin and header/footer positions.

| Page Setup            |            |                |         | <b>—</b> ×- |
|-----------------------|------------|----------------|---------|-------------|
| Page Margin Hea       | der/Footer |                |         |             |
| <u>L</u> eft:         | 25 💼 mm    | <u>Rig</u> ht: | 25 💼 mm | Cancel      |
| <u>T</u> op:          | 25 📩 mm    | Bottom:        | 25 🚔 mm |             |
| <u>H</u> eader:       | 15 🔺 mm    |                |         |             |
| <u>F</u> ooter:       | 15 💉 mm    |                |         |             |
| Print Previe <u>w</u> | Print      |                |         |             |

• "Header/Footer" tab

Set the header/footer.

| Page Setup                                                                                                    |                                                  |                                                 |                                                | <b>—</b>        |
|----------------------------------------------------------------------------------------------------|--------------------------------------------------|-------------------------------------------------|------------------------------------------------|-----------------|
| Page Margin Header/Footer                                                                                      |                                                  |                                                 |                                                | OK<br>Cancel    |
| Header:<br><u>H</u> eader edit<br>Footer:                                                                      |                                                  | Eooter edit                                     |                                                |                 |
| Print Preview                                                                                                  | <u>P</u> rint                                    |                                                 |                                                |                 |
| Para In                                                                                                    |                                                  |                                                 |                                                |                 |
| Select the character to the character to the character to the character to the character to the corresponding. | cter format, and click<br>file name and click th | the font button. Place the button to move the c | he page number, tota<br>sursor to the text box | al OK<br>Cancel |
| Left                                                                                                    | Center                                           | ۵<br>۲                                          | Right                                          | *               |

# 7 Communication function between MEXE02 and applicable products

This chapter explains how to hold communication between the **MEXEO2** and an applicable product to write or read data.

## 7.1 Connection with applicable product

- Connect the PC on which the MEXEO2 has been installed and an applicable product. Read the <u>USER MANUAL</u> of the applicable product to connect it correctly. Refer to p.12 for the communication cable.
- 2. Turn on the power to the applicable product.

## 7.2 Setting of communication port

When connecting the PC and applicable product, the communication port is required to set.

- 1. Click [Setting of the Communication] from the [Communication] menu.
- Select the port to which the applicable product is connected and click [OK].
   When connecting using the USB cable: "ORIENTAL MOTOR/Common Virtual COM Port" is displayed.
   When connecting using the CC05IF-USB: "ORIENTAL MOTOR/Virtual COM Port" is displayed.

| Con   | nmunication <u>T</u> ool <u>W</u> indow <u>H</u> elp               |   |
|-------|--------------------------------------------------------------------|---|
|       | Setting of the communication                                       |   |
|       | Data <u>r</u> eading(Product->PC) Ctrl+R                           |   |
| Setti | ng of the Communication                                            | × |
| s     | erial Port                                                         |   |
| C     | DM1 : Communications Port                                          | - |
|       | 0M1 : Communications Port<br>0M3 : ORIENTAL MOTOR/Virtual COM Port |   |
| CC    | 0M4 : ORIENTAL MOTOR/Common Virtual COM Port                       |   |

Note Before setting the communication port, make sure to connect the PC and applicable product and turn on the power of the applicable product. Without proper connection, the connection port will not be displayed.

## 7.3 Online/Offline

The PC and applicable product is started connecting.

1. Click the [Online] icon in the toolbar.

The [Online] icon is depressed and the PC and applicable product are connected (online).

2. To clear the connection, click the [Offline] icon.

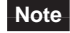

• When the monitor function or test function is executed, the PC and applicable product are automatically connected (online).

• Clicking the [Offline] icon stops the monitor function or test function that is conducting communication.

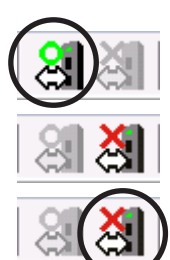

#### 7.4 Writing data to applicable product

The data created in the **MEXEO2** can be written to the applicable product.

Note Do not turn off the power of the applicable product while writing data. Doing so may destroy the data.

- 1. Click the [Data writing] icon in the toolbar.
- 2. Select data to be written and click [OK].

| the [Data writing] icon in the toolbar.               |                                        |
|-------------------------------------------------------|----------------------------------------|
| ect data to be written and click [OK].                | Data writing. (PC->Product)            |
|                                                       | Writing will be started.               |
|                                                       | Data Range                             |
|                                                       | All                                    |
|                                                       | Select     Operation Data Only         |
|                                                       | Parameter only                         |
|                                                       | Modified Data Only                     |
|                                                       |                                        |
|                                                       | Check the written data. (verification) |
|                                                       | OK Cancel                              |
| < [Yes].<br>writing starts                            | Warning 23                             |
| witting starts.                                       | All writing will be started.           |
|                                                       |                                        |
|                                                       |                                        |
| e following message is displayed, click               | Warning 23                             |
| r [Yes] or [No] after checking the applicable<br>luct | Actuator did not match.                |
| l: Writing data will be started.                      | Do you want to continue?               |
| : Writing data will be discontinued.                  | Yes No                                 |
| r it is completed, click [OK].                        | Information 83                         |
|                                                       | Writing is completed                   |
|                                                       |                                        |
|                                                       |                                        |
|                                                       |                                        |

3. Click [Yes]. Data writing starts.

Note

- 4. If the following message is displayed, click either [Yes] or [No] after checking the application product. [Yes]: Writing data will be started. [No]: Writing data will be discontinued.
- 5. After it is completed, click [OK].
  - Follow the instructions in the displayed messages.

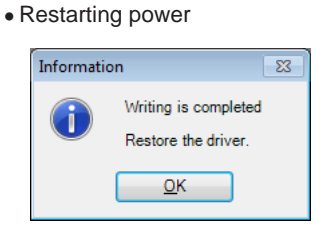

• Executing Configuration Click [Yes] to execute Configuration. If you click [No], execute Configuration manually. Refer to p.65 for details.

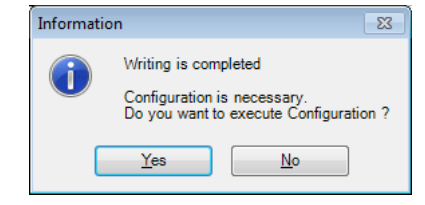

I 😂 I

## 7.5 Reading data from applicable product

The data saved in an applicable product can be read to the **MEXEO2**.

- 1. Click the [Data reading] icon in the toolbar.
- If the data is being edited in the MEXE02, a confirmation message for saving the data is shown.

Click [Yes] to save the edited data or [No] not to save it.

**Note** If you select [No], the data under editing is clear and overwritten with the data to be read.

3. Click [OK]. Data reading starts.

| ation            | Warning             |                     | 23                    |   |
|------------------|---------------------|---------------------|-----------------------|---|
| e it.            | Do yo               | ou want to save the | changes to Untitled1? |   |
| cleared          | <u>Y</u> es         | <u>N</u> o          | Cancel                |   |
|                  |                     |                     |                       |   |
| Data reading. (I | Product ->PC)       |                     | ×                     |   |
| Reading will     | be started.         |                     |                       |   |
|                  |                     |                     |                       |   |
|                  |                     |                     |                       |   |
|                  |                     |                     |                       |   |
|                  |                     |                     |                       |   |
|                  |                     |                     |                       |   |
|                  |                     |                     |                       |   |
|                  |                     |                     |                       |   |
|                  |                     |                     | Creat                 |   |
|                  | •                   | UK                  | Cancel                |   |
| Information      |                     | 82                  |                       | 4 |
| Re Re            | ading is completed. |                     |                       |   |

4. After it is completed, click [OK]. The screen shows the data that has been read.

### 7.6 Verifying data

The data saved in the applicable product can be verified against the data displayed in the **MEXEO2**.

- 1. Click the [Data verification] icon in the toolbar.
- 2. Select the data to be verified, and then click [OK]. Data is verified.

| <del>(</del>                       |                                                                 |   |
|------------------------------------|-----------------------------------------------------------------|---|
| Data verification                  |                                                                 |   |
| Data verification wi<br>Data Range | II be started.                                                  |   |
| All                                |                                                                 |   |
| ⊘ Select                           | <ul> <li>Operation Data Only</li> <li>Parameter only</li> </ul> |   |
| Verify Result                      | OK Cancel                                                       | ] |

<u>0</u>K

The results are displayed after the completion of verification.

| Verify Result             |        |        | × |
|---------------------------|--------|--------|---|
|                           |        |        |   |
|                           | MEXE02 | Device |   |
| Position [step] : #0      | 2000   | 0      |   |
| Operating speed [Hz] : #5 | 5000   | 1000   |   |
|                           |        |        |   |
|                           |        |        |   |
|                           |        |        |   |
|                           |        |        |   |
|                           |        |        |   |
|                           |        |        |   |
|                           |        |        |   |
|                           |        |        |   |
|                           |        |        |   |
|                           |        |        |   |
|                           |        |        |   |
|                           |        |        |   |
|                           |        |        |   |
|                           |        | Close  |   |
|                           |        |        |   |

3. After checking the verification results, click [Close].

#### Copying verification results

The verification results can be copied to the clipboard by clicking the right mouse button on the area that displays the results and clicking [Copy Results to Clipboard]. The copied data can be pasted to other applications.

Note Nothing is copied if the data completely matches.

|                           | MEXE02 | Device                    |
|---------------------------|--------|---------------------------|
| Position [step] : #0      | 2000   | 0                         |
| Operating speed [Hz] : #5 | 5000   | 1000                      |
|                           |        | Copy Results to Clipboard |
|                           |        |                           |
|                           |        |                           |
|                           |        |                           |
|                           |        |                           |

### Jumping to desired data from verification results

You can jump from the list of verification results to the edit window for the displayed data.

1. Select and double-click data that you want to edit. The window for editing the desired data appears.

| 📽 MEXE02 - [Untitled1*]     |          |                           |                     |              |                |              |        |                  |     |               |                  |
|-----------------------------|----------|---------------------------|---------------------|--------------|----------------|--------------|--------|------------------|-----|---------------|------------------|
| 😢 File Edit Move View Commu | inicatio | on Tool Window H          | lelp                |              |                |              |        |                  |     |               | _ 8 ×            |
| 1 🗃 🔚 🕹 🕒 🛍 🖉               | ን (      | 3                         | 해 여기 🕅              | C🔏   👥   I   | <b>11 16 4</b> | 🗗 🚅 🤹        | S 😨    |                  |     |               |                  |
| AR StoredData [DC]     Op   | peration | data Home operation       | Operation Motor Ala | rm I/O Cor   | mmon Coord     | linates      |        |                  |     |               |                  |
| Data                        |          | Positioning mode          | Position [step]     | Operating sp | eed [Hz]       | Operating mo | de     | Push current [%] | C   | well time [s] | Sequential posit |
| - Operation data            | #0       | INC                       | 5000                | 200          |                | Single       |        | 20.0             |     | 0.000         | Disable          |
| -1/0                        | Verif    | Pacult                    |                     |              |                | -            |        |                  |     | 0.000         | Disable          |
| Motor                       | veni     | y Nesun                   |                     |              |                |              |        | Ľ                |     | 0.000         | Disable          |
| Operation                   |          |                           |                     | M            | EXE02          |              | Device |                  |     | 0.000         | Disable          |
| - Home operation            | P        | osition [step] : #0       |                     | 5            | 000            |              | 0      |                  | -   | 0.000         | Disable          |
| Waming                      | 0        | Operating speed [Hz] : #0 |                     | 2            | 00             |              | 1000   |                  |     | 0.000         | Disable          |
| Coordinates                 |          | Common RUN current [%]    |                     | 8            | D.O            |              | 100.0  |                  |     | 0.000         | Disable          |
| Common                      |          | lectronic gear A          |                     | 1            | D              |              | 1      |                  | -   | 0.000         | Disable          |
| I/O function(Input)         |          | ·····                     |                     |              |                |              |        |                  |     | 0.000         | Disable          |
|                             |          |                           |                     |              |                |              |        |                  |     | 0.000         | Lisable          |
| Communication               |          |                           |                     |              |                |              |        |                  |     | 0.000         | Disable          |
|                             |          |                           |                     |              |                |              |        |                  |     | 0.000         | Disable          |
|                             |          |                           |                     |              |                |              |        |                  |     | 0.000         | Disable          |
|                             |          |                           |                     |              |                |              |        |                  | _   | 0.000         | Disable          |
| Operation                   |          |                           |                     |              |                |              |        |                  | _   | 0.000         | Disable          |
| Laching, remote operation   |          |                           |                     |              |                |              |        |                  | - [ | 0.000         | Disable          |
| Monitor                     | : L      |                           |                     |              |                |              |        |                  |     | 0.000         | Disable          |
| B Status I/O monitor        |          |                           |                     |              |                |              |        |                  | - I | 0.000         | Disable          |
| lateraal I/O meniter        |          |                           |                     |              |                |              |        | Close            |     | 0.000         | Disable          |
|                             | #18 ]    | INC                       | U                   | 100          | ,              | Single       |        | 20.0             |     | 0.000         | Disable          |
| Warning monitor             | #19      | INC                       | 0                   | 100          | )              | Single       |        | 20.0             |     | 0.000         | Disable          |
| BS-485 com monitor          | #20      | INC                       | 0                   | 1000         | )              | Single       |        | 20.0             |     | 0.000         | Disable          |
| Waveform monitor            | #21      | INC                       | 0                   | 100          | )              | Single       |        | 20.0             |     | 0.000         | Disable          |
|                             | #22      | INC                       | 0                   | 100          | )              | Single       |        | 20.0             | -   | 0.000         | Disable          |
| lest                        | #23      | INC                       | 0                   | 100          | )              | Single       |        | 20.0             | -   | 0.000         | Disable _ (      |
| Test I/O                    |          |                           |                     |              |                |              |        |                  | -   |               |                  |
|                             |          |                           |                     |              |                |              |        |                  |     |               |                  |

#### 2. Click [Close].

| 📽 MEXE02 - [Untitled1*]    |                                                         |                    |        | - • × |
|----------------------------|---------------------------------------------------------|--------------------|--------|-------|
| 😨 File Edit Move View Con  | nmunication Tool Window Help                            |                    |        | _ 8 × |
| 1 6 1 4                    | ା ବି 🖉 🏭 🔄 🖏 🖏 🕼 🕻 🕻                                    | 上 💷 😽 🖉 🚅          | 43 💽 😥 |       |
| — AR StoredData [DC]       | Operation data Home operation Operation Motor Alarm I/O | Common Coordinates |        |       |
| 🚍 Data                     | Electronic gear A 2                                     |                    |        |       |
| Operation data             | Electronic goal // E                                    |                    |        |       |
| Parameter                  | Electronic gear 5 10                                    |                    |        |       |
| Motor                      | Verify Result                                           |                    |        |       |
| Operation                  |                                                         |                    |        |       |
| Home operation             |                                                         | MEXE02             | Device |       |
| Alarm                      | Position [step] : #0                                    | 5000               | 0      |       |
| Warning                    | Operating speed [Hz] : #0                               | 200                | 1000   |       |
| Coordinates                | Common RUN current [4]                                  | 80.0               | 100.0  |       |
| Common                     | Electronic gear B                                       | 10                 | 1      |       |
| I/O function(Input)        |                                                         |                    |        |       |
|                            |                                                         |                    |        |       |
| Communication              |                                                         |                    |        |       |
| Communication              |                                                         |                    |        |       |
|                            |                                                         |                    |        |       |
|                            |                                                         |                    |        |       |
| Operation                  |                                                         |                    |        |       |
|                            |                                                         |                    |        |       |
| Teaching, remote operation |                                                         |                    |        |       |
| Monitor                    |                                                         |                    |        |       |
| Fill Status I/O monitor    |                                                         |                    |        |       |
|                            |                                                         |                    | Close  |       |
|                            |                                                         |                    |        |       |
| Alarm monitor              |                                                         |                    |        |       |
| Warning monitor            |                                                         |                    |        |       |
| ARS-485 com. monitor       |                                                         |                    |        |       |
| Waveform monitor           |                                                         |                    |        |       |
| Test                       |                                                         |                    |        |       |
|                            |                                                         |                    |        |       |
| Test IIO                   |                                                         |                    |        |       |
| P                          | J.                                                      |                    |        |       |
|                            |                                                         |                    |        |       |

## 7.7 Resetting data of applicable product to factory default settings

The data saved in the non-volatile memory of the applicable product can be reset to the factory default settings.

Note Do not turn off the power of the applicable product while initializing. Doing so may destroy the data.

| 1. | Click [Reset] from the [Communication] menu.                                                                                             | Communication       Tool       Window       Help         Setting of the communication       Online       Online         Offline       Data reading(Product->PC)       Ctrl+R         Data writing(PC->Product)       Ctrl+W         Data verification(PC->Product)       Ctrl+W         Reset       Exect |
|----|----------------------------------------------------------------------------------------------------|----------------------------------------------------------------------------------------------------|
| 2. | Select data that you want to reset to the factory default settings and click [OK].                                                       | Reset  Reset  Data Range  All  Select  Parameter only  Cancel  Cancel                                                                                                    |
| 3. | Click [Yes].<br>The data saved in the non-volatile memory of the<br>applicable product will be reset to the factory default<br>settings. | Warning     EX       All data will return to factory default.       Do you want to proceed?       Yes                                                                                                    |
| 4. | After it is completed, click [OK].                                                                                                    | Information     E3       Image: Return to factory default was completed.                                                                                                    |

**Note** Depending on the data, you may need to turn off and on the power or execute Configuration. Follow the instructions in the displayed messages.

23

Return to factory default was completed.

<u>0</u>K

Restore the driver.

• Restarting power

Information

Executing Configuration

Click [Yes] to execute Configuration. If you click [No], execute Configuration manually. Refer to p.65 for details.

| Informati | on                                                | 8                                                                                                    |  |  |  |  |
|-----------|---------------------------------------------------|----------------------------------------------------------------------------------------------------|--|--|--|--|
| 1         | Return to facto<br>Configuration<br>Do you want t | Return to factory default was completed.<br>Configuration is necessary.<br>Do you want to execute Configuration ? |  |  |  |  |
| 0         | <u>Y</u> es                                       | <u>N</u> o                                                                                                    |  |  |  |  |

## 7.8 Checking the connected product

1. Click [Device Information] from the [Tool] menu.

| Tool | ) Window Help                                          |  |  |  |  |
|------|--------------------------------------------------------|--|--|--|--|
|      | Device information                                     |  |  |  |  |
|      | Import Waveform favorites<br>Export Waveform favorites |  |  |  |  |
|      | Option                                                 |  |  |  |  |

2. Click [Check].

The check on the connected product starts.

| Device Information |       |  |  |  |  |
|--------------------|-------|--|--|--|--|
|                    | Check |  |  |  |  |
|                    | Close |  |  |  |  |
|                    |       |  |  |  |  |
|                    |       |  |  |  |  |
|                    |       |  |  |  |  |
|                    |       |  |  |  |  |
|                    |       |  |  |  |  |
|                    |       |  |  |  |  |
|                    |       |  |  |  |  |

3. When the results are displayed, click [Close].

| De | vice Information |                              |                | <b>×</b> |
|----|------------------|------------------------------|----------------|----------|
|    |                  | <b>D I I I I I I I I I I</b> |                | Charle   |
|    | Product Series   | Product Name(Mode)           | Motor/Actuator | Спеск    |
|    | AR               | AR StoredData [DC]           |                |          |
|    |                  |                              |                | Close    |
|    |                  |                              |                |          |
|    |                  |                              |                |          |
|    |                  |                              |                |          |
|    |                  |                              |                |          |
|    |                  |                              |                |          |
|    |                  |                              |                |          |
|    |                  |                              |                |          |
|    |                  |                              |                |          |
|    |                  |                              |                |          |
|    |                  |                              |                |          |
|    |                  |                              |                |          |
|    |                  |                              |                |          |
|    |                  |                              |                |          |
|    | •                |                              |                | +        |
|    |                  |                              |                |          |

• When the series name or product name (mode) of the applicable product is not displayed:

Verify the following points:

- Is the applicable product powered on?
- Is the cable completely inserted?
- Is the connected product compatible with the **MEXEO2**?
- When "Unsupported Product" is shown in the product name column.

Verify that the connected product is compatible with the **MEXEO2**.

## 8 Setup function

This chapter explains the functions mainly used to start up an applicable product.

## 8.1 Editing operation data

The operation data of an applicable product can be edited using the **MEXE02**. If "Data writing" is executed, the edited data can be written to the applicable product. Refer to p.30 for details.

- 1. Open the data edit window.
- 2. Click [Operation data] on the tree view. The operation data edit window appears.

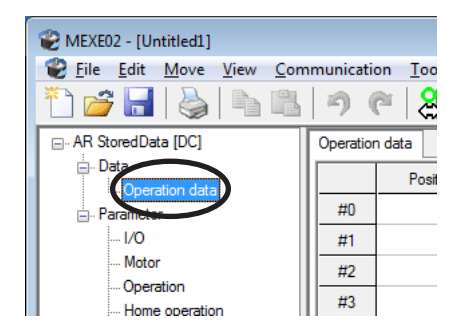

| 👻 MEXE02 - [Untitled]                                |           |                  |                 |                      |                |                  |                |                  |
|------------------------------------------------------|-----------|------------------|-----------------|----------------------|----------------|------------------|----------------|------------------|
| 😢 Eile Edit Move View Communication Tool Window Help |           |                  |                 |                      |                |                  |                |                  |
| 1) 🗃 🔚 😓 👘 @   쉐 쉐 쉐 쉐 쉐 쉐 🕼 🥵 😰 🗐 🔥 🚅 📲 🕵 😨         |           |                  |                 |                      |                |                  |                |                  |
| AR StoredData [DC]                                   | Operation | n data           |                 |                      |                |                  |                |                  |
| 🖻 - Data                                             |           | Positioning mode | Position [step] | Operating speed [Hz] | Operating mode | Push current [%] | Dwell time [s] | Sequential posit |
| - Parameter                                          | #0        | INC              | 0               | 1000                 | Single         | 20.0             | 0.000          | Disable          |
|                                                      | #1        | INC              | 0               | 1000                 | Single         | 20.0             | 0.000          | Disable          |
| Motor                                                | #2        | INC              | 0               | 1000                 | Single         | 20.0             | 0.000          | Disable          |
| Operation                                            | #3        | INC              | 0               | 1000                 | Single         | 20.0             | 0.000          | Disable          |
| - Alam                                               | #4        | INC              | 0               | 1000                 | Single         | 20.0             | 0.000          | Disable          |
| Warning                                              | #5        | INC              | 0               | 1000                 | Single         | 20.0             | 0.000          | Disable          |
| Coordinates                                          | #6        | INC              | 0               | 1000                 | Single         | 20.0             | 0.000          | Disable          |
|                                                      | #7        | INC              | 0               | 1000                 | Single         | 20.0             | 0.000          | Disable          |
| I/O function(Output)                                 | #8        | INC              | 0               | 1000                 | Single         | 20.0             | 0.000          | Disable          |
| I/O function(RS-485)                                 | #9        | INC              | 0               | 1000                 | Single         | 20.0             | 0.000          | Disable          |
| Communication                                        | #10       | INC              | 0               | 1000                 | Single         | 20.0             | 0.000          | Disable          |
|                                                      | #11       | INC              | 0               | 1000                 | Single         | 20.0             | 0.000          | Disable          |
|                                                      | #12       | INC              | 0               | 1000                 | Single         | 20.0             | 0.000          | Disable          |
| Operation                                            | #13       | INC              | 0               | 1000                 | Single         | 20.0             | 0.000          | Disable          |
| 1 Teaching, remote operation                         | #14       | INC              | 0               | 1000                 | Single         | 20.0             | 0.000          | Disable          |
| Monitor                                              | #15       | INC              | 0               | 1000                 | Single         | 20.0             | 0.000          | Disable          |
| Fill Status I/O associtas                            | #16       | INC              | 0               | 1000                 | Single         | 20.0             | 0.000          | Disable          |
| Internal I/O monitor                                 | #17       | INC              | 0               | 1000                 | Single         | 20.0             | 0.000          | Disable          |
| Alarm monitor                                        | #18       | INC              | 0               | 1000                 | Single         | 20.0             | 0.000          | Disable          |
| Warning monitor                                      | #19       | INC              | 0               | 1000                 | Single         | 20.0             | 0.000          | Disable          |
| RS-485 com. monitor                                  | #20       | INC              | 0               | 1000                 | Single         | 20.0             | 0.000          | Disable          |
| Waveform monitor                                     | #21       | INC              | 0               | 1000                 | Single         | 20.0             | 0.000          | Disable          |
| Test                                                 | #22       | INC              | 0               | 1000                 | Single         | 20.0             | 0.000          | Disable          |
| - Toat                                               | #23       | INC              | 0               | 1000                 | Single         | 20.0             | 0.000          | Disable 🕌        |
| Test I/O                                             | •         |                  |                 |                      |                |                  |                | •                |
| ,                                                    | ,         |                  |                 |                      |                |                  |                |                  |
|                                                      |           |                  |                 |                      |                |                  |                |                  |

Refer to "5 Data edit" on p.17 for how to edit data and other information.
# 8.2 Editing parameters

The parameters of an applicable product can be edited using the **MEXE02**. If "Data writing" is executed, the edited data can be written to the applicable product. Refer to p.30 for details.

- 1. Open the data edit window.
- 2. Click a parameter group that you want to edit from the tree view.

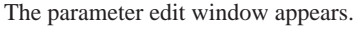

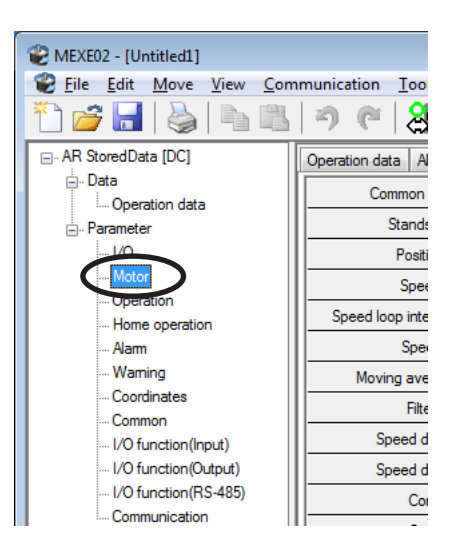

| EXE02 - [Untitled1]        |                                                     |              |             |
|----------------------------|-----------------------------------------------------|--------------|-------------|
| 😢 File Edit Move View Com  | munication <u>T</u> ool <u>W</u> indow <u>H</u> elp |              | _ 8 ×       |
| 🛅 💣 🔚 💊   🛰 🛝              | ା ୬ 🕐 🔠 🏭 🖨 🖏 ¢                                     | ង 🕺 🖓        | 🕅 Ю 🚅 4 🦝 😥 |
| □ AR StoredData [DC]       | Operation data Alarm Home operation                 | lotor        |             |
| Data     Operation data    | Common RUN current [%]                              | 100.0        |             |
| - Parameter                | Standstill current [%]                              | 50.0         |             |
| 1/0                        | Position loop gain                                  | 10           |             |
| Motor                      | Speed loop gain                                     | 180          |             |
| Uperation                  | Speed loop integral time constant [ms]              | 100.0        |             |
| Alam                       | Speed filter [ms]                                   | 1            |             |
| Warning                    | Moving average filter time [ms]                     | 1            |             |
| Coordinates                | Filter selection                                    | Speed filter |             |
| I/O function(Input)        | Speed difference gain 1                             | 45           |             |
| I/O function(Output)       | Speed difference gain 2                             | 45           |             |
| - I/O function(RS-485)     | Control mode                                        | Normal mode  |             |
| Communication              | Smooth drive                                        | Enable       |             |
|                            |                                                     |              |             |
|                            |                                                     |              |             |
| Operation                  |                                                     |              |             |
| teaching, remote operation |                                                     |              |             |
| Monitor                    |                                                     |              |             |
| B Status I/O monitor       |                                                     |              |             |
| Internal I/O monitor       |                                                     |              |             |
| Alarm monitor              |                                                     |              |             |
| Warning monitor            |                                                     |              |             |
| RS-485 com. monitor        |                                                     |              |             |
| Waveform monitor           |                                                     |              |             |
| Test                       |                                                     |              |             |
| Tast 10                    |                                                     |              |             |
| - Testio                   |                                                     |              |             |
| ,                          |                                                     |              |             |
|                            |                                                     |              |             |

Refer to "5 Data edit" on p.17 for how to edit data and other information.

#### **Teaching/remote operation** 8.3

A motor can be operated using the MEXEO2. This function lets you check how the motor will operate before actually connecting it to a programmable controller. Operation data can also be set using teaching function.

Note The teaching/remote operation and I/O test cannot be executed simultaneously.

1. Click the [Teaching, remote operation] icon in the toolbar or click the [Teaching, remote operation] shortcut button.

or

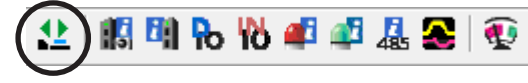

| 4 1 - |          |          |           |  |
|-------|----------|----------|-----------|--|
| - 12  | Feaching | . remote | operation |  |

The teaching/remote operation window appears.

| 2. | Clic | ck "Start the teaching remote          | operation." |        |          |                  |                 |                  |
|----|------|----------------------------------------|-------------|--------|----------|------------------|-----------------|------------------|
|    | 1    | Untitled1* - Teaching_remote operation |             |        |          |                  | <b>—</b>        |                  |
|    |      | Start the teaching remote operation.   |             |        |          |                  |                 |                  |
|    |      | Command Position(CPOS)                 | 28171       | [step] | T<br>-ON | OUTPUT           |                 |                  |
|    |      | Actual Position                        | 28171       | [step] | REE      |                  |                 |                  |
| 3. | Clic | ck [Yes].                              |             |        | Warning  |                  |                 | 83               |
|    | The  | e teaching/remote operation is er      | nabled.     |        |          | The teaching rem | ote operation w | vill be started. |

The teaching/remote operation requires synchronization of the data under editing and the data of an applicable product. When the data is not synchronized, the following window appears. Select a synchronization method and click [OK].

| Do you want to proceed?                                       |
|---------------------------------------------------------------|
|                                                               |
| Synchronization Method                                        |
| Select Synchronization Method                                 |
| Synchronization Method                                        |
| Reading all data. (Product ->PC)                              |
| Writing all data. (PC->Product)                               |
| <ul> <li>Difference data writing. (PC-&gt;Product)</li> </ul> |
| OK Cancel                                                     |

Note

3.

When the above window appears, all the communications in progress are disabled. All the other monitors in progress in other windows are also stopped. Resume monitor after synchronization is completed.

4. To end the teaching/remote operation, unselect "Start the teaching remote operation."

#### 8.4 Remote operation

A motor can be operated using the **MEXEO2**. This function lets you check how the motor will operate before actually connecting it to a programmable controller.

Note The remote operation and I/O test cannot be executed simultaneously.

1. Click the [Remote operation] icon in the toolbar or click the [Remote operation] short-cut button.

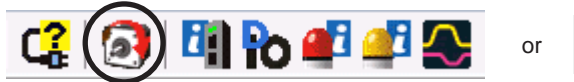

Remote operation

The remote operation window appears.

2. Click "Start the remote operation."

| Intitled1* - Remote operation     |      |        |         |        | × |
|-----------------------------------|------|--------|---------|--------|---|
| Start the remote operation.       |      |        |         |        |   |
| Driver Status<br>Command Position | 1000 | [sten] | INPUT   | OUTPUT |   |
|                                   | 1000 | [step] | C-ON    |        |   |
| Actual Position                   | 1000 | [step] | L] FREE | END    |   |
|                                   |      |        |         |        |   |

 Click [Yes]. The remote operation is enabled.

synchronization method and click [OK].

| Warning                                    | 83                                                                                                    |
|--------------------------------------------|----------------------------------------------------------------------------------------------------|
|                                            | The remote operation will be started.                                                                                                 |
|                                            | Do you want to proceed?                                                                                                    |
| $\boldsymbol{<}$                           | Yes No                                                                                                    |
|                                            |                                                                                                    |
| Synchron                                   | nization Method                                                                                                    |
| Synchron<br>Select                         | ization Method                                                                                                    |
| Synchron<br>Select<br>Synch                | ization Method<br>Synchronization Method<br>monization Method<br>Reading all data. (Product ->PC)                                     |
| Synchron<br>Select<br>Synch<br>@ F<br>() \ | vization Method<br>Synchronization Method<br>ronization Method<br>Reading all data. (Product ->PC)<br>Vriting all data. (PC->Product) |

Note When the above window appears, all the communications in progress are disabled. All the other monitors in progress in other windows are also stopped. Resume monitor after synchronization is completed.

4. To end the remote operation, unselect "Start the remote operation."

The remote operation requires synchronization of the data under editing and the data of an applicable product. When the data is not synchronized, the following window appears. Select a

## 8.5 I/O test

I/O signals of direct I/O and remote I/O can be tested. Also, you can monitor input signals and cause output signals to be output forcibly.

This function is convenient if you want to check the wire connection of physical I/O with the programmable controller and the operation of network I/O.

• In I/O test, you can forcibly turn on or off output signals. Consequently, other equipment connected to an applicable product may operate. Check the surrounding circumstances to ensure safety before conducting this procedure.

- The teaching/remote operation and I/O test cannot be executed simultaneously.
- 1. Click the [Test I/O] icon in the toolbar or click the [Test I/O] icon.

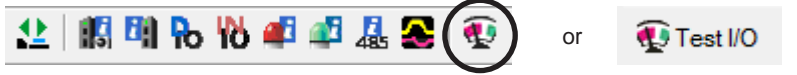

The I/O test window appears.

2. Click "Start I/O Test."

3.

|              | ] +LS<br>]-LS<br>] HOMES<br>] SLIT | OUTPUT<br>OUTO<br>OUT1<br>OUT2<br>OUT3<br>OUT4<br>OUT5 |
|--------------|------------------------------------|--------------------------------------------------------|
|              |                                    |                                                        |
| Click [Yes]. | Warning                            | 83                                                     |

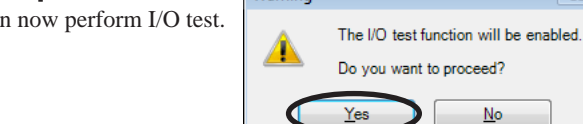

 Switch the ON/OFF status of input signals externally. The check box □ of the corresponding "INPUT" is changed in the window.

| Indicator   | Direct I/O     | Remote I/O<br>(RS-485 communication) |
|-------------|----------------|--------------------------------------|
| ON (green)  | Conducting     | Active                               |
| OFF (white) | Non-conducting | Not active                           |

5. When switching the ON/OFF status of output signals, click the check box □ of "OUTPUT" in the window.

| Indicator   | Direct I/O     | Remote I/O<br>(RS-485 communication) |
|-------------|----------------|--------------------------------------|
| ON (green)  | Conducting     | Active                               |
| OFF (white) | Non-conducting | Not active                           |

6. To end the I/O test, unselect "Start I/O Test."

# 8.6 Unit information monitor

You can monitor the product information of an applicable product.

1. Click the [Unit information monitor] icon in the toolbar or click the [Unit information monitor] short-cut button.

or

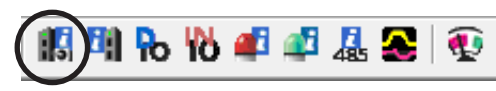

🔣 Unit information monitor

The unit information monitor window appears.

 Click "Start the Unit information monitor." The unit information monitor starts.

| Start the Unit information   | on monitor.              |                             |               |                         |               |           |                          |                              |    |
|------------------------------|--------------------------|-----------------------------|---------------|-------------------------|---------------|-----------|--------------------------|------------------------------|----|
|                              |                          |                             |               |                         |               |           |                          |                              |    |
|                              | M                        | otor                        |               | Mechanism               |               |           |                          | Driver                       | -  |
| User name                    |                          |                             |               |                         |               |           |                          |                              |    |
| Product name                 |                          |                             |               |                         |               |           |                          |                              |    |
| Serial number                |                          |                             |               |                         |               |           |                          |                              | ]  |
| CPU                          | 0000                     | Control power count         |               | 0 times                 | Resolutio     | n         |                          | 0 P/R                        |    |
| Ver.                         | 000                      | Main power count            |               | 0 times                 | Fraction      | of resolu | ution                    | 0                            |    |
| PID                          | 0000 h                   | Main power supply tim       | ie            | 0 min                   |               |           |                          |                              |    |
| SID                          | 0000 h                   |                             |               |                         | ROUND         | process   | sing                     | 0 (0:Disable, 1:Enable)      |    |
| Series (Mech.)               | 0000 h                   | POW-TYPE                    |               |                         | ROUND         | range     | -                        | 0 step                       |    |
| Model (Mech.)                | 0000 h                   |                             |               |                         | ROUND         | maximu    | m                        | 0 step                       |    |
| Prameter Rev.                | 0000 h                   | SW-Mode                     |               |                         | ROUND         | minimur   | n                        | 0 step                       |    |
|                              |                          | ROTSW(Current/ID)           |               | 0                       | ROUND         | offset    |                          | 0 step                       |    |
| D-IN[0-3]                    |                          | ROTSW(Fil./Baud)            |               | 0                       |               |           |                          |                              |    |
| Comm.I/F(1st)                |                          | DIP2(PLS/PROT)              |               | 1                       | RS485-M       | lode      |                          | 0 (0:NETC,1:Modbus)          |    |
| Comm.I/F(2nd)                |                          | DIP1(Res./IDEX)             |               | 1                       | RS485-II      | D         |                          | 0                            |    |
| Comm.I/F(3rd)                |                          |                             |               |                         | RS485-B       | laud      |                          | 0 bps                        |    |
| Mechanism type Source/       | Setting/                 | 0 (0                        | :Usr,1:Enc)   | 0 (0:End                | used, 1:M     | lanual)   |                          |                              |    |
| Mechanism type Source/       | Setting/                 | 0.0                         | Usr 1 Enc)    | 0 (0 End                | used 1.M      | (anual)   |                          | / 1020 (10100 )              | t. |
| Mechanism type Adopt/S       | etting/Setting           | 0 (0:step,1:rev,2:mm,3:deg) |               | 0 (0:step,1             | :rev,2:mm,    | 3:deg)    | 0 (0:No                  | setting, 1:rev, 2:mm, 3:deg) |    |
| Gear A                       |                          |                             | 0             |                         |               | 0         |                          |                              |    |
| Gear B                       |                          |                             | 0             |                         |               | 0         |                          |                              |    |
| Motor rotation direction     |                          | 0 (0:+=CCV                  | V, 1:+=CW)    | 0 (0:+                  | +=CCW, 1:-    | +=CW)     |                          | 0 (0:+=CCW, 1:+=CW)          |    |
| Mechanism lead               |                          |                             | 0             |                         |               | 0         |                          | 0                            |    |
| Mechanism stroke             |                          |                             | 0             | 0                       |               |           |                          | 0                            |    |
| Magnetic brake               |                          | 0 (0:Nothi                  | ing, 1:exist) |                         |               |           |                          | 0 (0:Nothing, 1:exist)       | 1  |
| Physical reduction gear rai  | tio Source/Select/       | 0 (0                        | :Usr,1:Enc)   |                         |               |           |                          |                              |    |
| Physical reduction gear ra   | tio                      |                             | 0.00          | 0.00                    | (0.00: End    | : used)   |                          | 0.00(0:Nothing)              | 1  |
| ROUND/Init. coordinate C     | Generation setting       | 0 (0                        | :Usr,1:Enc)   | 0 (0:End                | used, 1:M     | lanual)   |                          | 0 (0:No settings, 1:exist)   | 1  |
| Round setting                |                          | 0 (0:Disable                | , 1:Enable)   | 0 (0:Disable, 1:Enable) |               | nable)    | le) 0 (0:Disable, 1:Enat |                              | 1  |
| ROUND/Init. coordinate C     | eneration range          |                             | 0.0 rev       | 0.0 rev                 |               | 0.0 rev   | ev 0.0                   |                              | 1  |
| ROUND/Init. coordinate (     | eneration rate setting   |                             | 0.00 %        |                         |               | 0.00 %    |                          | 0.00 %                       | 2  |
| ROUND/Init coordinate G      | eneration offset setting |                             | U step        |                         |               | Ustep     |                          | 0 step                       | 1  |
| RIND-ZERO partition funct    | lion                     |                             | 0             |                         |               | U         |                          | 0                            |    |
| Soft limit for Mech. Use/S   | ielect/                  | 0 (0:Disable                | , 1:Enable)   | 0 (0:Enc us             | ed, 1:nullifi | cation)   |                          |                              |    |
| Positive Soft limit for Mech | . (from the Forigin)     | 0 mm                        | n(0:Disable)  |                         |               |           |                          | 0 mm(0:Disable)              | 1  |
| Negative Soft limit for Mec  | h. (from the Forigin)    | 0 mm                        | n(0:Disable)  |                         |               |           |                          | 0 mm(0:Disable)              | 1  |
| Protected parameter Use/     | Select/Setting           | 0 (0:Disable                | , 1:Enable)   | 0 (0:Enc us             | ed, 1:nullifi | cation)   |                          | 0 (0:No settings, 1:exist)   |    |
| Maximum starting speed       |                          |                             | 0 r/min       |                         |               |           | 0 r/mi                   |                              |    |
|                              |                          | 0 r/min                     |               |                         |               | 0 r/min   |                          |                              |    |

3. To exit the monitor, unselect "Start the Unit information monitor."

(1)-

# 8.7 System of units customize wizard

The system of units customize wizard is a function to display or enter the travel distance, speed, and others by a desired unit.

Follow the instructions in the displayed window to proceed with the setting.

| System of Ur                                                                                                    | nits Customize Wizard |                                                                |                                                                                                    |  |  |  |  |
|----------------------------------------------------------------------------------------------------|-----------------------|----------------------------------------------------------------|----------------------------------------------------------------------------------------------------|--|--|--|--|
| $\mathbb{N}$                                                                                                    | 1EXE                  |                                                                | 2                                                                                                    |  |  |  |  |
| Overview<br>Resolutior<br>Mechanism                                                                                                    | n settings            | Select u<br>Value of                                           | unit for display data.<br>f step will convert with your selected System of Units.                                                                                 |  |  |  |  |
| Mechanism information<br>Mechanism information<br>Gear/Pulley reduction rate.<br>Minimum Distance setting<br>Indication setting<br>Unit of display / Conversion<br>Acceleration/Brake rate unit |                       | <ul> <li>Pos</li> <li>Pos</li> <li>Pos</li> <li>Pos</li> </ul> | ssition : step / speed : Hz<br>ssition : mm / speed : mm/s<br>position : deg / speed : deg/s                                                                      |  |  |  |  |
| Þ                                                                                                    |                       |                                                                |                                                                                                    |  |  |  |  |
|                                                                                                    |                       |                                                                |                                                                                                    |  |  |  |  |
|                                                                                                    |                       |                                                                |                                                                                                    |  |  |  |  |
|                                                                                                    |                       | Restore                                                        | re Defaults                                                                                                    |  |  |  |  |
|                                                                                                    |                       | (                                                              | $ \begin{array}{c} 1 \\ 3 \\ \end{array} \qquad \qquad \begin{array}{c} 1 \\ 4 \\ 5 \\ \end{array} \begin{array}{c} 1 \\ 6 \\ 7 \\ \end{array} $                  |  |  |  |  |
| 1                                                                                                    | List of setting ite   | ems                                                            | The current setting item is displayed in boldface type.<br>Clicking an item will change the setting area.                                                         |  |  |  |  |
| 2                                                                                                    | Setting area          |                                                                | The setting can be performed by following the instructions in the window.                                                                                         |  |  |  |  |
| 3                                                                                                    | [Restore Defaul       | lts]                                                           | This button is used to restore the setting item to a value before the change.                                                                                     |  |  |  |  |
| 4                                                                                                    | [Back]                |                                                                | This button is used to switch the currently displayed item to the previous iter                                                                                   |  |  |  |  |
| 5                                                                                                    | [Next]                |                                                                | This button is used to switch the currently displayed item to the next item.                                                                                      |  |  |  |  |
| 6                                                                                                    | [Finish]              |                                                                | This button is used to exit the wizard. It is possible to exit the wizard before setting is completed. A warning is displayed if there is an error in the setting |  |  |  |  |
| 7                                                                                                    | [Cancel]              |                                                                | This button is used to stop the setting in the wizard. The changed values are applied.                                                                            |  |  |  |  |

After the setting is completed using the wizard, the window is shown as below.

| T<br>MEXE02 - [Unitil<br>File Edit M<br>re Yew So<br>System of Units Customize Wiz<br>System of Units Customize Wiz | mmunication Iool | 2<br>W Idow Help<br>C C C C C C C C C C C C C C C C C C C | C 12 18 9 Po       | 10 <b>4</b> 7 47 👢 | <b>S Q</b>             |                                  |
|----------------------------------------------------------------------------------------------------|------------------|-----------------------------------------------------------|--------------------|--------------------|------------------------|----------------------------------|
| - AZ Pulse/RS-485                                                                                                   | Operation data   |                                                           |                    |                    |                        |                                  |
| - Operation data                                                                                                    |                  | Name                                                      | Operation type     | Position [mm]      | Operating speed [mm/s] | Acceleration [m/s <sup>2</sup> ] |
| Operation I/O event                                                                                                 | #0               |                                                           | INC-POS (CPOS)     | 0                  | 1                      | 1                                |
| Extended operation data                                                                                             | #1               |                                                           | INC-POS (CPOS)     | 0                  | 1                      | 1                                |
| Parameter     Page actions                                                                                          | #2               |                                                           | INC-POS (CPOS)     | 0                  | 1                      | 1                                |
| Motor & Mechanism(Coc                                                                                               | #3               |                                                           | INC-POS (CPOS)     | 0                  | 1                      | 1                                |
| ETO & Alarm & Info                                                                                                  | #4               |                                                           | INC-POS (CPOS)     | 0                  | 1                      | 1                                |
| I/O action and function                                                                                             | #5               |                                                           | INC-POS (CPOS)     | 0                  | 1                      | 1                                |
| Direct-IN function                                                                                                  | #6               |                                                           | INC-POS (CPOS)     | 0                  | 1                      | 1                                |
| Bemote-I/O function (BS                                                                                             | #7               |                                                           | INC-POS (CPOS)     | 0                  | 1                      | 1                                |
|                                                                                                    | #8               |                                                           | INC-POS (CPOS)     | 0                  | 1                      | 1                                |
|                                                                                                    | #9               |                                                           | INC-POS (CPOS)     | 0                  | 1                      | 1                                |
|                                                                                                    |                  |                                                           |                    |                    | 3                      |                                  |
| 1 [System of                                                                                                    | Units            | This button is u                                          | sed to start the v | vizard with        | the current set        | tings applied.                   |

| 1 | Customize Wizard] | This button is used to start the wizard with the current settings applied.                                                       |
|---|-------------------|----------------------------------------------------------------------------------------------------|
| 2 | unit of display   | A system of units is selected. It is also possible to change using the wizard.                                                   |
| 3 | Parameter         | Numeric values can be displayed in the selected system of units. The selected system of units is also used when entering values. |

# **9** Monitor function

This chapter explains how to check the status of an applicable product using the **MEXEO2**.

### 9.1 Status monitor

You can monitor the current status of an applicable product.

1. Click the [Status monitor] icon in the toolbar or click the [Status monitor] short-cut button.

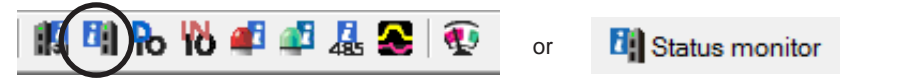

The status monitor window appears.

2. Click "Start Status Monitor." Status monitor starts.

| Start Status Monitor      |      |         |                        |              |             |
|---------------------------|------|---------|------------------------|--------------|-------------|
| CPOS 32bit counter        | 6001 | [step]  | FBPOS 32bit counter    | 6001         | [step]      |
| Command Position          | 6001 | [step]  | Actual Position        | 6001         | [step]      |
| Command Speed             | 0    | [Hz]    | Actual Speed           | 0            | [Hz]        |
| Command Speed             | 0.00 | [r/sec] | Actual Speed           | 0.00         | [r/sec]     |
| Command Speed             | 0    | [r/min] | Actual Speed           | 0            | [r/min]     |
| Driver Temperature        | 37.3 | [°C]    | Motor temperature      | 30.3         | [°C]        |
| Main power volt.(DC type) | 0.0  | M       | Inverter voltage       | 282.7        | [V]         |
| Operation Number          | -1   |         | Selection Number       | 0            |             |
| Next number               | -1   |         | Elapsed time from BOOT | 4534         | [ms]        |
| Starting point of loop    | -1   |         | Count of Loop          | 0            | [cnt]       |
| Cumulative load           | 0    |         | Overflow rotation      | -0.08        | [degree]    |
| Current command(a mode)   | 50.0 | [%]     | Odometer               | 11.0         | [x1000 rev] |
| forque                    | -3.5 | [%]     | Tripmeter              | 0.5          | [x1000 rev] |
| Motor Load factor         | 7.0  | [%]     | Clear tri              | ipmeter      |             |
| Present                   |      |         |                        | Past         |             |
|                           |      |         |                        | ••••         |             |
|                           |      |         | Clear seque            | ence history |             |

3. To end status monitor, unselect "Start Status Monitor."

## 9.2 Status, I/O monitor

You can monitor the current status of an applicable product and the ON/OFF status of I/O signals.

1. Click the [Status, I/O monitor] icon in the toolbar or click the [Status, I/O monitor] short-cut button.

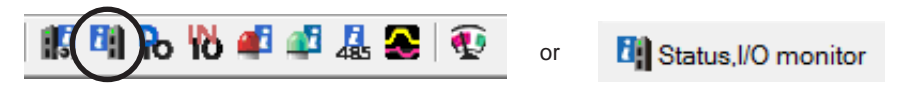

The status, I/O monitor window appears.

2. Click "Start the Status, I/O monitor." The status, I/O monitor starts.

| Start the Starts, I/O monitor.                                                                                        |                                                                                |                                                                                            |                                                                                                    |
|----------------------------------------------------------------------------------------------------|--------------------------------------------------------------------------------|--------------------------------------------------------------------------------------------|----------------------------------------------------------------------------------------------------|
| Command Position                                                                                                    |                                                                                | 0 [step]                                                                                   |                                                                                                    |
| Actual Position                                                                                                    |                                                                                | 0 [step]                                                                                   |                                                                                                    |
| Actual Speed                                                                                                    |                                                                                | 0 [r/min]                                                                                  |                                                                                                    |
| Operation Number                                                                                                    |                                                                                | -1                                                                                         |                                                                                                    |
| Selection Number                                                                                                    |                                                                                | 0                                                                                          |                                                                                                    |
| Driver version                                                                                                    |                                                                                | -,                                                                                         |                                                                                                    |
| INPUT<br>INO<br>INO<br>INI<br>IN2<br>IN3<br>IN4<br>IN5<br>IN6<br>IN7                                                  | +LS<br>-LS<br>HOMES<br>SLIT                                                    |                                                                                            |                                                                                                    |
| RS-485 Communication<br>INPUT<br>NET-IN0<br>NET-IN1<br>NET-IN2<br>NET-IN3<br>NET-IN4<br>NET-IN5<br>NET-IN6<br>NET-IN7 | NET-IN8<br>NET-IN9<br>NET-IN10<br>NET-IN11<br>NET-IN12<br>NET-IN13<br>NET-IN15 | OUTPUT<br>NET-OUT0<br>NET-OUT1<br>NET-OUT2<br>NET-OUT3<br>NET-OUT5<br>NET-OUT6<br>NET-OUT7 | NET-OUT8<br>NET-OUT9<br>NET-OUT10<br>NET-OUT11<br>NET-OUT12<br>NET-OUT13<br>NET-OUT14<br>NET-OUT15 |

The ON/OFF status of I/O signals is displayed as shown below.

| Indicator   | I/O            | RS-485 communication |
|-------------|----------------|----------------------|
| ON (green)  | Conducting     | Active               |
| OFF (white) | Non-conducting | Not active           |

The status, I/O monitor requires synchronization of the data under editing and the data of an applicable product. When the data is not synchronized, the following window appears. Select a synchronization method and click [OK].

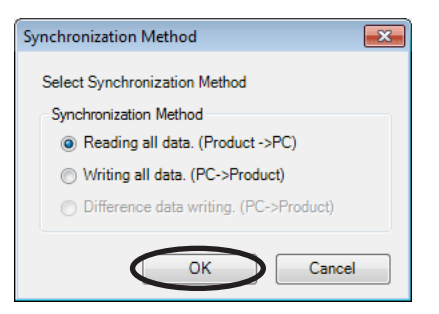

Note When the above window appears, all the communications in progress are disabled. All the other monitors in progress in other windows are also stopped. Resume monitor after synchronization is completed.

3. To exit the monitor, unselect "Start the Status, I/O monitor."

# 9.3 I/O monitor

#### ■ D-I/O monitor, R-I/O monitor

You can monitor the ON/OFF status of I/O signals of an applicable product. D-I/O represents direct I/O, and R-I/O represents remote I/O (controlled via RS-485 communication).

1. Click the [D-I/O, R-I/O monitor] icon in the toolbar or click the [D-I/O, R-I/O monitor] short-cut button.

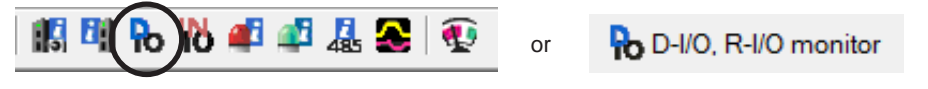

The D-I/O, R-I/O monitor window appears.

2. Click "Start the D-I/O, R-I/O monitor." The D-I/O, R-I/O monitor starts.

| Ho Untitled3 - D-I/O_R-I/O monitor                                                                                                    |                                                                                                    |
|----------------------------------------------------------------------------------------------------|----------------------------------------------------------------------------------------------------|
| Start the D-I/O, R-I/O monitor.                                                                                                    |                                                                                                    |
| Direct-tro           INPUT          :(CW(PLS)+)           Di8:FW-JOG          :(CW(DIS)-)           Di9:RV-JOG          :(CCW(DIR)+)           Ein:P-PRESET          :(CCW(DIR)-)           Di4:ZHOME           Vi0:NON-SIG           Di6:FREE           Di6:FREE           Di6:TOP           Di7:ALM.RST           Vi2:NON.SIG | Remote-I/O(RS-485 Communication)           INPUT           Ri0:M0         Ri8:D-SEL0           Ri1:M1         Ri9:D-SEL1           Ri2:M2         RiA:D-SEL2           Ri3:START         RiB:SSTART           Ri4:ZHOME         RiC:FW-JOG-P           Ri5:STOP         RiD:RV-JOG-P           Ri6:FREE         RiE:FWD           PI:6:FREE         RiE:FWD |
| OUTPUT<br>Do0:HOME-END<br>Do1:IN-POS<br>Do2:PLS-RDY<br>Do3:READY<br>Do4:MOVE<br>Do5:ALM-B<br>ASG<br>BSG                                                                                                    | OUTPUT       Ro0:M0       Ro8:SYS-BSY         Ro1:M1       Ro9:AREA0         Ro2:M2       Ro4:AREA1         Ro3:START       RoB:AREA2         Ro4:HOME-END       RoC:TIM         Ro6:READY       Ro0:MOVE         Ro6:INFO       RoE:IN-POS         Ro7:ALM-A       RoF:TLC                                                                                 |

The ON/OFF status of I/O signals is displayed as shown below.

| Indicator   | Direct I/O     | Remote I/O<br>(RS-485 communication) |  |
|-------------|----------------|--------------------------------------|--|
| ON (green)  | Conducting     | Active                               |  |
| OFF (white) | Non-conducting | Not active                           |  |

3. To exit the monitor, unselect "Start the D-I/O, R-I/O monitor."

#### Internal I/O monitor

All the I/O signals of an applicable product can be monitored. You can also check signals not assigned to direct I/O or remote I/O.

1. Click the [Internal I/O monitor] icon in the toolbar or click the [Internal I/O monitor] short-cut button.

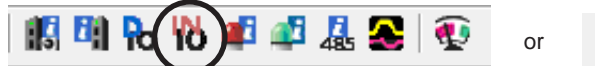

hternal I/O monitor

The internal I/O monitor window appears.

2. Click "Start the Internal I/O monitor." The internal I/O monitor starts.

| Voltitled - Internal I                                            | /O.monitor                                                  |                            |                                                        |                                                            |                                  |                                                                | <b>—</b> ×                                         |
|-------------------------------------------------------------------|-------------------------------------------------------------|----------------------------|--------------------------------------------------------|------------------------------------------------------------|----------------------------------|----------------------------------------------------------------|----------------------------------------------------|
| Start the Internal I/                                             | O monitor.                                                  |                            |                                                        |                                                            |                                  |                                                                |                                                    |
| INPUT<br>FWD<br>RVS<br>HOME<br>START<br>JSTART<br>JOG<br>JOG      | ☐ MS0<br>☐ MS1<br>☐ MS2<br>☐ MS3<br>☐ MS4<br>☐ MS5          | FREE<br>C-ON<br>STOP       | M0<br>M1<br>M2<br>M3<br>M4<br>M5                       | ALM-RST<br>P-PRESET<br>P-CLR<br>HMI                        |                                  | Generic Signal<br>R0<br>R1<br>R2<br>R3<br>R4<br>R5<br>R6<br>R7 | R8<br>R9<br>R10<br>R11<br>R12<br>R13<br>R14<br>R15 |
| UTPUT<br>RVS_R<br>HOME_R<br>START_R<br>SSTART_R<br>JOG_R<br>JOG_R | MS0_R<br>MS1_R<br>MS2_R<br>MS2_R<br>MS3_R<br>MS4_R<br>MS5_R | FREE_R<br>C-ON_R<br>STOP_R | M0_R<br>  M1_R<br>  M2_R<br>  M3_R<br>  M4_R<br>  M5_R | ALM<br>WNG<br>READY<br>MOVE<br>END<br>HOME-P<br>TLC<br>TIM | AREA1<br>AREA2<br>AREA3<br>S-BSY | □ +LS_R<br>□ -LS_R<br>□ HOMES_R<br>□ SLIT_R                    |                                                    |

The ON/OFF status of I/O signals is displayed as shown below.

| Indicator   | Internal signal status |
|-------------|------------------------|
| ON (green)  | Active                 |
| OFF (white) | Not active             |

3. To exit the monitor, unselect "Start the Internal I/O monitor."

#### Remote I/O monitor

You can check the ON/OFF status of network I/O.

1. Click the [Remote I/O monitor] icon in the toolbar or click the [Remote I/O monitor] short-cut button.

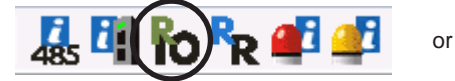

Remote I/O monitor

The remote I/O monitor window appears.

 Click "Start Remote I/O Monitor." The remote I/O monitor starts.

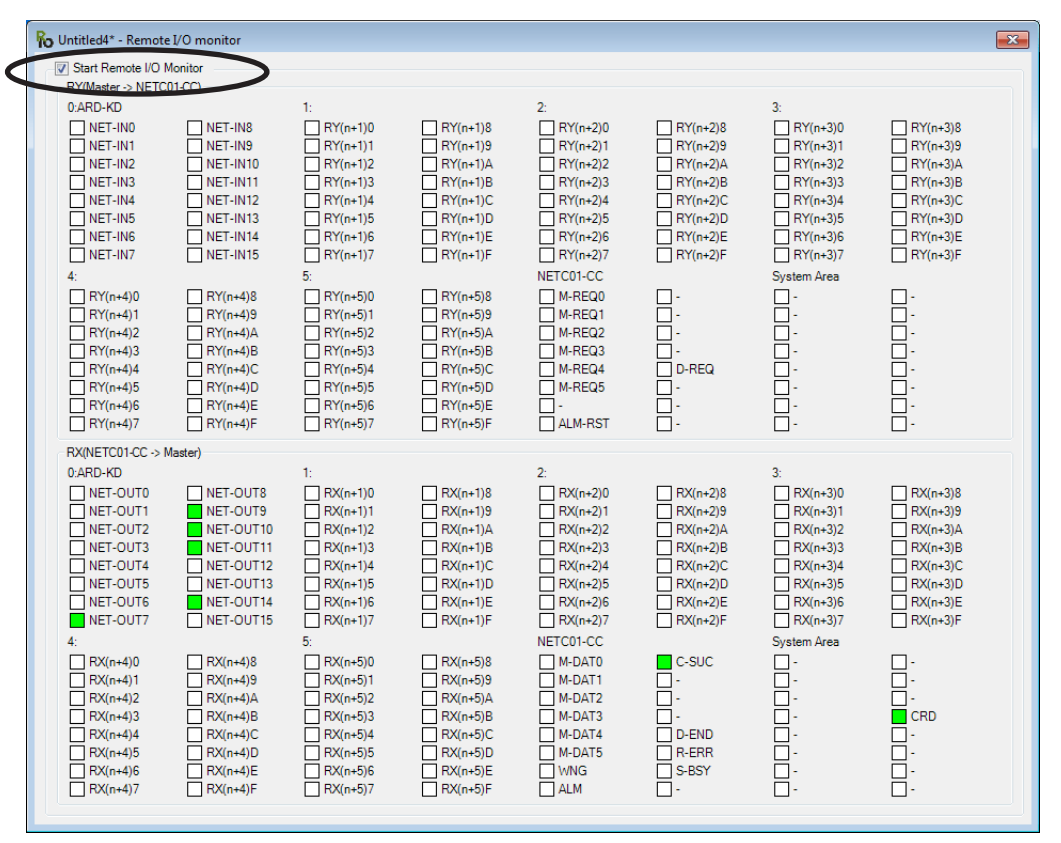

The ON/OFF status of I/O signals is displayed as shown below.

| Indicator   | Remote I/O<br>(RS-485 communication) |  |  |
|-------------|--------------------------------------|--|--|
| ON( green)  | Active                               |  |  |
| OFF (white) | Not active                           |  |  |

The remote I/O monitor requires synchronization of the data under editing and the data of an applicable product. When the data is not synchronized, the following window appears. Select a synchronization method and click [OK].

| Synchronization Method                                        | × |
|---------------------------------------------------------------|---|
| Select Synchronization Method                                 |   |
| Synchronization Method                                        |   |
| <ul> <li>Reading all data. (Product -&gt;PC)</li> </ul>       |   |
| Writing all data. (PC->Product)                               |   |
| <ul> <li>Difference data writing. (PC-&gt;Product)</li> </ul> |   |
|                                                               |   |
| OK Cancel                                                     |   |

When the above window appears, all the communications in progress are disabled. All the other monitors in progress in other windows are also stopped. Resume monitor after synchronization is completed.

3. To exit the monitor, unselect "Start Remote I/O Monitor."

Note

# 9.4 Remote register monitor

You can monitor the remote register status that can be read and written to via a network.

1. Click the [Remote Register Monitor] icon in the toolbar or click the [Remote Register Monitor] short-cut button.

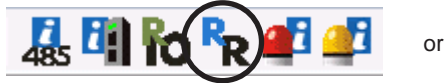

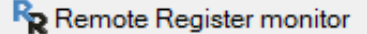

The remote register monitor window appears.

2. Click "Start Remote Register Monitor." The remote register monitor starts.

| RWw(Master -> NET | C01-CC) | -RWr(NETC01-CC -> | Master) |         |   |
|-------------------|---------|-------------------|---------|---------|---|
| RWwn0             | 0000 h  | RWrn0             | 0000 h  |         |   |
| RWwn1             | 0000 h  | RWm1              | 0000 h  | RWrn1-0 | 0 |
| RWwn2             | 0000 h  | RWrn2             | 0000 h  |         |   |
| RWwn3             | 0000 h  | RWrn3             | 0000 h  | RWrn3-2 | 0 |
| RW/wn4            | 0000 h  | RWrn4             | 0000 h  |         |   |
| RWwn5             | 0000 h  | RWrn5             | 0000 h  | RWrn5-4 | 0 |
| RWwn6             | 0000 h  | RWrn6             | 0000 h  |         |   |
| RWwn7             | 0000 h  | RWrn7             | 0000 h  | RWrn7-6 | 0 |
| RWwn8             | 0000 h  | RWrn8             | 0000 h  |         |   |
| RWwn9             | 0000 h  | RWrn9             | 0000 h  | RWrn9-8 | 0 |
| R₩wnA             | 0000 h  | RWmA              | 0000 h  |         |   |
| RWwnB             | 0000 h  | RWmB              | 0000 h  | RWrnB-A | 0 |
| mmand Running     |         |                   |         |         |   |
| RWw(Master -> NET | C01-CC) | RWr(NETC01-CC ->  | Master) |         |   |
| RWwnC             | 0000 h  | RWrnC             | 0000 h  |         |   |
| RWwnD             | 0000 h  | RWmD              | 0000 h  |         |   |
| RWwnE             | 0000 h  | RWrnE             | 0000 h  |         |   |
| RWwnF             | 0000 h  | RWmF              | 0000 h  |         |   |

The remote register monitor requires synchronization of the data under editing and the data of an applicable product. When the data is not synchronized, the following window appears. Select a synchronization method and click [OK].

#### Note

When the above window appears, all the communications in progress are disabled. All the other monitors in progress in other windows are also stopped. Resume monitor after synchronization is completed.

3. To exit the monitor, unselect "Start Remote Register Monitor."

# 9.5 RS-485 status monitor

You can monitor the RS-485 communication status of an applicable product.

1. Click the [RS-485 status monitor] icon in the toolbar or click the [RS-485 status monitor] short-cut button.

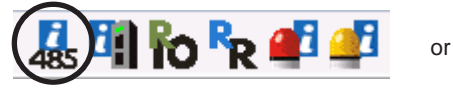

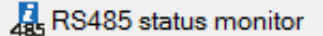

The RS-485 status monitor window appears.

 Click "Start RS-485 Status Monitor." The RS-485 status monitor starts.

| 485 Untitled4* - RS485 s | tatus monitor   |            |  |
|--------------------------|-----------------|------------|--|
| Start RS-485 State       | us Monitor      |            |  |
| RS-485 Communic          | ation Scan Time | 101.4 [ms] |  |
| RS-485 communicat        | tion status     |            |  |
|                          | Request         | Reply      |  |
| Axis #0                  |                 |            |  |
| Axis #1                  |                 |            |  |
| Axis #2                  |                 |            |  |
| Axis #3                  |                 |            |  |
| Axis #4                  |                 |            |  |
| Axis #5                  |                 |            |  |
| Axis #6                  |                 |            |  |
| Axis #7                  |                 |            |  |
| Axis #8                  |                 |            |  |
| Axis #9                  |                 |            |  |
| Axis #10                 |                 |            |  |
| Axis #11                 |                 |            |  |
|                          |                 |            |  |

The RS-485 status monitor requires synchronization of the data under editing and the data of an applicable product. When the data is not synchronized, the following window appears. Select a synchronization method and click [OK].

| Synchronization Method                                        |
|---------------------------------------------------------------|
| Select Synchronization Method                                 |
| Synchronization Method                                        |
| Reading all data. (Product ->PC)                              |
| Writing all data. (PC->Product)                               |
| <ul> <li>Difference data writing. (PC-&gt;Product)</li> </ul> |
| OK Cancel                                                     |

**Note** When the above window appears, all the communications in progress are disabled. All the other monitors in progress in other windows are also stopped. Resume monitor after synchronization is completed.

3. To exit the monitor, unselect "Start RS-485 Status Monitor."

#### 9.6 Remote monitor

You can monitor the data sent and received between an applicable product and programmable controller.

1. Click the [Remote monitor] icon in the toolbar or click the [Remote monitor] short-cut button.

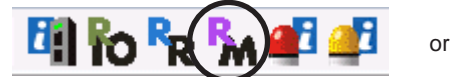

Remote monitor

The remote monitor window appears.

2. Click "Start remote monitor."

The remote monitor starts.

| Janre  | mote monito |         |        |           |        |      |         |        |          |
|--------|-------------|---------|--------|-----------|--------|------|---------|--------|----------|
|        |             | Command |        | Response  |        |      | Command |        | Response |
| Mon 0: | AXIS        | 00 h    | AXIS_R | 00 h      | Mon 8: | AXIS | 00 h    | AXIS_R | 00       |
|        | CMD         | 0000 h  | CMD_R  | 0000 h    |        | CMD  | 0000 h  | CMD_R  | 0000     |
|        |             |         | DATA_R | 0000000 h |        |      |         | DATA_R | 0000000  |
|        | TRIG        | 00 h    | STATUS | 00 h      |        | TRIG | 00 h    | STATUS | 00       |
| Mon 1: | AXIS        | 00 h    | AXIS_R | 00 h      | Mon 9: | AXIS | 00 h    | AXIS_R | 00       |
|        | CMD         | 0000 h  | CMD_R  | 0000 h    |        | CMD  | 0000 h  | CMD_R  | 0000     |
|        |             |         | DATA_R | 0000000 h |        |      |         | DATA_R | 00000000 |
|        | TRIG        | 00 h    | STATUS | 00 h      |        | TRIG | 00 h    | STATUS | 00       |
| Mon 2: | AXIS        | 00 h    | AXIS_R | 00 h      | Mon A: | AXIS | 00 h    | AXIS_R | 00       |
|        | CMD         | 0000 h  | CMD_R  | 0000 h    |        | CMD  | 0000 h  | CMD_R  | 0000     |
|        |             |         | DATA_R | 0000000 h |        |      |         | DATA_R | 0000000  |
|        | TRIG        | 00 h    | STATUS | 00 h      |        | TRIG | 00 h    | STATUS | 00       |
| Mon 3: | AXIS        | 00 h    | AXIS_R | 00 h      | Mon B: | AXIS | 00 h    | AXIS_R | 00       |
|        | CMD         | 0000 h  | CMD_R  | 0000 h    |        | CMD  | 0000 h  | CMD_R  | 0000     |
|        |             |         | DATA_R | 0000000 h |        |      |         | DATA_R | 00000000 |
|        | TRIG        | 00 h    | STATUS | 00 h      |        | TRIG | 00 h    | STATUS | 00       |
| Mon 4: | AXIS        | 00 h    | AXIS_R | 00 h      | Mon C: | AXIS | 00 h    | AXIS_R | 00       |
|        | CMD         | 0000 h  | CMD_R  | 0000 h    |        | CMD  | 0000 h  | CMD_R  | 0000     |
|        |             |         | DATA_R | 0000000 h |        |      |         | DATA_R | 00000000 |
|        | TRIG        | 00 h    | STATUS | 00 h      |        | TRIG | 00 h    | STATUS | 00       |
| Mon 5: | AXIS        | 00 h    | AXIS_R | 00 h      | Mon D: | AXIS | 00 h    | AXIS_R | 00       |
|        | CMD         | 0000 h  | CMD_R  | 0000 h    |        | CMD  | 0000 h  | CMD_R  | 0000     |
|        |             |         | DATA_R | 0000000 h |        |      |         | DATA_R | 00000000 |
|        | TRIG        | 00 h    | STATUS | 00 h      |        | TRIG | 00 h    | STATUS | 00       |
| Mon 6: | AXIS        | 00 h    | AXIS_R | 00 h      | Mon E: | AXIS | 00 h    | AXIS_R | 00       |
|        | CMD         | 0000 h  | CMD_R  | 0000 h    |        | CMD  | 0000 h  | CMD_R  | 0000     |
|        |             |         | DATA_R | 0000000 h |        |      |         | DATA_R | 00000000 |
|        | TRIG        | 00 h    | STATUS | 00 h      |        | TRIG | 00 h    | STATUS | 00       |
| Mon 7: | AXIS        | 00 h    | AXIS_R | 00 h      | Mon F: | AXIS | 00 h    | AXIS_R | 00       |
|        | CMD         | 0000 h  | CMD_R  | 0000 h    |        | CMD  | 0000 h  | CMD_R  | 0000     |
|        |             |         | DATA_R | 0000000 h |        |      |         | DATA_R | 0000000  |
|        | TRIG        | 00 h    | STATUS | 00 h      |        | TRIG | 00 h    | STATUS | 00       |

The remote monitor requires synchronization of the data under editing and the data of an applicable product. When the data is not synchronized, the following window appears. Select a synchronization method and click [OK].

| Synchronization Method                                        | × |
|---------------------------------------------------------------|---|
| Select Synchronization Method                                 |   |
| Synchronization Method                                        |   |
| <ul> <li>Reading all data. (Product -&gt;PC)</li> </ul>       |   |
| Writing all data. (PC->Product)                               |   |
| <ul> <li>Difference data writing. (PC-&gt;Product)</li> </ul> |   |
|                                                               |   |

### Note

When the above window appears, all the communications in progress are disabled. All the other monitors in progress in other windows are also stopped. Resume monitor after synchronization is completed.

3. To exit the monitor, unselect "Start remote monitor."

# **10 Adjustment functions**

This chapter explains how to adjust an applicable product using the **MEXEO2**.

## 10.1 Waveform monitor

The motor speeds and I/O signal status can be checked in waveforms. Refer to p.79 for how to utilize the waveform measurement conditions.

#### For other than the AZ Series

1. Click the [Waveform monitor] icon in the toolbar or click the [Waveform monitor] short-cut button.

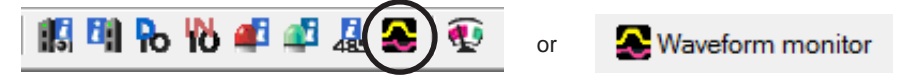

The waveform monitor window appears.

2. Click "Start Waveform Monitor."

The buttons in the window are enabled, allowing you to prepare for measurement of the waveform monitor.

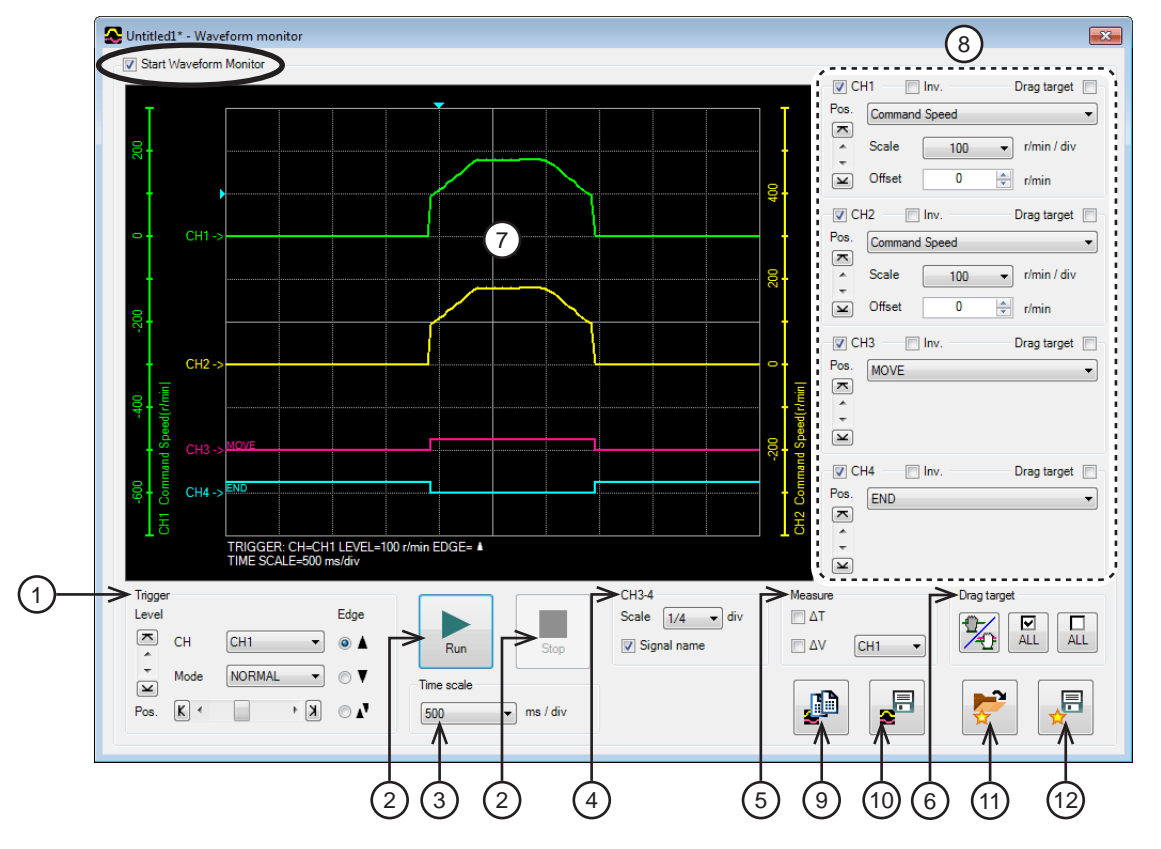

| 1 | Waveform measurement settings: Level, CH, Mode, Edge (detection condition), and Pos (trigger position) can be specified.<br>For "CH," only those CHs displayed at ⑦ can be specified.       |
|---|----------------------------------------------------------------------------------------------------|
| 2 | Run: This button is used to start measurement.<br>Stop: This button is used to stop measurement.                                                                                            |
| 3 | The measurement time range can be set.                                                                                                    |
| 4 | The display method for CH3 and CH4 can be set.<br>Scale: The display size can be selected from 1/1 (100%), 1/2 (50%), or 1/4 (25%).<br>Signal name: The signal name can be shown or hidden. |
| 5 | The measure for measurement can be shown or hidden. Also, the CH to be measured can be selected.                                                                                            |
| 6 | When changing the display positions of waveforms drawn in the window, you can drag the CHs selected in this area simultaneously.                                                            |
| 7 | Measurement results are drawn in this area.                                                                                                    |
| 8 | The measurement conditions for each CH can be set.                                                                                                    |
|   |                                                                                                    |

| 9  | The currently displayed waveform can be copied to the clipboard.                              |
|----|-----------------------------------------------------------------------------------------------|
| 10 | The currently displayed waveform can be saved to an external file. Refer to p.83 for details. |
| 11 | The setting for measurement can be loaded from "Favorites data." Refer to p.82 for details.   |
| 12 | The setting for measurement can be saved as "Favorites data."                                 |

The waveform monitor may synchronize the data under editing and the data of an applicable product. When the data is not synchronized, the following window appears. Select a synchronization method and click [OK].

| Synchronization Method                                        |
|---------------------------------------------------------------|
| Select Synchronization Method                                 |
| Synchronization Method                                        |
| Reading all data. (Product ->PC)                              |
| Writing all data. (PC->Product)                               |
| <ul> <li>Difference data writing. (PC-&gt;Product)</li> </ul> |
| OK Cancel                                                     |

When the above window appears, all the communications in progress are disabled. All the other monitors in progress in other windows are also stopped. Resume monitor after synchronization is completed.

3. Set the measurement conditions for each CH.

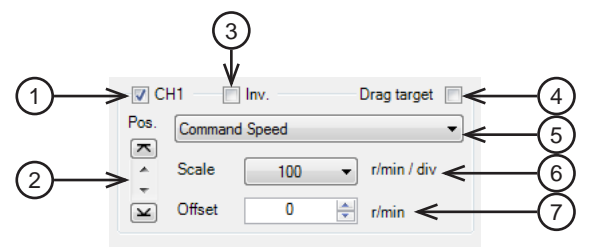

| 1 | Each CH can be shown or hidden.                                                                                                    |
|---|----------------------------------------------------------------------------------------------------|
| 2 | The display position of a waveform can be moved up or down.                                                                                |
| 3 | The display of measured signal can be inverted.                                                                                            |
| 4 | Selecting this check box can drag displayed waveforms drawn in the window simultaneously.                                                  |
| 5 | This is used to select a signal to be measured.                                                                                            |
| 6 | This is used to select a display scale for signals (CH1 and CH2 only). Using this setting in combination with ⑦ can zoom in on signals.    |
| 7 | The set offset value is added to the signal display (CH1 and CH2 only). Using this setting in combination with (6) can zoom in on signals. |

4. Click [Run].

Note

The waveform measurement starts.

- 5. During measurement, click [Stop] to exit the waveform measurement. If "SINGLE" is selected for Mode in Trigger, measurement automatically ends when waveform drawing ends.
- 6. To exit the waveform measurement, unselect "Start Waveform Monitor."

#### For the AZ Series

1. Click the [Waveform monitor] icon in the toolbar or click the [Waveform monitor] short-cut button.

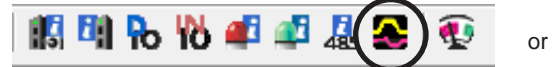

🗶 Waveform monitor

The waveform monitor window appears.

2. Click "Start Waveform Monitor."

The buttons in the window are enabled, allowing you to prepare for measurement of the waveform monitor.

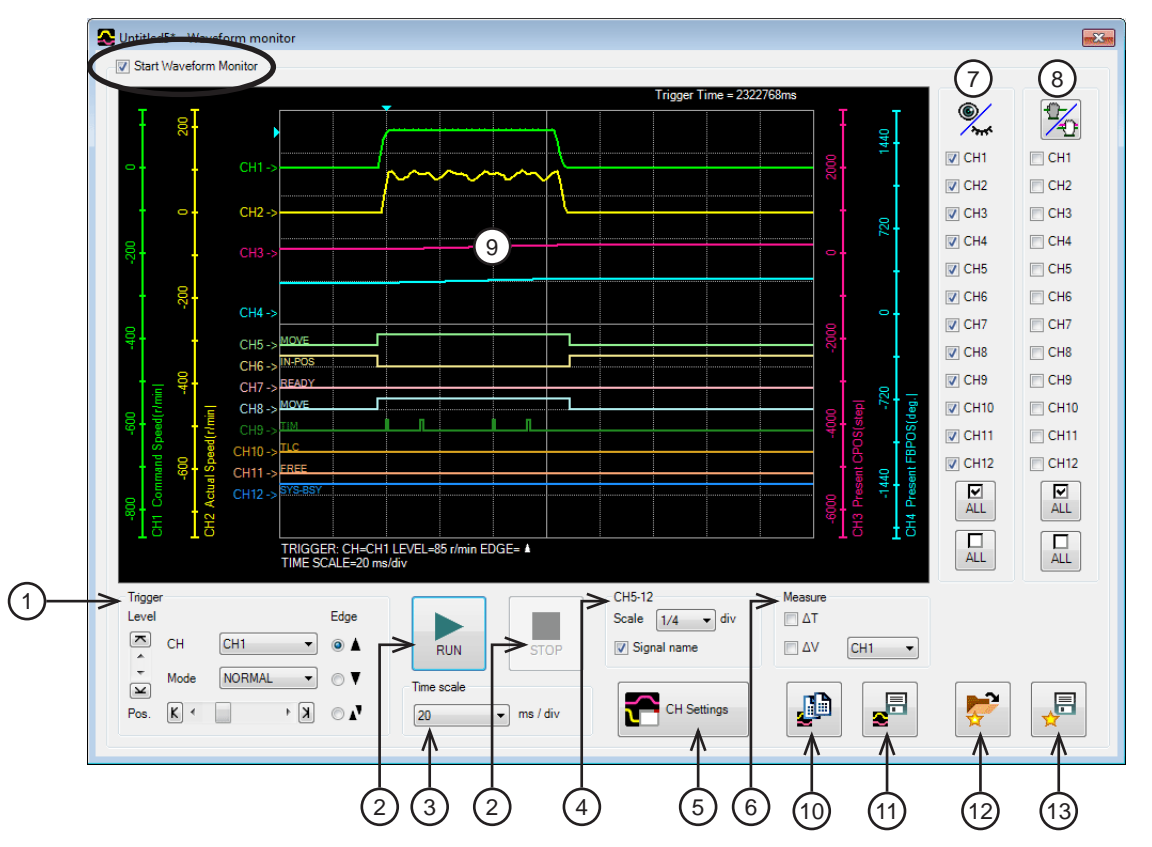

| 1  | Waveform measurement settings: Level, CH, Mode, Edge (detection condition), and Pos (trigger position) can be specified.<br>For "CH," only those CHs displayed at (9) can be specified.     |
|----|----------------------------------------------------------------------------------------------------|
| 2  | RUN: This button is used to start measurement.<br>STOP: This button is used to stop measurement.                                                                                            |
| 3  | The measurement time range can be set.                                                                                                    |
| 4  | The display method for CH5 to CH12 can be set.<br>Scale: The display size can be selected from 1/1 (100%), 1/2 (50%), or 1/4 (25%).<br>Signal name: The signal name can be shown or hidden. |
| 5  | The CH settings window can be displayed.                                                                                                    |
| 6  | The measure for measurement can be shown or hidden. Also, the CH to be measured can be selected.                                                                                            |
| 7  | Each CH can be shown or hidden.                                                                                                    |
| 8  | When changing the display positions of waveforms drawn in the window, you can drag the CHs selected in this area simultaneously.                                                            |
| 9  | Measurement results are drawn in this area.                                                                                                    |
| 10 | The currently displayed waveform can be copied to the clipboard.                                                                                                    |
| 11 | The currently displayed waveform can be saved to an external file.                                                                                                    |
| 12 | The setting for measurement can be loaded from "Favorites data." Refer to p.82 for details.                                                                                                 |
| 13 | The setting for measurement can be saved as "Favorites data."                                                                                                    |
|    |                                                                                                    |

The waveform monitor may synchronize the data under editing and the data of an applicable product. When the data is not synchronized, the following window appears. Select a synchronization method and click [OK].

| Synchronization Method                                        | × |
|---------------------------------------------------------------|---|
| Select Synchronization Method                                 |   |
| Synchronization Method                                        |   |
| <ul> <li>Reading all data. (Product -&gt;PC)</li> </ul>       |   |
| Writing all data. (PC->Product)                               |   |
| <ul> <li>Difference data writing. (PC-&gt;Product)</li> </ul> |   |
|                                                               |   |
| OK Cancel                                                     |   |
|                                                               |   |

Note When the above window appears, all the communications in progress are disabled. All the other monitors in progress in other windows are also stopped. Resume monitor after synchronization is completed.

3. Click [CH Settings].

The CH settings window appears. The measurement conditions for each CH can be set.

| CH1       Inv.       CH5       Inv.       CH9       Inv.         Pos.       Command Speed       Pos.       TIM       Pos.       TIM       Pos.         Scale       100       r/min / div       4       A       A       A       A         MOVE       0       r/min       f       5       MOVE       Pos.       TIM       Imv.         Pos.       0       r/min       f       5       MOVE       Pos.       TLC       N         Pos.       Actual Speed       r/min       CH6       Inv.       Pos.       TLC       Pos.       TLC       N         Pos.       100       r/min       div       A       A       <                                                                                                    | 🚰 сн     | l Settings                |               |                |
|----------------------------------------------------------------------------------------------------|----------|---------------------------|---------------|----------------|
| Pos.       Command Speed       P       MOVE       Pos.       TIM       IM         Image: Scale       100       r/min / div       4       +       +       +       +         Image: Scale       0       r/min       -       5       Image: Scale       100       nv.         Pos.       Actual Speed       Image: Scale       0       r/min / div       +       +       +         MOVE       Pos.       Image: Scale       100       r/min / div       +       +       +         MOVE       Pos.       Image: Scale       100       r/min / div       +       +       +       +         MOVE       Pos.       Image: Scale       100       r/min       Image: Scale       100       +       +       +       +       +       +       +       +       +       +       +       +       +       +       +       +       +       +       +       +       +       +       +       +       +       +       +       +       +       +       +       +       +       +       +       +       +       +       +       +       +       +       +       +       +                                                                                                    | CH1      | Inv.                      | CH5 Inv.      | CH9 Inv.       |
| Scale       100       r/min / div       4 <ul> <li>Offset</li> <li>r/min</li> <li>f</li> </ul> <ul> <li>Actual Speed</li> <li>Readul Speed</li> <li>Scale</li> <li>OO</li> <li>r/min</li> <li>f</li> </ul> CH6         Inv.              Pos.              TLC <ul> <li>Pos.</li> <li>Actual Speed</li> <li>Scale</li> <li>OO</li> <li>r/min</li> <li>div</li> <li>f</li> <li>Scale</li> <li>OO</li> <li>r/min</li> <li>CH7</li> <li>Inv.</li> </ul> <ul> <li>Pos.</li> <li>Inv.</li> <li>Pos.</li> <li>Inv.</li> <li>Pos.</li> <li>Inv.</li> <li>Pos.</li> <li>READY</li> <li>Pos.</li> <li>FREE</li> <li>FREE</li> <li>Ready</li> <li>Fresent CPOS</li> <li>Step / div</li> <li>Scale</li> <li>OO</li> <li>step</li> </ul> <li>CH8&lt; Inv.</li> <li>Pos.</li> <li>FREE</li> <li>Fresent FBPOS</li> <li>Scale</li> <li>Scale</li> <li>GB0</li> <li>deg. / div</li> <li>Scale</li> <li>GB0</li> <li>deg. / div</li> <li>Scale</li> <li>GB0</li> <li>deg. / div</li> <li>Scale</li> <li>GB0</li> <li>deg. / div</li> <li>Scale in thet thet thet thet thet thet thet the</li>                                                                                                    | Pos.     | Command Speed <           | P 3 MOVE -    | Pos. TIM       |
| ▼       Offset       0       ▼ r/min       ✓       5         CH2       Inv.       Pos.       Inv.       Pos.       CH10       Inv.         Pos.       Actual Speed       ▼       Pos.       ILC       ▼         ▲       Scale       100       ▼ r/min / div       Actual Speed       ▼       ∞         ▲       Scale       100       ▼ r/min       ∞       ∞       ∞       ∞       ∞         ▲       Offset       0       ▼ r/min       ∞       ∞       ∞       ∞       ∞       ∞       ∞         CH3       Inv.       Pos.       CH7       Inv.       Pos.       FREE       ∞       ∞       ∞       ∞       ∞       ∞       ∞       ∞       ∞       ∞       ∞       ∞       ∞       ∞       ∞       ∞       ∞       ∞       ∞       ∞       ∞       ∞       ∞       ∞       ∞       ∞       ∞       ∞       ∞       ∞       ∞       ∞       ∞       ∞       ∞       ∞       ∞       ∞       ∞       ∞       ∞       ∞       ∞       ∞       ∞       ∞       ∞       ∞       ∞       ∞       ∞       ∞                                                                                                    | <u> </u> | Scale 100 🔹 r/min / div 🗲 | (4)           | <u>^</u>       |
| CH2       Inv.       CH6       Inv.       Pos.       CH10       Inv.         Pos.       Actual Speed <ul> <li>N-POS</li> <li>Scale</li> <li>Offset</li> <li>r/min</li> <li>CH3</li> <li>Inv.</li> <li>Pos.</li> <li>r/min</li> <li>CH7</li> <li>Inv.</li> <li>Pos.</li> <li>READY</li> <li>Pos.</li> <li>FREE</li> <li>READY</li> <li>Pos.</li> <li>FREE</li> <li>READY</li> <li>Pos.</li> <li>SYS-BSY</li> <li>Pos.</li> <li>SYS-BSY</li> <li>Pos.</li> <li>SYS-BSY</li> <li>Pos.</li> <li>Pos.</li> <li< th=""><th>×</th><th>Offset 0 🖨 r/min &lt;</th><th>-(5)</th><th>×</th></li<></ul>                                                                                                    | ×        | Offset 0 🖨 r/min <        | -(5)          | ×              |
| Pos.       Actual Speed <ul> <li>Pos.</li> <li>IN-POS</li> <li>Pos.</li> <li>IN-POS</li> <li>Pos.</li> <li>IN-POS</li> <li>Pos.</li> <li>ILC</li> <li>Pos.</li> <li>ILC</li> <li>Reserved</li> <li>Pos.</li> <li>IN-POS</li> <li>Pos.</li> <li>ILC</li> <li>Pos.</li> <li>ILC</li> <li>Pos.</li> <li>ILC</li> <li>Pos.</li> <li>ILC</li> <li>Pos.</li> <li>ILC</li> <li>Pos.</li> <li>ILC</li> <li>Pos.</li> <li>ILC</li> <li>Pos.</li> <li>ILC</li> <li>Pos.</li> <li>ILC</li> <li>Pos.</li> <li>ILC</li> <li>Pos.</li> <li>ILC</li> <li>Pos.</li> <li>ILC</li> <li>Pos.</li> <li>ILC</li> <li>Pos.</li> <li>ILC</li> <li>Pos.</li> <li>Inv.</li> </ul> <li>Pos.</li> <li>FREE</li> <li>Pos.</li> <li>FREE</li> <li>Inv.</li> <li>Pos.</li> <li>Pos.</li> <li>Inv.</li> <li>Pos.</li> <li>Pos.</li> <li>Inv.</li> <li>Pos.</li> <li>MOVE</li> <li>Pos.</li> <li>Sys-Bsy</li> <li>Pos.</li> <li>Sys-Bsy</li> <li>Pos.</li> <li>Inv.</li> <li>Pos.</li> <li>Pos.</li> <li>Inv.</li> <li>Pos.</li> <li>Sys-Bsy</li> <li>Pos.</li> <li>Pos.</li> <li>Pos.</li> <li>Pos.</li> <li>Pos.</li> <li>Pos.</li>                                                                                                    | CH2      | Inv.                      | CH6 Inv.      | CH10 Inv.      |
| Image: Scale indication of the second of the second of | Pos.     | Actual Speed 🗸            | Pos. IN-POS 🔻 | Pos. TLC -     |
| ▼       0       ↑       r/min       ▼         CH3       Inv.       ∞       CH1       Inv.         Pos.       Present CPOS       ▼       ∞       Pos.       FREE       ▼         ▲       Scale       1000       • step / div       ∞       ∞       ∞       ∞       ∞         ▲       0       • step       ∞       ∞       ∞       ∞       ∞       ∞         CH4       Inv.       Pos.       Present FBPOS       ∞       ∞       ∞       ∞       ∞         ▲       Scale       360       deg. / div       ∞       ∞       ∞       ∞       ∞         ●       0       ∞       ∞       ∞       ∞       ∞       ∞       ∞         ●       0       ∞       0       ∞       ∞       ∞       ∞       ∞       ∞       ∞         ●       0       ∞       0       ∞       ∞       ∞       ∞       ∞       ∞       ∞       ∞       ∞       ∞       ∞       ∞       ∞       ∞       ∞       ∞       ∞       ∞       ∞       ∞       ∞       ∞       ∞       ∞       ∞       ∞                                                                                                    | ×        | Scale 100 v r/min / div   | <u>~</u>      | ×              |
| CH3       Inv.         Pos.       Present CPOS         ×       Scale         1000       • step / div         ×       Scale         0       • step / div         ×       •         ×       •         ×       •         ×       •         ×       •         ×       •         ×       •         ×       •         ×       •         ×       •         ×       •         ×       •         ×       •         ×       •         ×       •         ×       •         ×       •         ×       •         ×       •         ×       •         ×       •         ×       •         ×       •         ×       •         ×       •         ×       •         ×       •         ×       •         ×       •         ×       •         ×       •         ×<                                                                                                    | +        |                           | *             | *              |
| CH3       Inv.         Pos.       Present CPOS         A       Scale         1000       •         step / div         CH4         Inv.         Pos.         READY         Pos.         FREE         •         •         •         •         •         •         •         •         •         •         •         •         •         •          •         •         •         •         •         •         •         •         •         •         •         •         •         •         •         •         •         •         •         •         •         •         •         •         •         •         •         •     <                                                                                                    | ¥        | onser o r/min             | ×             | ×              |
| Pos.       Present CPOS <ul> <li>Pos.</li> <li>READY</li> <li>Pos.</li> <li>READY</li> <li>Pos.</li> <li>FREE</li> <li>Pos.</li> <li>FREE</li> <li>Ready</li> </ul> <ul> <li>Pos.</li> <li>READY</li> <li>Pos.</li> <li>FREE</li> <li>Pos.</li> <li>FREE</li> <li>Pos.</li> <li>FREE</li> <li>Ready</li> </ul> <ul> <li>Pos.</li> <li>Pos.</li> <li>Pos.</li> <li>Pos.</li> <li>Pos.</li> <li>Pos.</li> <li>Pos.</li> <li>Pos.</li> <li>Pos.</li> </ul> <ul> <li>Pos.</li> <li>Pos.</li>             &lt;</ul>                                                                                                    | CH3      | Inv.                      | CH7 Inv.      | CH11 Inv.      |
| Image: Scale inv.       1000 • step / div         Image: Scale inv.       0 · step         CH4       Inv.         Pos.       Present FBPOS • F         Image: Scale inv.       CH8         Image: Scale inv.       Pos.         MOVE • F       Image: Star inv.         Pos.       Pos.         Image: Scale inv.       Pos.         Image: Scale inv.       Pos.         Image: Scale inv.       Image: Star inv.         Image: Scale inv.       Image: Star inv.         Image: Scale inv.       Image: Sta                                                                                                    | Pos.     | Present CPOS              | Pos. READY    | Pos. FREE      |
| CH4   Inv.   Pos.   Present FBPOS   Scale   360   deg. / div     CH8   Inv.     Pos.   MOVE     Pos.   Sys-Bsy     Scale     360   deg. / div                                                                                                    | ×        | Scale 1000 - step / div   | <u>×</u>      | ×              |
| CH4     Inv.       Pos.     Present FBPOS       Scale     360       •     •                                                                                                    | +        |                           | *             | +              |
| CH4 Inv.<br>Pos. Present FBPOS                                                                                                    | ¥        | Unset U step              |               |                |
| Pos. Present FBPOS   Pos. MOVE  Pos. SYS-BSY    SYS-BSY                                                                                                    | CH4      | Inv.                      | CH8 Inv.      | CH12 Inv.      |
| ➤         Scale         360         deg. / div         ▲           ▼         0% ct         0         0         0         0         0         0         0         0         0         0         0         0         0         0         0         0         0         0         0         0         0         0         0         0         0         0         0         0         0         0         0         0         0         0         0         0         0         0         0         0         0         0         0         0         0         0         0         0         0         0         0         0         0         0         0         0         0         0         0         0         0         0         0         0         0         0         0         0         0         0         0         0         0         0         0         0         0         0         0         0         0         0         0         0         0         0         0         0         0         0         0         0         0         0         0         0         0         0                                                                                                    | Pos.     | Present FBPOS             | Pos. MOVE     | Pos. SYS-BSY - |
|                                                                                                    | ×        | Scale 360 V deg. / div    | ×             | *              |
|                                                                                                    | -        |                           | -             | -              |

| 1 | The display position of a waveform can be moved up or down.                                                                                   |
|---|----------------------------------------------------------------------------------------------------|
| 2 | The display of measured signal can be inverted.                                                                                               |
| 3 | This is used to select a signal to be measured.                                                                                               |
| 4 | This is used to select a display scale for signals (CH1 through CH4 only). Using this setting in combination with (5) can zoom in on signals. |
| 5 | The set offset value is added to the signal display (CH1 through CH4 only). Using this setting in combination with ④ can zoom in on signals.  |

#### 4. Click [RUN].

The waveform measurement starts.

- During measurement, click [STOP] to exit the waveform measurement. If "SINGLE" is selected for Mode in Trigger, measurement automatically ends when waveform drawing ends.
- 6. To exit the waveform measurement, unselect "Start Waveform Monitor."

# 10.2 Gain tuning

You can adjust parameters while checking the motor speeds and I/O signal status in waveforms.

1. Click the [Gain tuning] icon in the toolbar or click the [Gain tuning] short-cut button.

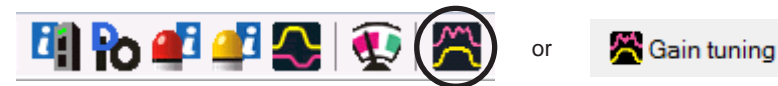

The gain tuning window appears.

2. Click "Start Gain Tuning."

The buttons in the window are enabled, allowing you to prepare for measurement of gain tuning.

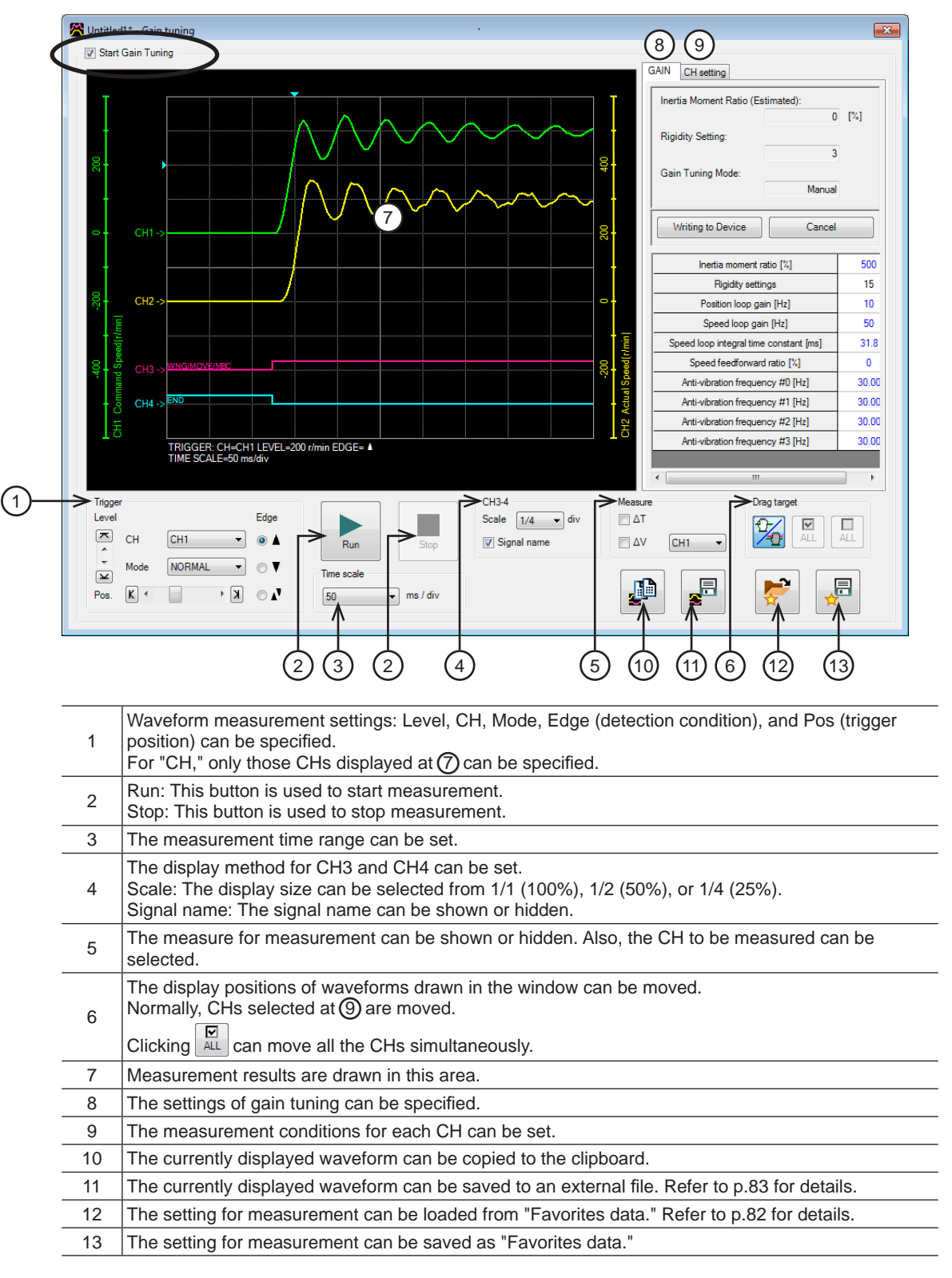

The gain tuning requires synchronization of the data under editing and the data of an applicable product. When the data is not synchronized, the following window appears. Select a synchronization method and click [OK].

| Sy | nchronization Method                     | × |
|----|------------------------------------------|---|
|    | Select Synchronization Method            |   |
|    | Synchronization Method                   |   |
|    | Reading all data. (Product ->PC)         |   |
|    | Writing all data. (PC->Product)          |   |
|    | O Difference data writing. (PC->Product) |   |
|    |                                          |   |
|    | OK Cancel                                |   |

Note When the above window appears, all the communications in progress are disabled. All the other monitors in progress in other windows are also stopped. Resume monitor after synchronization is completed.

3. Click the "CH setting" tab.

The measurement conditions for each CH can be set.

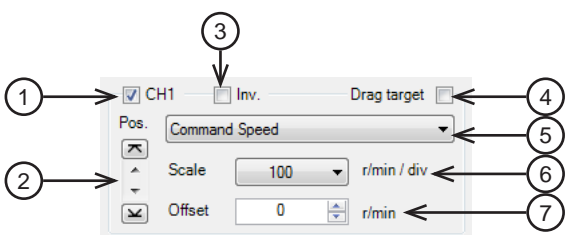

| 1 | Each CH can be shown or hidden.                                                                                                    |
|---|----------------------------------------------------------------------------------------------------|
| 2 | The display position of a waveform can be moved up or down.                                                                                      |
| 3 | The display of measured signal can be inverted.                                                                                                  |
| 4 | Selecting this check box can drag displayed waveforms drawn in the window simultaneously.                                                        |
| 5 | This is used to select a signal to be measured.                                                                                                  |
| 6 | This is used to select a display scale for signals (CH1 and CH2 only). Using this setting in combination with $\bigcirc$ can zoom in on signals. |
| 7 | The set offset value is added to the signal display (CH1 and CH2 only). Using this setting in combination with (6) can zoom in on signals.       |

4. Click [Run].

The waveform measurement starts.

- During measurement, click [Stop] to exit the waveform measurement. If "SINGLE" is selected for Mode in Trigger, measurement automatically ends when waveform drawing ends.
- 6. To adjust parameters while checking the waveform status, click the "GAIN" tab.
- 7. After editing the parameters, click [Writing to Device]. The changed parameters are written to the driver.
- 8. To exit the waveform measurement, unselect "Start Gain Tuning."

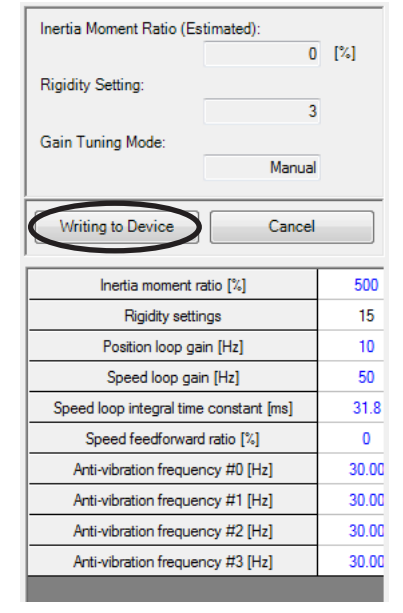

# **11 Diagnosis functions**

Using the alarm monitor and the warning monitor, you can check the causes of errors and troubles of an applicable product.

## 11.1 Alarm monitor

The alarm records of up to ten most recent alarms starting from the latest one can be checked. In addition, the detailed information of an applicable product can also be checked.

1. Click the [Alarm monitor] icon in the toolbar or click the [Alarm monitor] short-cut button.

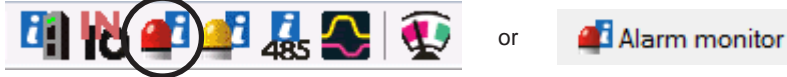

The alarm monitor window appears.

2. Click "Start the alarm monitor."

The alarm monitor starts.

The current alarm and past alarm records are displayed. Click the displayed alarm to show the cause and measure for it.

| Alarm Condition |      | 42:Initial sensor error | 42:Initial sensor error                              |  |  |  |
|-----------------|------|-------------------------|------------------------------------------------------|--|--|--|
| Narm Hist       | orv  | Position E              | Alarm Neset                                          |  |  |  |
|                 | Code | Alarm message           | Cause                                                |  |  |  |
| #1              | 42   | Initial sensor error    | Abnormality of the sensor was detected when          |  |  |  |
| #2              | 00   | No Alarm                | the power was turned on.                             |  |  |  |
| #3              | 00   | No Alarm                |                                                      |  |  |  |
| #4              | 00   | No Alarm                |                                                      |  |  |  |
| #5              | 00   | No Alarm                |                                                      |  |  |  |
| #6              | 00   | No Alarm                | Measure                                              |  |  |  |
| #7              | 00   | No Alarm                | Tum off the power, and check the connection          |  |  |  |
| #8              | 00   | No Alarm                | of the motor cable. Turn on the main power<br>again. |  |  |  |
| #9              | 00   | No Alarm                |                                                      |  |  |  |
| #10             | 00   | No Alarm                |                                                      |  |  |  |
| •               |      |                         | •                                                    |  |  |  |

#### For the **AZ** Series

The current alarm and past alarm records are displayed. Click the displayed alarm to show the cause and measure for it. You can also check the I/O status when an alarm generates.

| Alarm Condition 67:Software overtravel |          |                     |          |                                     |                                                             |                                           |                     |     |
|----------------------------------------|----------|---------------------|----------|-------------------------------------|-------------------------------------------------------------|-------------------------------------------|---------------------|-----|
|                                        |          |                     |          |                                     | Alam                                                        | n Reset                                   |                     |     |
| Alarm hist                             | orv      |                     |          |                                     |                                                             |                                           | _                   |     |
|                                        | Code     | Alarm message       | Sub code | Driver Temperature                  | Motor temperature                                           | Inverter volt.                            | Direct-I/O Input    | NET |
| #1                                     | 67       | Software overtravel | 01       | 0                                   | 26                                                          | 0.0                                       | 0000                |     |
| #2                                     | 67       | Software overtravel | 01       | 29                                  | 30                                                          | 283.0                                     | 0000                |     |
| #3                                     | 00       | Alarm not present   | 00       | 0                                   | 0                                                           | 0.0                                       | 0000                |     |
| #4                                     | 00       | Alarm not present   | 00       | 0                                   | 0                                                           | 0.0                                       | 0000                |     |
| #5                                     | 00       | Alarm not present   | 00       | 0                                   | 0                                                           | 0.0                                       | 0000                |     |
| #6                                     | 00       | Alarm not present   | 00       | 0                                   | 0                                                           | 0.0                                       | 0000                |     |
| #7                                     | 00       | Alarm not present   | 00       | 0                                   | 0                                                           | 0.0                                       | 0000                |     |
| #8                                     | 00       | Alarm not present   | 00       | 0                                   | 0                                                           | 0.0                                       | 0000                |     |
| #9                                     | 00       | Alarm not present   | 00       | 0                                   | 0                                                           | 0.0                                       | 0000                |     |
| #10                                    | 00       | Alarm not present   | 00       | 0                                   | 0                                                           | 0.0                                       | 0000                |     |
| •                                      |          |                     |          |                                     |                                                             |                                           |                     |     |
| D: 11                                  |          |                     |          |                                     | Cause                                                       |                                           |                     |     |
|                                        | /O input |                     |          | NET-OUT8<br>NET-OUT9                | The motor reached a soft is overtravel "parameter was       | mit position when t<br>set to "Alarming". | the "Software       | ^   |
|                                        |          |                     |          | NET-OUT11<br>NET-OUT12              | Measure                                                     |                                           |                     | Ŧ   |
|                                        |          | VIR-IN1             |          | NET-OUT13<br>NET-OUT14<br>NET-OUT15 | Check to see if the operati<br>Escape from the softlimit po | on data exceeds th<br>osition.            | ne softlimit value. | *   |

The alarm monitor may synchronize the data under editing and the data of an applicable product. When the data is not synchronized, the following window appears. Select a synchronization method and click [OK].

| Synchronization Method                                        |
|---------------------------------------------------------------|
| Select Synchronization Method                                 |
| Synchronization Method                                        |
| Reading all data. (Product ->PC)                              |
| Writing all data. (PC->Product)                               |
| <ul> <li>Difference data writing. (PC-&gt;Product)</li> </ul> |
|                                                               |
| OK Cancel                                                     |
|                                                               |

Note

When the above window appears, all the communications in progress are disabled. All the other monitors in progress in other windows are also stopped. Resume monitor after synchronization is completed.

3. To exit the monitor, unselect "Start the alarm monitor."

## 11.2 Warning monitor

The warning records of up to ten most recent warnings starting from the latest one can be checked.

1. Click the [Warning monitor] icon in the toolbar or click the [Warning monitor] short-cut button.

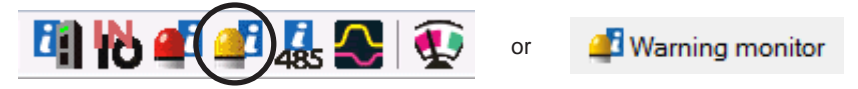

The warning monitor window appears.

2. Click "Start the warning monitor."

The warning monitor starts.

The current warning and past warning records are displayed. Click the displayed warning to show the cause and measure for it.

| //arning ( | condition | 23:Main power warning |                                                   |   |
|------------|-----------|-----------------------|---------------------------------------------------|---|
| Vaming H   | listory   |                       |                                                   |   |
|            | Code      | The warning message   | Cause                                             |   |
| #1         | 23        | Main power warning    | C-ON signal was input while the main power is     | * |
| #2         | 00        | No warning            | оп.                                               |   |
| #3         | 00        | No warning            |                                                   |   |
| #4         | 00        | No warning            |                                                   |   |
| #5         | 00        | No warning            |                                                   | Ŧ |
| #6         | 00        | No warning            | Measure                                           |   |
| #7         | 00        | No warning            | *Do not turn on the C-ON signal while the main    |   |
| #8         | 00        | No warning            | power is off.<br>*Check the logic of C-ON signal. |   |
| #9         | 00        | No warning            |                                                   |   |
| #10        | 00        | No warning            |                                                   |   |

The warning monitor may synchronize the data under editing and the data of an applicable product. When the data is not synchronized, the following window appears. Select a synchronization method and click [OK].

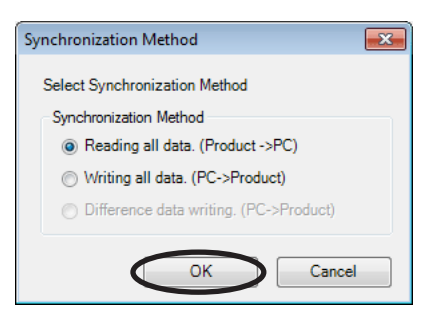

Note When the above window appears, all the communications in progress are disabled. All the other monitors in progress in other windows are also stopped. Resume monitor after synchronization is completed.

3. To exit the monitor, unselect "Start the warning monitor."

# 11.3 RS-485 communication monitor

You can check the received data and errors in RS-485 communication.

1. Click the [RS-485 com. monitor] icon in the toolbar or click the [RS-485 com. monitor] short-cut button.

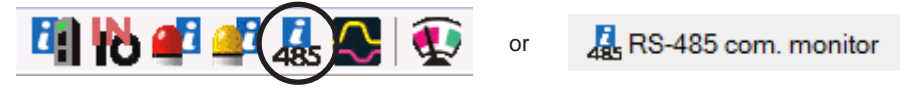

The RS-485 communication monitor window appears.

#### 2. Click "Start the RS-485 communication."

The RS-485 communication monitor starts.

The current communication error and past communication error records are displayed. Click the displayed communication error to show the cause and measure for it.

| COM Error Condition 00:No communica |      | 00:No communication error       |         |
|-------------------------------------|------|---------------------------------|---------|
| ommunio                             | Code | The communication error message | Cause   |
| #1                                  | 00   | No communication error          |         |
| #2                                  | 00   | No communication error          |         |
| #3                                  | 00   | No communication error          |         |
| #4                                  | 00   | No communication error          |         |
| #5                                  | 00   | No communication error          |         |
| #6                                  | 00   | No communication error          | Measure |
| #7                                  | 00   | No communication error          |         |
| #8                                  | 00   | No communication error          |         |
| #9                                  | 00   | No communication error          |         |
| #10                                 | 00   | No communication error          |         |

#### For the $\boldsymbol{\mathsf{AZ}}$ Series

The current communication error and past communication error records are displayed. Click the displayed communication error to show the cause and measure for it. You can also check the current RS-485 communication status.

| 01101100                                                  | 211031                                                                                            | 0000000                                                                                                    | [32][33][34][35]        | 0000000 |       |
|-----------------------------------------------------------|---------------------------------------------------------------------------------------------------|----------------------------------------------------------------------------------------------------|-------------------------|---------|-------|
| )41105110                                                 | 611071                                                                                            | 0000000                                                                                                    | [36][37][38][39]        | 0000000 |       |
| 0810911                                                   | 01[11]                                                                                            | 0000000                                                                                                    | [40][41][42][43]        | 0000000 |       |
| 21[13][1                                                  | 41[15]                                                                                            | 0000000                                                                                                    | [44][45][46][47]        | 0000000 |       |
| 61[17][1                                                  | 81[19]                                                                                            | 0000000                                                                                                    | [48][49][50][51]        | 0000000 |       |
| 201121112                                                 | 21[23]                                                                                            | 0000000                                                                                                    | [52][53][54][55]        | 0000000 |       |
| 24][25][2                                                 | 6][27]                                                                                            | 0000000                                                                                                    | [56][57][58][59]        | 0000000 |       |
| 28][29][3/                                                | 0][31]                                                                                            | 0000000                                                                                                    | [60][61][62][63]        | 0000000 |       |
| ommunic<br>#1                                             | ation Error<br>Code<br>00                                                                         | History<br>The communication error message<br>Communication error not present                                                                                                    | Cause                   |         | *     |
| ommunic                                                   | ation Error<br>Code                                                                               | History<br>The communication error message                                                                                                    | Cause                   |         |       |
| ommunic<br>#1                                             | ation Error<br>Code<br>00                                                                         | History The communication error message Communication error not present                                                                                                    | Cause                   |         | *     |
| 2 mmunic<br>#1<br>#2                                      | ation Error<br>Code<br>00<br>00                                                                   | History The communication error message Communication error not present Communication error not present                                                                                                    | Cause                   |         | *     |
| mmunic<br>#1<br>#2<br>#3                                  | Code<br>00<br>00<br>00                                                                            | History The communication error message Communication error not present Communication error not present Communication error not present                                                                                                    | Cause                   |         | *     |
| mmunic<br>#1<br>#2<br>#3<br>#4                            | ation Error<br>Code<br>00<br>00<br>00<br>00                                                       | History The communication error message Communication error not present Communication error not present Communication error not present Communication error not present                                                                                                    | Cause                   |         | A     |
| mmunic<br>#1<br>#2<br>#3<br>#4<br>#5                      | ation Error<br>Code<br>00<br>00<br>00<br>00<br>00<br>00<br>00                                     | History The communication error message Communication error not present Communication error not present Communication error not present Communication error not present Communication error not present Communication error not present                                                                                                    | Cause                   |         | A<br> |
| #1<br>#2<br>#3<br>#4<br>#5<br>#6                          | ation Error<br>Code<br>00<br>00<br>00<br>00<br>00<br>00<br>00<br>00                               | History The communication error message Communication error not present Communication error not present Communication error no | Cause Cause Cause Cause |         | *     |
| #1<br>#2<br>#3<br>#4<br>#5<br>#6<br>#7                    | ation Error<br>Code<br>00<br>00<br>00<br>00<br>00<br>00<br>00<br>00<br>00<br>00                   | History The communication error message Communication error not present Communication error not present Communication error not present Communication error not present Communication error not present Communication error not present Communication error not present Communication error not present                                                                                                    | Cause Cause Measure .   |         | •     |
| #1<br>#2<br>#3<br>#4<br>#5<br>#6<br>#7<br>#8              | ation Error<br>Code<br>00<br>00<br>00<br>00<br>00<br>00<br>00<br>00<br>00<br>00<br>00<br>00<br>00 | History The communication error message Communication error not present Communication error not present Communication error not present Communication error not present Communication error not present Communication error not present Communication error not present Communication error not present Communication error not present                                                                                                    | Cause Cause Measure .   |         | •     |
| #1<br>#2<br>#3<br>#4<br>#5<br>#6<br>#7<br>#8<br>#9        | ation Error Code 00 00 00 00 00 00 00 00 00 00 00 00 00                                           | History The communication error message Communication error not present Communication error not present Communication error not present Communication error not present Communication error not present Communication error not present Communication error not present Communication error not present Communication error not present Communication error not present Communication error not present Communication error not present                                                                                                    | Cause Cause Measure     |         | •     |
| #1<br>#2<br>#3<br>#4<br>#5<br>#6<br>#7<br>#8<br>#9<br>#10 | ation Error Code 00 00 00 00 00 00 00 00 00 00 00 00 00                                           | History The communication error message Communication error not present Communication error not present                                                                                                    | Cause Cause Measure     |         | •     |

3. To exit the monitor, unselect "Start the RS-485 communication."

## 11.4 Information monitor

You can check the 16 latest items of arbitrary information that you set, starting from the newest one.

1. Click the [Information monitor] icon in the toolbar or click the [Information monitor] short-cut button.

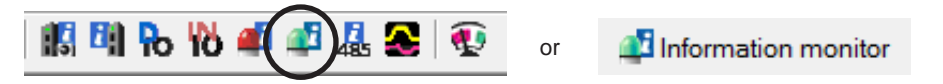

The information monitor window appears.

2. Click "Start the Information monitor."

The information monitor starts.

The current information and past information records are displayed. Click the displayed record to show the information that was set at the time.

| I/O(C<br>  Over<br>  Drive<br>  Motor<br>  Over<br>  Unde<br>  Over | Customize)<br>flow rotation<br>r Temperature<br>r temperature<br>voltage<br>r voltage<br>load time | Speed<br>Operation start failed<br>ZHOME start failed<br>Preset request<br>Electronic gear setting error<br>Round setting error<br>RS-485 Comm-error | Prohibition for FWD operation Prohibition for RVS operation Cumulative load0 excess Cumulative load1 excess Excessive TRIP Excessive ODO | Operation start limit mode<br>U/O test mode<br>Configuration request<br>Reflect Reboot request |
|---------------------------------------------------------------------|----------------------------------------------------------------------------------------------------|----------------------------------------------------------------------------------------------------|----------------------------------------------------------------------------------------------------|------------------------------------------------------------------------------------------------|
| formation                                                           | n History                                                                                          | Elanged time from boot                                                                                                    | Information contents                                                                                                    |                                                                                                |
| #1                                                                  | 10010000                                                                                           | 00p10p59.006p                                                                                                    |                                                                                                    |                                                                                                |
| #1                                                                  | 10010000                                                                                           | 00-10-46 652-                                                                                                    | I/O(Customize)                                                                                                    | Speed                                                                                          |
| #2                                                                  | 1000000                                                                                            | 00-10-27.949-                                                                                                    | Driver Temperature                                                                                                    | Operation start failed     ZHOME start failed                                                  |
| #3                                                                  | 1000000                                                                                            | 00-10-29 721-                                                                                                    | Motor temperature                                                                                                    | Preset request                                                                                 |
| #4                                                                  | 0000000                                                                                            | 00-00-00                                                                                                    | Overvoltage                                                                                                    | _                                                                                              |
| #0                                                                  | 0000000                                                                                            | 00-00-00                                                                                                    | Under voltage                                                                                                    | Electronic gear setting error                                                                  |
| #0                                                                  | 0000000                                                                                            | 000000000000000000000000000000000000000                                                                                                    |                                                                                                    | RS-485 Comm-error                                                                              |
| #/                                                                  | 0000000                                                                                            | 000000000000000000000000000000000000000                                                                                                    |                                                                                                    | _                                                                                              |
| #0                                                                  | 0000000                                                                                            | 00-00-00                                                                                                    |                                                                                                    |                                                                                                |
| #3                                                                  | 0000000                                                                                            |                                                                                                    | Prohibition for FWD operation                                                                                                    | 1                                                                                              |
| #10                                                                 | 0000000                                                                                            | 00-00-000                                                                                                    | Cumulative load0 excess                                                                                                    |                                                                                                |
| #11                                                                 | 0000000                                                                                            | 00500000                                                                                                    | Cumulative load1 excess                                                                                                    |                                                                                                |
| #12                                                                 | 0000000                                                                                            |                                                                                                    | Excessive TRIP                                                                                                    | Operation start limit mode                                                                     |
| #13                                                                 | 0000000                                                                                            |                                                                                                    | Excessive ODO                                                                                                    | 0 test mode                                                                                    |
| #14                                                                 | 0000000                                                                                            |                                                                                                    |                                                                                                    | Reflect Reboot request                                                                         |
| #15                                                                 | 0000000                                                                                            |                                                                                                    |                                                                                                    |                                                                                                |
| 1110                                                                |                                                                                                    | 00h00m00.000s                                                                                                    |                                                                                                    |                                                                                                |

3. To exit the monitor, unselect "Start the Information monitor."

### **Maintenance function** 12

This chapter explains how to conduct maintenance of an applicable product using the MEXEO2.

#### 12.1 Clearing the HMI input

You can forcibly clear the HMI input regardless of the ON/OFF status of the HMI input.

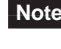

Note • When clearing the HMI input, be sure to obtain approval from the device administrator before doing so.

- Turning off the power of an applicable product resets the cleared status of the HMI input.
- 1. Click [HMI-CLR] from the [Communic menu.

| 1. Click [HMI-CLR] from the [Communication]                                                           | Communication Tool Window Help                                                                                   |
|----------------------------------------------------------------------------------------------------|----------------------------------------------------------------------------------------------------|
| menu.                                                                                                 | Setting of the communication                                                                                     |
|                                                                                                    | O <u>n</u> line<br>O <u>f</u> fline                                                                              |
|                                                                                                    | Data reading(Product->PC)Ctrl+ RData writing(PC->Product)Ctrl+ W                                                 |
|                                                                                                    | Data verification(PC<->Product)<br>Reset                                                                         |
|                                                                                                    | <u>H</u> MI-CLR <u>C</u> onfiguration                                                                            |
| <ol> <li>Enter the clear key (numbers shown under<br/>the input field) and click [HMI-CLR]</li> </ol> | HMI-CLR                                                                                                    |
| 3. Click [Yes].<br>The HMI input is cleared.                                                          | Warning     E3       Image: Model     HMI-CLR will be executed.       Do you want to proceed?       Image: Model |
| 4. After it is completed, click [OK].                                                                 | Information E3 HMI-CLR key is transmitted.                                                                       |
|                                                                                                    |                                                                                                    |

- 3. Click [Yes]. The HMI input is cleared.
- 4. After it is completed, click [OK].

# 12.2 Executing Configuration

When the data of an applicable product is changed, the timing that the new value is applied varies depending on the data. When a message prompts asking to execute Configuration, perform according to the following procedure.

1. Click [Configuration] from the Communication Tool Window Help [Communication] menu. Setting of the communication... O<u>n</u>line Offline Data reading(Product->PC)... Ctrl+R Data writing(PC->Product)... Ctrl+W Data verification(PC<->Product)... R<u>e</u>set... HMI-CLR... Configuration... 2. Click [Yes]. 23 Warning Configuration is executed. Configuration will be started. Do you want to proceed? <u>Y</u>es <u>N</u>o 3. After it is completed, click [OK]. Information 23 Complete Configuration is completed. <u>0</u>K

### 12.3 Backup function

You can save data of an applicable product to the backup area in the applicable product. The saved backup data can be loaded using the restore function.

1. Click [Backup] from the [Communication] menu.

| Communication Tool Window Help                                                                                         |                  |
|----------------------------------------------------------------------------------------------------|------------------|
| Setting of the communication                                                                                           |                  |
| <b>Online</b><br>Offline                                                                                               |                  |
| Data reading(Product->PC)<br>Data writing(PC->Product)<br>Data verification(PC<->Product)                              | Ctrl+R<br>Ctrl+W |
| Reset                                                                                                    |                  |
| HMI-CLR<br>Configuration                                                                                               |                  |
| Position preset clear<br>ZSG preset clear<br>Latch information                                                         |                  |
| Mechanism information copy<br>Gear information copy<br>Coordinate information copy<br>Recommended Macro Operation copy |                  |
| Electronic damper custom setting                                                                                       |                  |
| Copy the ABZO (fixed) information to the driver in a lump                                                              |                  |
| Restore (Backup area -> User memory area)                                                                              |                  |
| Backup (User memory area -> Back up area)                                                                              |                  |

- 2. Enter the access and write keys (numbers shown under the input field) and click [Backup].
- 3. Click [Yes]. The backup starts.
- 4. After it is completed, click [OK].

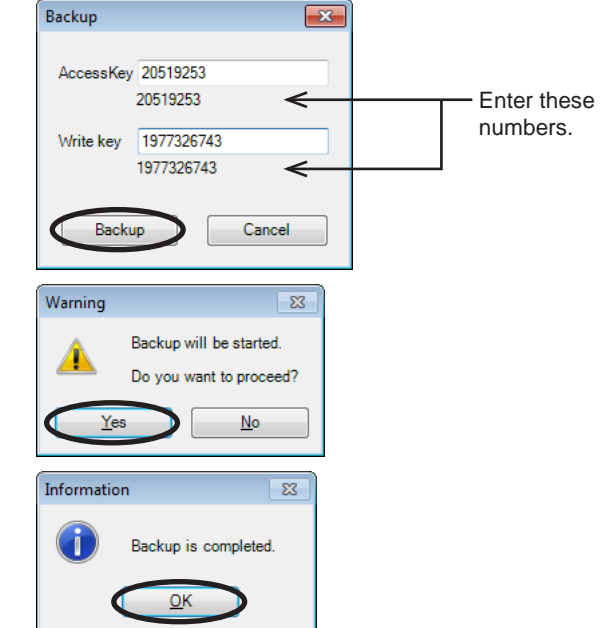

5. Turn on the power of the applicable product.

Note After the power is turned on, data is written to the backup area.

#### 12.4 **Restore function**

You can load the data saved using the backup function.

| 1. | Click [Restore] from the [Communication] | Comm    | nunication Tool Window Help                               |        |
|----|------------------------------------------|---------|-----------------------------------------------------------|--------|
|    | menu.                                    | S       | etting of the communication                               |        |
|    |                                          | 0       | Inline                                                    |        |
|    |                                          | 0       | )ffline                                                   |        |
|    |                                          | D       | ata reading(Product->PC)                                  | Ctrl+R |
|    |                                          | D       | Data writing(PC->Product)                                 | Ctrl+W |
|    |                                          | D       | Pata verification(PC<->Product)                           |        |
|    |                                          | R       | eset                                                      |        |
|    |                                          | н       | IMI-CLR                                                   |        |
|    |                                          | С       | Configuration                                             |        |
|    |                                          | P       | osition preset clear                                      |        |
|    |                                          | 2       | atch information                                          |        |
|    |                                          | M       | lechanism information conv                                |        |
|    |                                          | G       | Gear information copy                                     |        |
|    |                                          | С       | Coordinate information copy                               |        |
|    |                                          | R       | ecommended Macro Operation copy                           |        |
|    |                                          | E       | lectronic damper custom setting                           |        |
|    |                                          | С       | copy the ABZO (fixed) information to the driver in a lump |        |
|    |                                          | R       | estore (Backup area -> User memory area)                  |        |
|    |                                          | В       | ackup (User memory area -> Back up area)                  |        |
| 2. | Enter the access key (numbers            | restore |                                                           |        |
|    | snown under the input field) and click   | Acce    | ssKev 20519253                                            |        |
|    |                                          |         | 20519253 C Enter these nu                                 | mbers. |

Cancel

Restoration

- 3. Click [Yes]. The restoration starts.
- Warning
   £3

   Restoration will be started.
   Do you want to proceed?

   Yes
   No

   Information
   £3

   Restoration is completed.

   Restore the driver.

   QK
- 4. After it is completed, click [OK].
- 5. Turn on the power of the applicable product.

Note After the power is cycled, the data that was restored will be applied to the applicable product.

#### 12.5 Mechanism Information copy

The mechanism information parameters saved in the encoder can be copied to the user parameters of an applicable product.

- 1. Click [Mechanism information copy] from the Communication Tool Window Help [Communication] menu. Setting of the communication... O<u>n</u>line O<u>f</u>fline Ctrl+R Data <u>r</u>eading(Product->PC)... Data writing(PC->Product)... Ctrl+W Data verification(PC<->Product)... Reset... HMI-CLR ... Configuration... Position preset clear... ZSG preset clear... Latch information... Mechanism information copy... Gear information copy... Coordinate information copy... Recommended Macro Operation copy... 2. Click [Yes]. Warning 53 The mechanism information parameters are Mechanism information copy will be executed copied to the user parameters. Do you want to proceed? Yes No 3. After it is completed, click [OK]. Information 23 Mechanism information copy is completed. Restore the driver. <u>0</u>K
- 4. Cycle the power of the applicable product.

# 12.6 Gear Information copy

The gear information parameters saved in the encoder can be copied to the user parameters of an applicable product.

- 1. Click [Gear information copy] from the Communication Tool Window Help [Communication] menu. Setting of the communication... Online O<u>f</u>fline Data reading(Product->PC)... Ctrl+R Data writing(PC->Product)... Ctrl+W Data verification(PC<->Product)... Reset.. HMI-CLR... Configuration... Position preset clear... ZSG preset clear... Latch information.. Mechanism information copy... Gear information copy... Coordinate information copy... Recommended Macro Operation copy... 2. Click [Yes]. Warning 23 The gear information parameters are Gear information copy will be started. copied to the user parameters. Do you want to proceed? Yes <u>N</u>o 3. After it is completed, click [OK]. Information 23 Gear information copy is completed. Restore the driver. OK
- 4. Cycle the power of the applicable product.

# 12.7 Coordinate Information copy

The coordinate information parameters saved in the encoder can be copied to the user parameters of an applicable product.

1. Click [Coordinate information copy] from the [Communication] menu.

| <u>Communication</u> <u>T</u> ool <u>W</u> indow <u>H</u> elp |        |  |  |  |  |
|---------------------------------------------------------------|--------|--|--|--|--|
| Setting of the communication                                  |        |  |  |  |  |
| O <u>n</u> line                                               |        |  |  |  |  |
| O <u>f</u> fline                                              |        |  |  |  |  |
| Data <u>r</u> eading(Product->PC)                             | Ctrl+R |  |  |  |  |
| Data writing(PC->Product)                                     | Ctrl+W |  |  |  |  |
| Data verification(PC<->Product)                               |        |  |  |  |  |
| R <u>e</u> set                                                |        |  |  |  |  |
| HMI-CLR                                                       |        |  |  |  |  |
| <u>C</u> onfiguration                                         |        |  |  |  |  |
| Position preset clear                                         |        |  |  |  |  |
| ZSG preset clear                                              |        |  |  |  |  |
| Latch information                                             |        |  |  |  |  |
| Mechanism information copy                                    |        |  |  |  |  |
| Gear information copy                                         |        |  |  |  |  |
| Coordinate information copy                                   |        |  |  |  |  |
| Recommended Macro Operation copy                              |        |  |  |  |  |

- 2. Click [Yes]. Warning 83 The coordinate information parameters Coordinate information copy will be executed. are copied to the user parameters. Do you want to proceed? <u>Y</u>es <u>N</u>o 3. After it is completed, click [OK]. Information 23 Coordinate information copy is completed. Restore the driver. <u>O</u>K
- 4. Cycle the power of the applicable product.

## 12.8 Recommended macro operation copy

The recommended macro operation parameters saved in the encoder can be copied to the user parameters of an applicable product.

| 1. | Click [Recommended Macro Operation            | Communication Iool Window Help |                                                       |  |  |
|----|-----------------------------------------------|--------------------------------|-------------------------------------------------------|--|--|
|    | copy] from the [Communication] menu.          | Setting of the communication   |                                                       |  |  |
|    |                                               | 0 <u>n</u> line                |                                                       |  |  |
|    |                                               |                                | Offline                                               |  |  |
|    |                                               |                                | Data <u>r</u> eading(Product->PC) Ctrl+R              |  |  |
|    |                                               |                                | Data writing(PC->Product) Ctrl+W                      |  |  |
|    |                                               |                                | Data verification(PC<->Product)                       |  |  |
|    |                                               |                                | R <u>e</u> set                                        |  |  |
|    |                                               |                                | HMI-CLR                                               |  |  |
|    |                                               |                                | <u>C</u> onfiguration                                 |  |  |
|    |                                               | Position preset clear          |                                                       |  |  |
|    |                                               |                                | ZSG preset clear                                      |  |  |
|    |                                               |                                | Latch information                                     |  |  |
|    |                                               |                                | Mechan <u>i</u> sm information copy                   |  |  |
|    |                                               |                                | <u>G</u> ear information copy                         |  |  |
|    |                                               |                                | Coordinate information copy                           |  |  |
|    |                                               |                                | Recommended Macro Operation copy                      |  |  |
| 2. | Click [Yes].                                  | War                            | ning 🛛 🕅                                              |  |  |
|    | The recommended macro operation               |                                | The Recommended Macro Operation copy will be started. |  |  |
|    | parameters are copied to the user parameters. |                                | Do you want to proceed?                               |  |  |
|    |                                               |                                | Yes No                                                |  |  |
|    |                                               |                                |                                                       |  |  |
| 3. | After it is completed, click [OK].            | Information 🛛 🕅                |                                                       |  |  |
|    |                                               |                                | The Recommended Macro Operation copy is completed.    |  |  |
|    |                                               |                                | Restore the driver.                                   |  |  |
|    |                                               |                                |                                                       |  |  |
|    |                                               |                                |                                                       |  |  |

4. Cycle the power of the applicable product.

# 12.9 Batch copy of ABZO sensor information (fixed value) to driver

The information saved in the ABZO sensor can be copied to the driver all together. The information items of batch copy are listed below.

• Mechanism information, gear information, coordinate information, recommended macro operation, electronic damper custom setting

The information in the ABZO sensor is fixed. It cannot be rewritten.

| 1. | Click [Copy the ABZO (fixed) information to          | Communication Tool Window Help                            |  |  |  |
|----|------------------------------------------------------|-----------------------------------------------------------|--|--|--|
|    | the driver in a lump] from the [Communication] menu. | Setting of the communication                              |  |  |  |
|    |                                                      | Online<br>Offline                                         |  |  |  |
|    |                                                      | Data reading(Product->PC) Ctrl+R                          |  |  |  |
|    |                                                      | Data writing(PC->Product) Ctrl+W                          |  |  |  |
|    |                                                      | Data verification(PC<->Product)                           |  |  |  |
|    |                                                      | Reset                                                     |  |  |  |
|    |                                                      | HMI-CLR<br>Configuration                                  |  |  |  |
|    |                                                      | Position preset clear                                     |  |  |  |
|    |                                                      | ZSG preset clear                                          |  |  |  |
|    |                                                      | Latch information                                         |  |  |  |
|    |                                                      | Mechanism information copy                                |  |  |  |
|    |                                                      | Coordinate information copy                               |  |  |  |
|    |                                                      | Recommended Macro Operation copy                          |  |  |  |
|    |                                                      | Electronic damper custom setting                          |  |  |  |
|    |                                                      | Copy the ABZO (fixed) information to the driver in a lump |  |  |  |
|    |                                                      | Restore (Backup area -> User memory area)                 |  |  |  |
|    |                                                      | Backup (User memory area -> Back up area)                 |  |  |  |
| 2. | Click [Yes].<br>The batch copy is executed.          | Warning 83                                                |  |  |  |
|    |                                                      | ABZO (fixed) will be copied to driver in a lump.          |  |  |  |
|    |                                                      | *Connect the ABZO sensor to the driver.                   |  |  |  |
|    |                                                      | Do you want to proceed?                                   |  |  |  |
|    |                                                      |                                                           |  |  |  |
| 3. | After it is completed, click [OK].                   | Information 🔯                                             |  |  |  |
|    |                                                      | ABZO (fixed) copy in a lump is completed.                 |  |  |  |
|    |                                                      | Restore the driver.                                       |  |  |  |
|    |                                                      |                                                           |  |  |  |
|    |                                                      |                                                           |  |  |  |

4. Cycle the power of the applicable product.

## 12.10 Position preset clear

The coordinate preset status can be cleared.

1. Click [Position preset clear] from the [Communication] menu.

- 2. Click [Yes]. The position preset clear is executed.
- 3. After it is completed, click [OK].

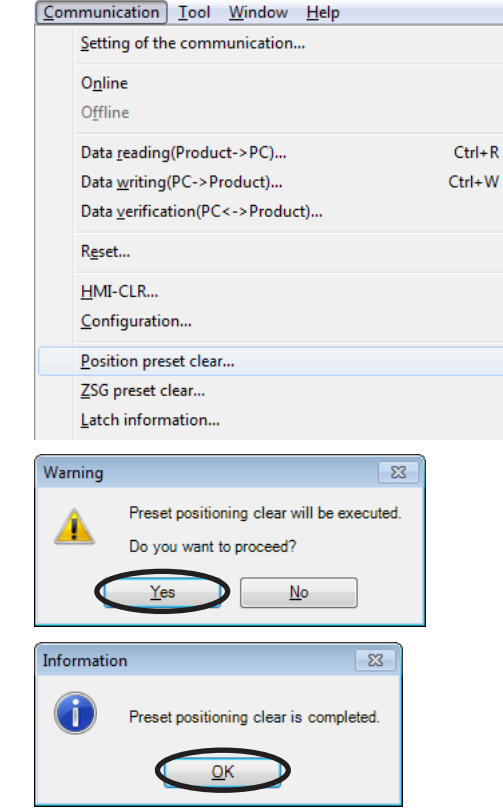

### 12.11 ZSG preset clear

2. Click [Yes].

The ZSG position information saved in the encoder can be cleared.

1. Click [ZSG preset clear] from the [Communication] menu.

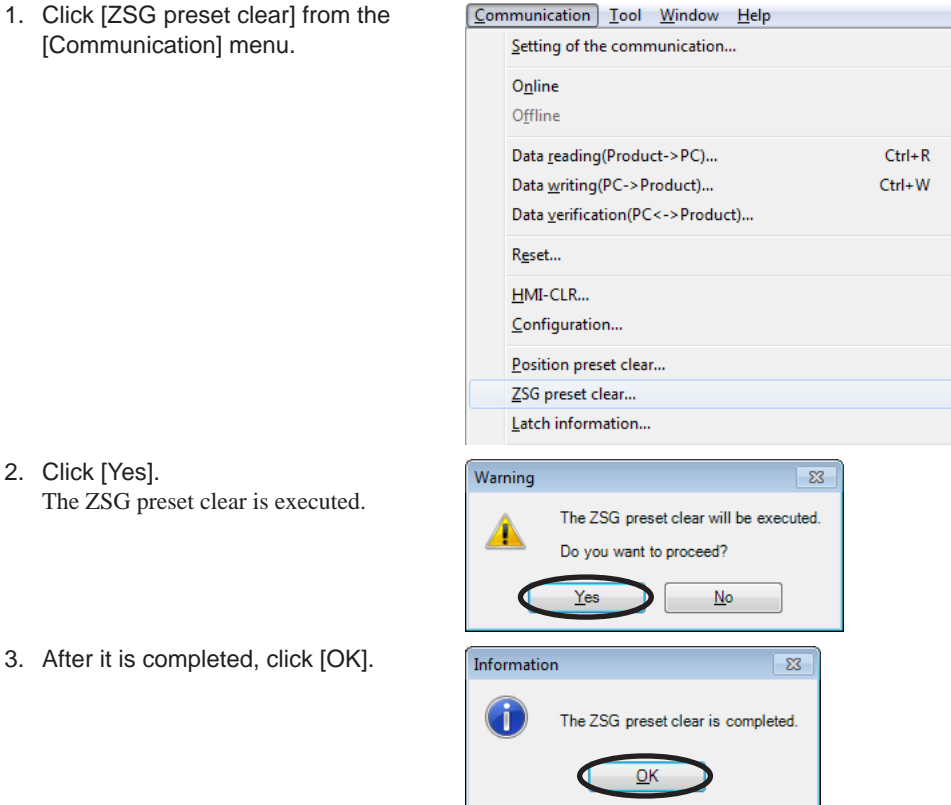

# 12.12 Latch information clear

The latched information of an applicable product can be cleared.

1. Click [Latch information] from the Communication Tool Window Help [Communication] menu. Setting of the communication... O<u>n</u>line O<u>f</u>fline Data reading(Product->PC)... Ctrl+R Data writing(PC->Product)... Ctrl+W Data verification(PC<->Product)... R<u>e</u>set... HMI-CLR... Configuration... Position preset clear... ZSG preset clear... Latch information... 2. Click [Yes]. Warning 23 The latch information clear is executed. The latch information clear will be executed 1 Do you want to proceed? <u>Y</u>es <u>N</u>o 3. After it is completed, click [OK]. 23 Information Ĩ The latch information clear is completed. ОК

# 12.13 Electronic damper

This is the dedicated menu for maintenance of Oriental Motor. Do not touch this screen.

| C                           |                       | logi t godo             | Chaok onde                  |
|-----------------------------|-----------------------|-------------------------|-----------------------------|
| nport from an external file | C - Code 0            | 0000000                 | Check code                  |
| -                           | C - Code 1            | 0000000                 | 00                          |
|                             | C - Code 2            | 0000000                 | 00                          |
| Import ABZO (fixed)         | C Code 2              | 0000000                 | 00                          |
|                             | C Code 3              | 0000000                 | 00                          |
|                             | C - Code 4            | 0000000                 | 00                          |
|                             | C - Code S            | 0000000                 | 00                          |
| Import custom code          | C - Code 7            | 0000000                 | 00                          |
| =                           | Madel pumber          |                         |                             |
| -                           | Specification voltage | -                       |                             |
| -                           | Series                | 0                       |                             |
| -                           | Mode                  | 0                       |                             |
|                             |                       |                         |                             |
|                             | Active                | Custom code (C - Code ) | ABZO (fixed)                |
| State                       | ABZO enable           | C - Code disable        |                             |
| C - Code 0                  | 003001CC              | 0000000                 | 0000000                     |
| C - Code 1                  | 49A61400              | 0000000                 | 0000000                     |
| C - Code 2                  | A614001E              | 0000000                 | 0000000                     |
| C - Code 3                  | 4D004242              | 0000000                 | 0000000                     |
| C - Code 4                  | C64D00C6              | 0000000                 | 0000000                     |
| C - Code 5                  | 00C64D00              | 0000000                 | 0000000                     |
| C - Code 6                  | 0000000               | 0000000                 | 0000000                     |
| C - Code 7                  | 2E020100              | 0000000                 | 0000000                     |
| Model number                | 46                    | -                       | -                           |
| Specification voltage       | 48                    | 0                       | 0                           |
| Series                      | 2                     | 0                       | 0                           |
| Mode                        | 1                     | 0                       | 0                           |
| Update information          |                       | Custom code<br>Clear    | Copy<br>Custom code <- ABZO |
| or electronic dumper        |                       |                         | Close                       |
## 13 Utilizing MEXE02

This chapter provides some examples of utilizing the **MEXE02**.

### 13.1 Operating motor using the MEXE02

A motor can be operated using the **MEXEO2**. This function lets you check how the motor will operate before actually connecting it to a programmable controller.

Operation data can be set using teaching function. Although there is no need to connect to a programmable controller, the applicable product must be connected to the power supply.

Use the teaching/remote operation. The teaching/remote operation allows you to perform the following operations.

- Positioning operation
- Return-to-home operation
- ZHOME operation
- JOG operation
- Teaching

Note • The teaching/remote operation and I/O test cannot be executed simultaneously.

• Before performing this operation, set necessary data and write it to an applicable product.

#### Enabling teaching/remote operation

- 1. Connect an applicable product to the power supply.
- Click the [Teaching, remote operation] icon in the toolbar or click the [Teaching, remote operation] shortcut button.

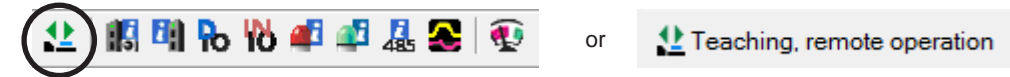

The teaching/remote operation window appears.

3. Click "Start the teaching remote operation."

|                             | Driver Status<br>Command Position(CPOS)<br>Actual Position                                                                              | 1000 [step]                                                                                 | INPUT                   | OUTPUT N ALM E MOVE P                                                                                                    |                                                                               |
|-----------------------------|----------------------------------------------------------------------------------------------------|---------------------------------------------------------------------------------------------|-------------------------|----------------------------------------------------------------------------------------------------|-------------------------------------------------------------------------------|
| Clicl<br>The                | k [Yes].<br>teaching/remote operation is en                                                                                             | abled.                                                                                      | <b>W</b>                | Varning<br>The teaching<br>Do you want t                                                                                                    | remote operation will be started.                                             |
| The<br>data<br>data<br>sync | teaching/remote operation requ<br>under editing and the data of ar<br>is not synchronized, the follow<br>hronization method and click [ | ires synchronization of th<br>a applicable product. Whe<br>ing window appears. Sele<br>OK]. | ne s<br>en the<br>ect a | ynchronization Method<br>Select Synchronization I<br>Synchronization Method<br>@ Reading all data. (<br>@ Writing all data. (<br>Difference data wi | Method<br>(Product ->PC)<br>PC->Product)<br>riting. (PC->Product)<br>K Cancel |

synchronization is completed.

5. To end the teaching/remote operation, unselect "Start the teaching remote operation."

#### Positioning operation

You can operate the motor using the operation data written to the applicable product.

- 1. Set the number of operation data that you want to execute in "Operation Data #."
- 2. Click [Start positioning operation].
- 3. Click [Yes].

The positioning operation with the selected operation data number starts.

Click [Stop] to stop the operation before completion.

| Operation Data # 0                                              |     |
|-----------------------------------------------------------------|-----|
| Start positioning operation.                                    |     |
| Warning                                                         | 23  |
| Positioning operation will be starte<br>Do you want to proceed? | ed. |
| Yes No                                                          |     |
| Driving                                                         | x   |
| Driving                                                         |     |
| Stop                                                            |     |

#### Return-to-home operation

- 1. Click [Home Operation].
- 2. Click [Yes]. The return-to-home operation starts.

| ł         | Home Operation            |        |
|-----------|---------------------------|--------|
| Warning   |                           | 83     |
| <u>^</u>  | Home operation will be st | arted. |
| _         | Do you want to proceed?   |        |
| $\subset$ | Yes No                    |        |
| Home Op   | erating                   | ×      |
| Home      | Operating                 |        |
|           | Stop                      |        |

#### ZHOME operation

You can perform return-to-mechanical home (ZHOME) operation.

Click [Stop] to stop the operation before completion.

Click [Stop] to stop the operation before completion.

- 1. Click [ZHOME operation].
- 2. Click [Yes]. The ZHOME operation starts.

| 2             | ZHOME operation                      |  |  |  |  |  |
|---------------|--------------------------------------|--|--|--|--|--|
| Warning       | 83                                   |  |  |  |  |  |
|               | The ZHOME operation will be started. |  |  |  |  |  |
| -             | Do you want to proceed?              |  |  |  |  |  |
|               | Yes No                               |  |  |  |  |  |
|               |                                      |  |  |  |  |  |
| ZHOME         | driving 💽                            |  |  |  |  |  |
| ZHOME driving |                                      |  |  |  |  |  |
| Stop          |                                      |  |  |  |  |  |

#### JOG operation

You can operate the motor either continuously or in steps of the specified minimum distance.

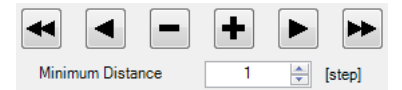

JOG operation can be executed using the following buttons. The JOG operating speed can be changed using a parameter.

- ← : Move the motor in the negative direction at the JOG operating speed.
- Move the motor in the negative direction with a speed slower than the JOG operating speed.
- : Move the motor in the negative direction by the minimum distance.
- : Move the motor in the positive direction by the minimum distance.
- ▶ : Move the motor in the positive direction with a speed slower than the JOG operating speed.
- ▶ : Move the motor in the positive direction at the JOG operating speed.

#### Teaching

JOG

While operating the motor, you can set the current motor position as the operation data.

1. Change the current motor position either manually or with JOG operation. Do so while checking the "Command Position (CPOS)" in "Driver Status." Use the JOG operation buttons to move the motor with JOG operation.

|                          | 👥 Untitled1 - Teaching, remote operation |                                     |                           | ×        |
|--------------------------|------------------------------------------|-------------------------------------|---------------------------|----------|
|                          | Start the teaching remote operation.     |                                     |                           |          |
|                          | Driver Status                            |                                     |                           |          |
|                          | Command Position(CPOS)                   | 1000 [step]                         | INPUT OUTPUT              |          |
|                          | Actual Position                          | 1000 [step]                         |                           |          |
|                          | Actual Speed                             | 0 [r/min]                           |                           |          |
|                          | Alarm Condition                          | Alarm Reset                         | Position Lost Alarm Reset |          |
|                          | 00:No Alam                               |                                     |                           |          |
|                          | Operation                                |                                     |                           |          |
|                          | Operation Data # 0                       | Positioning mode<br>Position [step] |                           | INC<br>0 |
|                          |                                          | Operating speed [Hz]                |                           | 1000     |
|                          | Start positioning operation.             | Acceleration [ms/kHz] or [s]        |                           | 1.000    |
|                          |                                          | Deceleration [ms/kHz] or [s]        |                           | 1.000    |
|                          | Home Operation                           |                                     |                           |          |
|                          | Teaching                                 |                                     |                           |          |
|                          | Operation Data # 0                       |                                     |                           |          |
|                          | ABS                                      | Position Set                        | Reflecting on the driver. |          |
| JOG operation<br>buttons | > 4                                      | -++                                 |                           |          |
|                          | Minimum Dista                            | nce 1 🚖 [step]                      |                           |          |
|                          | Negative soft limit Home                 | Positiv                             | e soft limit              |          |
|                          | -8388608 [step]                          |                                     | 8388607 [step]            |          |
|                          | Brenet                                   | Position Preset                     | Preset                    |          |
|                          | (CPOS-1)                                 |                                     | (CPOS+1)                  |          |
|                          |                                          | Preset positioning                  |                           |          |
|                          | Initialize                               | Both limits initialize              | Initialize                |          |
|                          |                                          |                                     |                           |          |
| l                        |                                          |                                     |                           |          |

#### For the **AZ** Series

Do so while checking the "Command Position (CPOS)" in "Driver Status."

Use the JOG operation buttons to move the motor with JOG operation.

Click [Free:ON] in "FREE Input control" to operate the motor manually. This lets you move the motor output shaft with external forces.

|               | Untitled1 - Teaching, remote operation |                                                          |                   | <b>—</b> ×-                |
|---------------|----------------------------------------|----------------------------------------------------------|-------------------|----------------------------|
|               | Start the teaching remote operation.   |                                                          |                   |                            |
|               | Driver Status                          |                                                          |                   |                            |
|               | Command Position(CPOS)                 | 6000 [step]                                              |                   | OUTPUT                     |
|               | Actual Position                        | 6000 [step]                                              | FREE              | ALM-A                      |
|               | Actual Speed                           | 0 [Hz]                                                   |                   | MOVE                       |
|               | Alarm Condition                        | Alarm Reset                                              | ETO control       | ETO release                |
|               | 00:Alarm not present                   |                                                          |                   |                            |
|               | Operation                              |                                                          |                   |                            |
|               | Operation Data # 0                     | Mode<br>Position [step]                                  |                   | Inc positioning (CPOS)     |
|               | Start positioning operation.           | Speed [Hz]<br>Acc/Dec rate [kHz/s]<br>Brake rate [kHz/s] |                   | 1000<br>1000000<br>1000000 |
|               |                                        | Current ratio [%]                                        |                   | 100.0                      |
|               | Home Operation                         | ZHOME operation                                          |                   |                            |
|               | Teaching                               |                                                          |                   |                            |
|               | Operation Data # 0                     | Position Set                                             | Reflectin         | g on the driver.           |
|               | Abs positioning                        |                                                          |                   |                            |
| JOG operation |                                        |                                                          | ·                 | FREE control               |
|               | Minimum Distance                       | s [step]                                                 | o ooft limit      | FREE:OFF                   |
|               | -2147483648 [step]                     |                                                          | 2147483647 [step] |                            |
|               |                                        | Position Preset                                          |                   | ZSG control                |
|               | Preset                                 |                                                          | Preset            | ZSG                        |
|               | (CPOS-1)                               | eset positioning                                         | (CPOS+1)          |                            |
|               | Initialize Bot                         | and<br>h limits initialize                               | Initialize        | Preset                     |
|               |                                        |                                                          |                   |                            |

2. Select an operation data number at "Operation Data #" in "Teaching."

 Select an operation mode and click [Position Set].
 If you select "No setting for operation mode," the operation mode set in the operation data number is used. The new position information is set to the selected operation data number.

| Teaching                                                                             |         |                                                                            |
|--------------------------------------------------------------------------------------|---------|----------------------------------------------------------------------------|
| Operation Data # 0 Position Set                                                      | R       | eflecting on the driver.                                                   |
| Click [Reflecting on the driver] to set the teaching data to the applicable product. | Refle   | ecting on the driver.                                                      |
| Click [Yes].                                                                         | Warning | X                                                                          |
| The data is written to the applicable product.                                       |         | Modified data will be written.<br>Do you want to proceed?<br>Yes <u>No</u> |
|                                                                                      |         |                                                                            |

- Just clicking [Position Set] does not write the data to the applicable product. Be sure to execute [Reflecting on the driver].
  - While the applicable product and PC are connected (online), you cannot edit data other than the operation mode and position. Edit these data under disconnected condition (offline).

4.

5.

## 13.2 Teaching software limit

While operating the motor, you can set the current motor position as the software limit value.

- 1. Enable the teaching/remote operation.
- 2. Change the current motor position either manually or with JOG operation. Do so while checking the "Command Position (CPOS)" in "Driver Status." Use the JOG operation buttons to move the motor with JOG operation.

| <u>. 10</u> ( | Untitled1 - Teaching, remote operat  | ion                         |                  | ×                      |
|---------------|--------------------------------------|-----------------------------|------------------|------------------------|
| -5            | Start the teaching remote operation. |                             |                  |                        |
|               | Driver Status                        |                             |                  |                        |
|               | Command Position(CPOS)               | 1000 [step]                 |                  | OUTPUT                 |
|               | Actual Position                      | 1000 [step]                 | FREE             | MOVE                   |
|               | Actual Speed                         | 0 [r/mir                    | 1]<br>           |                        |
|               | Alarm Condition                      | Alarm Reset                 | Position Lost Al | arm Reset              |
|               | 00:No Alarm                          |                             |                  |                        |
|               | Operation                            |                             |                  |                        |
|               | Operation Data # 0                   | Positioning mode            |                  | INC                    |
|               |                                      | Operating speed [Hz]        |                  | 1000                   |
|               | Start positioning operation.         | Push current[%]             |                  | 20.0                   |
|               |                                      | Acceleration [ms/kHz] or [s | 8]               | 1.000                  |
|               |                                      | Deceleration [ms/kHz] or [s | s]               | 1.000                  |
|               | Home Operation                       |                             |                  |                        |
|               | Teaching                             |                             |                  |                        |
|               | Operation Data # 0                   | Parities Cat                | Deflet           | Concern the difference |
|               | ABS                                  | ▼ Position Set              | Reflec           | ting on the driver.    |
| JOG operation |                                      |                             |                  |                        |
|               | Negative soft limit                  | Home P                      | opj              |                        |
|               | -8388608 [step]                      |                             | 8388607 [step]   |                        |
|               | 000000 [0:00]                        | Position Preset             | Concert [eveb]   |                        |
|               | Preset                               | rosition reset              | Preset           |                        |
|               | (CPOS-1)                             |                             | (CPOS+1)         |                        |
|               |                                      | Preset positioning          |                  |                        |
|               | Initialize                           | Both limits initialize      | Initialize       |                        |
|               |                                      |                             |                  |                        |
|               |                                      |                             |                  |                        |

#### For the **AZ** Series

Do so while checking the "Command Position (CPOS)" in "Driver Status."

Use the JOG operation buttons to move the motor with JOG operation.

Click [Free:ON] in "FREE Input control" to operate the motor manually. This lets you move the motor output shaft with external forces.

|                            | 👥 Untitled1 - Teaching, remote operation |                         |                           |  |
|----------------------------|------------------------------------------|-------------------------|---------------------------|--|
|                            | Start the teaching remote operation.     |                         |                           |  |
|                            | Driver Status                            |                         |                           |  |
|                            | Command Position(CPOS)                   | 6000 [step]             |                           |  |
|                            | Actual Position                          | 6000 [step]             | C-ON CRNT                 |  |
|                            | Actual Speed                             | 0 [Hz]                  |                           |  |
|                            | Alarm Condition                          | Alarm Reset             | ETO control               |  |
|                            | 00:Alarm not present                     |                         |                           |  |
|                            | Operation                                | [                       |                           |  |
|                            | Operation Data # 0                       | Mode<br>Resilies [step] | Inc positioning (CPOS)    |  |
|                            |                                          | Speed [Hz]              | 1000                      |  |
|                            | Start positioning operation.             | Acc/Dec rate [kHz/s]    | 1000000                   |  |
|                            |                                          | Brake rate [kHz/s]      | 1000000                   |  |
|                            |                                          | Current ratio [%]       | 100.0                     |  |
|                            | Home Operation                           | ZHOME operation         |                           |  |
|                            | Teaching                                 |                         |                           |  |
|                            | Operation Data # 0                       |                         |                           |  |
|                            | Abs positioning                          | Position Set            | Reflecting on the driver. |  |
| JOG operation —<br>buttons |                                          |                         | FREE control<br>FREE:ON   |  |
|                            | Negative soft limit                      | Positive                | soft limit FREE:OFF       |  |
|                            | -2147483648 [step]                       |                         | 2147483647 [step]         |  |
|                            | P                                        | osition Preset          | ZSG control               |  |
|                            | Preset                                   |                         | Preset ZSG                |  |
|                            | (CPOS-1)                                 |                         | (CPOS+1)                  |  |
|                            | Pre                                      | and                     | Preset                    |  |
|                            | Initialize Both                          | limits initialize       | Initialize                |  |
|                            |                                          |                         |                           |  |
|                            |                                          |                         |                           |  |

3. Click [Preset (CPOS-1)] to set a software limit value in the negative direction. Click [Preset (CPOS+1)] to set a software limit value in the positive direction.

| Negative soft limit<br>-2147483648 [step] | Home                                                | Positive soft limit<br>2147483647 [step] |
|-------------------------------------------|-----------------------------------------------------|------------------------------------------|
| Preset<br>(CPOS-1)                        | Position Preset                                     | Preset<br>(CPOS+1)                       |
| Initialize                                | Preset positioning<br>and<br>Both limits initialize | Initialize                               |

4. Click [Yes].

The software limit value is set.

When [Preset (CPOS+1)] is selected, the positive software limit value is the command position +1.

When [Preset (CPOS-1)] is selected, the negative software limit value is the command position -1.

5. For other models than the AZ Series, click [Reflecting on the driver] and then [Yes]. The data is written to the applicable product.

This procedure is not necessary for the AZ Series. Click [Yes] in Step 4 to write data.

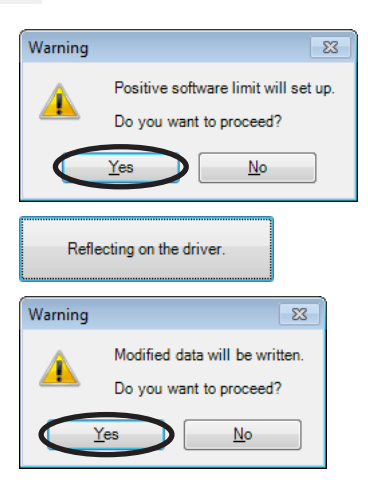

## 13.3 Utilizing waveform monitor

Refer to p.52 for the basic usage procedure of the waveform monitor.

This section explains some examples of utilizing the waveform monitor as shown below.

- Zooming in on waveform data
- Moving drawing positions of waveforms for multiple CHs simultaneously
- · Saving waveform measurement results as images
- Saving waveform measurement results as data

#### Zooming in on waveform data

You can enlarge and display part of the measured waveform data.

The following shows an example of zooming in on around the peak value after measuring the detection speed of CH1.

1. Measure the waveform.

In this example, the detection speed of CH1 is measured.

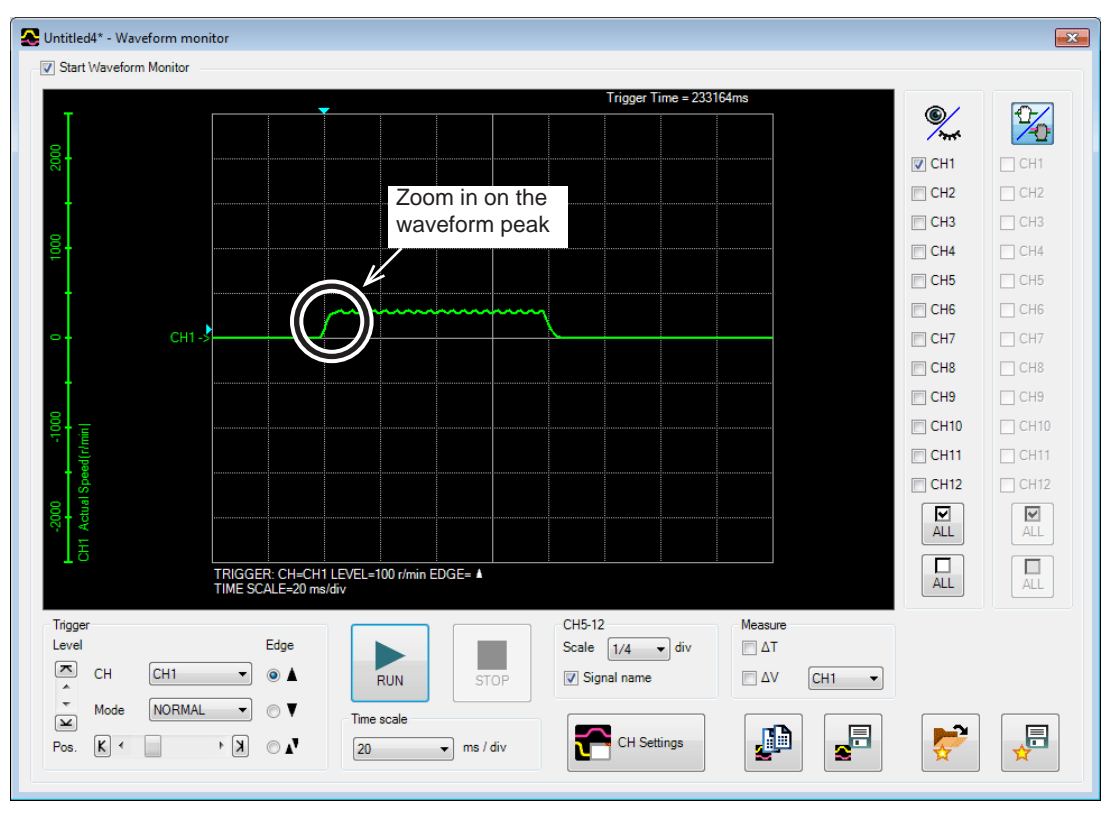

- X 🛃 Untitled4\* - Waveform monitor Start Waveform Monitor rigger Time = 233164ms ∞ <u>چ</u> CH1 CH2 CH3 CH4 CH4 CH5 CH6 CH6 СН1-> CH7 CH8 CH8 CH9 СН9 CH10 CH11 CH12 M ALL **₽** ALL L ALL TRIGGER: CH=CH1 LEVEL=100 r/min EDGE= A TIME SCALE=20 ms/div ΔT=82 ms ΔV=300 r/min : CH=CH1 Trigger Level Measure 🔽 ΔΤ Edge Scale 1/4 • div СН ▼ ◎ ▲ CH1 V Signal name **ν**ΔV CH1 RUN Mode NORMAL 

  NORMAL Time scale ¥ **,** CH Settings 2 <u>j</u> κ ▶▲ ○ K Pos. 20 🔹 ms / div
- 2. Select "CH1" in "Measure," and select the  $\Delta V$  check box. The result shows the peak value of CH1 at around 300 r/min.

#### 3. Click [CH Settings].

The CH settings window appears.

| 🚰 сн     | Settings                |          |          |              |
|----------|-------------------------|----------|----------|--------------|
| CH1      | Inv.                    | CH5      | Inv.     | CH9 Inv.     |
| Pos.     | Actual Speed            | Pos.     | START -  | Pos. TIM     |
| <u> </u> | Scale 500 v r/min / div | ~        |          | <u>~</u>     |
| *        |                         | *        |          | *            |
| Y        | r/min                   | ¥        |          |              |
| CH2      | Inv.                    | CH6      | Inv.     | CH10 Inv.    |
| Pos.     | Command Speed           | Pos.     | IN-POS 🔻 | Pos. TLC •   |
| <u>^</u> | Scale 500 🗸 r/min / div | <u>^</u> |          | <u>^</u>     |
| T T      | Offset 0 🔄 r/min        | ×        |          | T I          |
|          |                         |          |          |              |
| CH3      | Inv.                    | CH7      | Inv.     | CH11 Inv.    |
| Pos.     | Present CPOS            | Pos.     | READY    | Pos. FREE    |
| *        | Scale 1000 🔹 step / div | *        |          | ▲            |
| ×<br>V   | Offset 0 🚖 step         | ×        |          | 7<br>2       |
|          |                         |          |          |              |
| -CH4-    | Inv.                    | CH8      | Inv.     | CH12 Inv.    |
| Pos.     | Driver Temperature      | Pos.     | MOVE     | Pos. SYS-BSY |
| ×        | Scale 100 👻 °C / div    | <u>^</u> |          | ▲            |
| -<br>-   | Offset 0 🚔 °C           | -<br>-   |          | T I          |
|          |                         |          |          |              |

In "Offset" of CH1, enter a center value onto which you want to zoom in.
 In this axample, enter 300 (r/min), the measurement result of

In this example, enter 300 (r/min), the measurement result of Step 2, to zoom in on around the peak value.

| 🚰 сн | Settings  |                      |     |   |             |
|------|-----------|----------------------|-----|---|-------------|
| CH1  | Inv.      |                      |     |   |             |
| Pos. | Actual Sp | eed                  |     |   | •           |
| _    | Scale     |                      | 500 | • | r/min / div |
| ×    | Offset    | $\boldsymbol{\zeta}$ | 300 |   | r/min       |

 Change "Scale" of CH1. In this example, set the speed for each scale on the vertical axis.

| -           |            |            |                 |  |  |
|-------------|------------|------------|-----------------|--|--|
| CH Settings |            |            |                 |  |  |
| CH1         | Inv.       |            |                 |  |  |
| Pos.        | Actual Spe | ed         | •               |  |  |
| ~           | Casla      |            | l elevie ( dive |  |  |
| ÷           | Scale      | 5000       | min / div       |  |  |
| ¥           | Offset     | 2000       | r/min           |  |  |
| CH2         | Inv.       | 500        |                 |  |  |
| Pos.        | Command    | 200<br>100 |                 |  |  |
| ≍           | Command    | 50<br>20   | <b>•</b>        |  |  |

S Untitled4\* - Waveform monitor × Start Waveform Monito Trigger Time = 233164ms ۲ 2 CH1 CH2 П СН3 CH4 CH4 CH5 CH5 CH6 CH6 CH7 CH8 🕅 СН9 CH10 CH11 CH12 **M** ALL **.** ALL ALL TRIGGER: CH=CH1 LEVEL=310 r/min EDGE= A ΔT=82 ms ΔV=30 r/min : CH=CH1 Trigger Level CH5-12 Measure 🔽 ΔΤ Edge Scale 1/4 - div 🗖 СН CH1 ۵ 🛦 -V Signal name **ν**ΔV CH1 -RUN NORMAL - OV Mode ¥ Time scale Þ CH Settings • <u>i</u> Ð Pos K < V 🛛 🖌 🔹 20 👻 ms / div

The waveform is zoomed in, centering on the value entered as the offset value.

#### Moving drawing positions of waveforms simultaneously

You can change the display positions by moving the waveform curves in the window. This section explains how to move multiple CH curves simultaneously.

1. After waveform measurement, click the button located in the upper right corner of the waveform monitor window

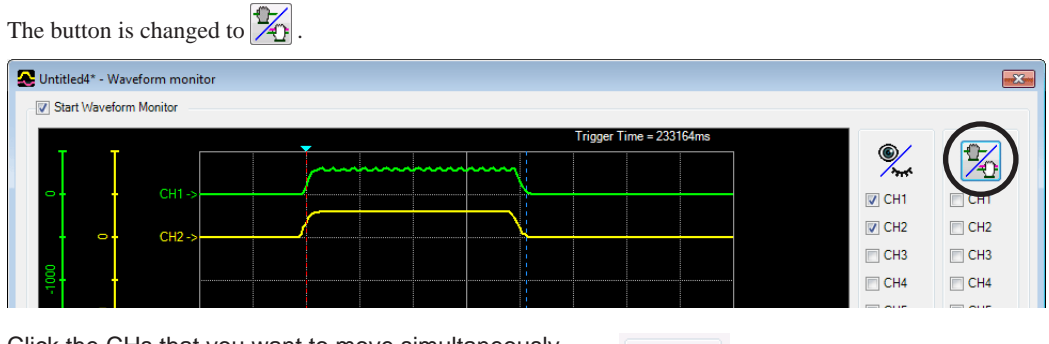

- 2. Click the CHs that you want to move simultaneously.
- 3. Drag the waveform curves in the window to move them vertically.

The selected CHs are moved simultaneously.

| CH1 |
|-----|
| CH2 |
| CH3 |
| CH4 |
| CH5 |

#### Saving setting conditions for measurement

The setting for measurement can be saved as "Favorites data."

1. In the waveform monitor window, click [Save Favorites data].

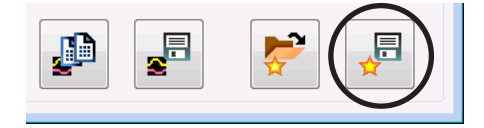

2. Enter a data name and click [Save]. You can also enter a memo in the comment field.

| Save favorites da                   | a                                                                                                    | × |
|-------------------------------------|----------------------------------------------------------------------------------------------------|---|
| .You can save in<br>You can also cr | formation with desired name which was set to measure the waveform.<br>eate directory, and manage them as each group. |   |
| AR Sto                              | edData [DC]                                                                                                    |   |
| Data name                           | Untitled1 Save                                                                                                    |   |
| Comment                             | Adjust the Acceleration.                                                                                             |   |

#### Loading saved setting conditions

The setting for measurement can be loaded from "Favorites data."

1. In the waveform monitor window, click [Load Favorites data].

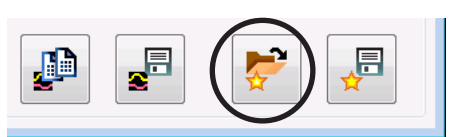

 Select data that you want to load and click [Open]. The loaded setting conditions are applied to the waveform monitor window.

| Load favorites data                                                                                                    | 3                        |            | ×      |  |  |  |
|----------------------------------------------------------------------------------------------------|--------------------------|------------|--------|--|--|--|
| The saved waveform measurement data in favorites can be Load.<br>Select items and click the right when you rename or operate existing data. |                          |            |        |  |  |  |
| AR Store                                                                                                    | dData [DC]               | Untitled 1 |        |  |  |  |
| Data name                                                                                                    | Untitled1                | Open       | $\geq$ |  |  |  |
| Comment                                                                                                    | Adjust the Acceleration. | Cancel     |        |  |  |  |

#### Saving waveform measurement results as images

The currently displayed waveform can be saved as a bitmap-format image.

1. In the waveform monitor window, click [Save waveform data].

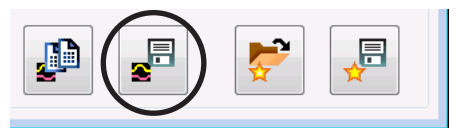

2. Enter a file name, set the file type to the bitmap format (\*.bmp), and click [Save]. The waveform is saved in the bitmap format.

| Save As                                                                                                    |                                            |                                     |                      |                  |                  |          | X |
|----------------------------------------------------------------------------------------------------|--------------------------------------------|-------------------------------------|----------------------|------------------|------------------|----------|---|
| U Libraries                                                                                                    | Documents                                  |                                     |                      | <b>- 4</b> ∳ 5   | Search Documents |          | Q |
| Organize 🔻 New fold                                                                                                    | er                                         |                                     |                      |                  | ł                | ≣ ▼      | 0 |
| 쑦 Favorites 📃 Desktop                                                                                                    | Documents library<br>Includes: 2 locations |                                     |                      |                  | Arrange by:      | Folder 🔻 |   |
| 🐞 Downloads<br>똂 Recent Places                                                                                                    | Name 🔷                                     | Date modified<br>7/22/2008 11:16 AM | Type<br>Bitmap image | Size<br>1,172 KB |                  |          |   |
| Computer<br>Computer<br>Compu |                                            |                                     |                      |                  |                  |          |   |
| File <u>n</u> ame: Wave                                                                                                    | eformData                                  |                                     |                      |                  |                  |          | - |
| Save as type: Bitma                                                                                                    | ap format (*.bmp)                          |                                     |                      |                  |                  |          | _ |
| Hide Folders                                                                                                    |                                            |                                     |                      |                  | Save             | Cancel   |   |

#### Saving waveform measurement results in CSV format

The currently displayed waveform can be saved in the CSV format.

1. In the waveform monitor window, click [Save waveform data].

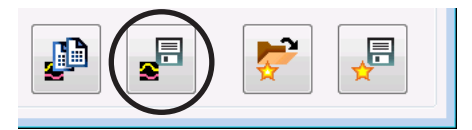

2. Enter a file name, set the file type to the CSV format (\*.csv), and click [Save]. The waveform is saved in the CSV format.

| Save As                        |                                            |               |                   |              |                  | ×          |
|--------------------------------|--------------------------------------------|---------------|-------------------|--------------|------------------|------------|
| Ubraries                       | Documents                                  |               |                   | <b>▼ 4</b> 9 | Search Documents | ٩          |
| Organize 👻 New folde           | r                                          |               |                   |              | I                | - <b>0</b> |
| ጵ Favorites 📰 Desktop          | Documents library<br>Includes: 2 locations |               |                   |              | Arrange by:      | Folder 🔻   |
| 🗼 Downloads<br>📃 Recent Places | Name                                       | Date modified | Туре              | Size         |                  |            |
| 🕞 Libraries                    |                                            | No items ma   | atch your search. |              |                  |            |
| Documents                      |                                            |               |                   |              |                  |            |
| 🁌 Music                        |                                            |               |                   |              |                  |            |
| Pictures                       |                                            |               |                   |              |                  |            |
| Videos 🗧                       |                                            |               |                   |              |                  |            |
| 🖳 Computer                     |                                            |               |                   |              |                  |            |
| 🚢 Local Disk (C:)              |                                            |               |                   |              |                  |            |
| 👝 OS Backup (D:)               |                                            |               |                   |              |                  |            |
| 👝 Server (H:)                  |                                            |               |                   |              |                  |            |
| 🗣 Network                      |                                            |               |                   |              |                  |            |
| File name: Untitle             | :d1                                        |               |                   |              |                  | -          |
| Save as type: csv for          | mat (*.csv)                                |               |                   |              |                  | •          |
|                                |                                            |               |                   |              |                  |            |
| Hide Folders                   |                                            |               |                   |              | Save             | Cancel     |

## 13.4 Checking wiring of applicable product

Using I/O test, you can monitor input signals and cause output signals to be output forcibly. This function is convenient if you want to check the wiring of I/O signals and the operation of network I/O.

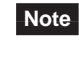

• In I/O test, you can forcibly turn on or off output signals. Consequently, other equipment connected to an applicable product may operate. Check the surrounding circumstances to ensure safety before conducting this procedure.

- The teaching/remote operation and I/O test cannot be executed simultaneously.
- 1. Click the [Test I/O] icon in the toolbar or click the [Test I/O] short-cut button.

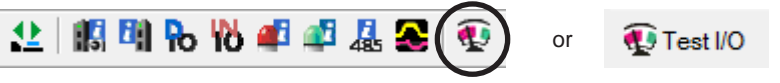

The test I/O window appears.

2. Click "Start I/O Test."

| Untitled1 - Test I/O                                          |                                     |                                                        | <b>X</b> |
|---------------------------------------------------------------|-------------------------------------|--------------------------------------------------------|----------|
| INPUT<br>IN0<br>IN1<br>IN2<br>IN3<br>IN4<br>IN5<br>IN6<br>IN7 | ☐ +LS<br>☐ -LS<br>☐ HOMES<br>☐ SLIT | OUTPUT<br>OUT0<br>OUT1<br>OUT2<br>OUT3<br>OUT4<br>OUT5 |          |

 Click [Yes]. I/O test is enabled.

| Warning  | 8                                                                 |
|----------|-------------------------------------------------------------------|
| <u> </u> | The I/O test function will be enabled.<br>Do you want to proceed? |
|          | Yes No                                                            |

 Switch the ON/OFF status of input signals externally. The check box □ of the corresponding "INPUT" is changed in the window.

| Indicator  | Direct I/O     | Remote I/O<br>(RS-485 communication) |  |
|------------|----------------|--------------------------------------|--|
| ON(green)  | Conducting     | Active                               |  |
| OFF(white) | Non-conducting | Not active                           |  |

5. When switching the ON/OFF status of output signals, click the check box □ of "OUTPUT" in the window.

| Indicator  | Direct I/O     | Remote I/O<br>(RS-485 communication) |
|------------|----------------|--------------------------------------|
| ON(green)  | Conducting     | Active                               |
| OFF(white) | Non-conducting | Not active                           |

6. To exit I/O test, unselect "Start I/O Test."

## 13.5 Utilizing the warning function for when writing data

A desired name (user name) for the motor or driver can be set using the base setting parameter. When writing the **MEXEO2** data to the applicable product, setting the user name can prevent from overwriting the data to a wrong product.

| WEXE02 - [Untitled1*]     Image: Communication Tool Window Help       File Edit Move View Communication Tool Window Help     Image: Communication Tool Window Help |                                                              |                    |                                             |  |  |
|----------------------------------------------------------------------------------------------------|--------------------------------------------------------------|--------------------|---------------------------------------------|--|--|
| ) 🌔 🚰 🔚 😓 🐘 🎒 🥐 🤊                                                                                                    | 🗉 (제 제 대) 대 🕼 👥 📖 🖬 🕅                                        | ìo ilò 🚅 🗳 🤹 💽 😨   |                                             |  |  |
| System of Units Customize Wizard un                                                                                                    | nit of display 💿 step 🔵 mm 🔘 deg                             |                    |                                             |  |  |
| AZ Pulse/RS-485 / Standard/gear Motor                                                                                                    | Operation data Base setting                                  |                    |                                             |  |  |
| - Data                                                                                                    | Motor user name                                              | Axis - 16          |                                             |  |  |
| Operation data                                                                                                    | Driver user name                                             | Axis - 16          |                                             |  |  |
| Extended operation data setting                                                                                                    | 1                                                            |                    | Motor user name<br>RANCE: May 16 characters |  |  |
| - Parameter                                                                                                    | Drive simulation mode                                        | Use real moto      | Reflected:Immediately                       |  |  |
| Base settings                                                                                                    |                                                              |                    |                                             |  |  |
| Motor & Mechanism(coordinates/3)                                                                                                    | Base current [%]                                             | 100.0              |                                             |  |  |
| I/O action and function                                                                                                    | Base-current setting source(only pulse-I/F type)             | Current setting sv | witch                                       |  |  |
| Direct-IN function                                                                                                    | Stop Current [%]                                             | 50.0               |                                             |  |  |
| Direct-OUT function<br>Remote-I/O function(RS-485)                                                                                                    | Command filter type                                          | LPF                |                                             |  |  |
|                                                                                                    | Command filter time [ms]                                     | 1                  |                                             |  |  |
|                                                                                                    | Command filter setting source(only pulse-I/F type)           | Current setting si | witch                                       |  |  |
| Operation                                                                                                    | Smooth drive function                                        | Enable             |                                             |  |  |
| Teaching, remote operation                                                                                                    | Current control mode                                         | Follow the CCM in  | nput.                                       |  |  |
| Monitor                                                                                                    | Servo emulation (SVE) ratio [%]                              | 100.0              |                                             |  |  |
| 🔣 Unit information monitor                                                                                                    | Servo emulation (SVE) position loop gain                     | 10                 |                                             |  |  |
| Status monitor                                                                                                    | Servo emulation (SVE) speed loop gain                        | 180                |                                             |  |  |
| D-I/O, R-I/O monitor                                                                                                    | Servo emulation (SVE) speed loop integral time constant [ms] | 100.0              |                                             |  |  |
| No Internal I/O monitor                                                                                                    | Automatic current cutback function                           | Enable             |                                             |  |  |
| 🚅 Alarm monitor                                                                                                    | Automatic current cutback switching time [ms]                | 100                |                                             |  |  |
| 📲 Information monitor                                                                                                    | Operating current ramp up rate [ms/100%]                     | 0                  |                                             |  |  |
| As RS-485 com. monitor                                                                                                    | Operating current ramp down rate [ms/100%]                   | 0                  |                                             |  |  |
| Se Waveform monitor                                                                                                    | Electronic damper function                                   | Enable             |                                             |  |  |
| Test                                                                                                    | Resonance suppression control frequency [Hz]                 | 1000               |                                             |  |  |
| 🚯 Test I/O                                                                                                    | Resonance suppression control gain                           | 0                  | •                                           |  |  |
| [                                                                                                    | < [                                                          |                    | •                                           |  |  |

1. Click [Option] from the [Tool] menu.

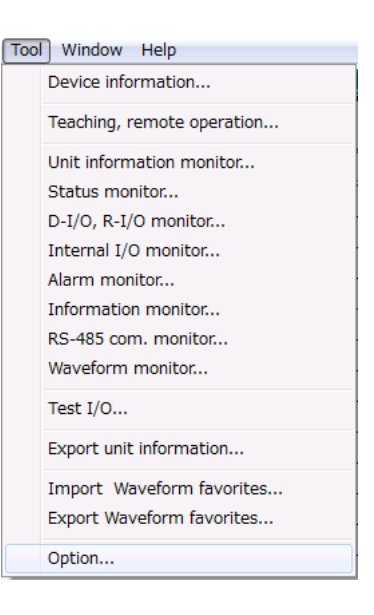

2. Select the user name to be compared from "Warning for writing data," and click [OK].

| Option                        |                           |                             | <b>—</b> × |
|-------------------------------|---------------------------|-----------------------------|------------|
| Communication parame          | ter                       |                             |            |
| When communication            | ation time-out errors are | frequent, please check it.  |            |
| When a motor sto              | ps without intending duri | ing motor driving, please ( | check it.  |
| Monitor update inter<br>Short | val<br>Rather short       | Standard                    | Long       |
|                               | I                         | Ó                           |            |
|                               |                           |                             |            |
| Warning for writing da        | ata.                      |                             |            |
|                               | user name .               |                             |            |
| Compare the Dri               | ver user name .           |                             |            |
| Warning for actuator          | difference.               |                             |            |
| Warn you if the a             | ctuator is different when | initiating a connection.    |            |
|                               |                           | ОК                          | Cancel     |

#### When writing data

When writing data, if the user name is not same between the **MEXEO2** and applicable product, the following message is displayed.

Click either [Yes] of [No] after checking the applicable product.

[Yes]: Writing data will be executed.

[No]: Writing data will be discontinued.

| Warning  | 8                                                                                                    |
|----------|----------------------------------------------------------------------------------------------------|
| <u>^</u> | In checking at the time of writing, the following difference have been identified.<br>Motor user name<br>MEKE02 : Axis = 16 *<br>Driver : "Axis = 0<br>Do you want to continue? |
|          | <u>Y</u> es <u>N</u> o                                                                                                    |

# 14 Troubleshooting

## 14.1 Checking error message

If the **MEXEO2** has encountered a problem while running, a corresponding error message is shown in the window. "Measures" may be displayed depending on the contents of the error message. Click "Measures" to display the error details. Check the screen and appropriately deal with the issue.

| Error [188C1600 : 0C0411AF]                                                                                                    | Error [188C1600 : 0C0411AF]  Reading failed. A communication timeout error occurred. Check the below. The communication cable is not connected. The communication Dis not cornect at the port to which the communication cable is connected. The communication Dis not correct The communication cable in not connected correctly.  Measures Measures Check the connection, check if there is an influence of noise.                                                                |                                                                                                    |                                                                                                    |
|----------------------------------------------------------------------------------------------------|----------------------------------------------------------------------------------------------------|----------------------------------------------------------------------------------------------------|----------------------------------------------------------------------------------------------------|
| Reading failed.<br>A communication timeout error occurred.<br>The oriver power is not turned on.<br>The communication port setting does not match the port to which the communication cable is connected.<br>The communication I is not correct!<br>The communication cable in not connected correctly. | Reading failed.<br>A communication timeout error occurred.<br>Check the below.<br>Pithe driver power is not turned on.<br>The communication pot setting does not match the port to which the communication cable is connected.<br>The communication D is not correct.<br>The communication cable in not connected correctly.<br>Measures<br>Measures<br>Check the connection with the driver. When no problem was found in the connection, check if there is an influence of noise. | Error [188C1600:0C0411AF]                                                                                                    | 8                                                                                                    |
| Measures Check the connection with the driver. When no problem was found in the  connection, check if there is an influence of noise.                                                                                                    | Measures<br>Check the connection with the driver. When no problem was found in the<br>connection, check if there is an influence of noise.                                                                                                    | Reading failed.<br>A communication timeo<br>Check the below.<br>The driver power is no<br>The communication po<br>The communication po<br>The communication po<br>The communication ca | ut error occurred.<br>t turned on.<br>ble is not connected.<br>it setting does not match the port to which the communication cable is connected.<br>is not correct.<br>ble in not connected correctly.<br><u>OK</u> |
| Measures Check the connection with the driver. When no problem was found in the  connection, check if there is an influence of noise.                                                                                                    | Measures Check the connection with the driver. When no problem was found in the connection, check if there is an influence of noise.                                                                                                    |                                                                                                    | V                                                                                                    |
| Measures<br>Check the connection with the driver. When no problem was found in the<br>connection, check if there is an influence of noise.                                                                                                    | Measures<br>Check the connection with the driver. When no problem was found in the<br>connection, check if there is an influence of noise.                                                                                                    |                                                                                                    | Measures                                                                                                    |
| Check the connection with the driver. When no problem was found in the  connection, check if there is an influence of noise.                                                                                                    | Check the connection with the driver. When no problem was found in the connection, check if there is an influence of noise.                                                                                                    |                                                                                                    | Measures                                                                                                    |
| L Close                                                                                                    |                                                                                                    |                                                                                                    | Check the connection with the driver. When no problem was found in the connection, check if there is an influence of noise.                                                                                         |

### 14.2 Frequently encountered errors

This section explains frequently encountered errors and measures required for them.

#### Communication fails

During data reading, writing, monitoring and testing, the following error message may be displayed, and communication may not start.

#### Example: When reading data

| Error | [ 042B0A80 : 0C0111B5 ]                                                                                                    |
|-------|----------------------------------------------------------------------------------------------------|
| 8     | Reading failed.<br>Check the following items.<br>Other applications are executing.<br>There are a lot of residing applications.<br>The processing speed of PC is insufficient. |
|       | <u>Measures &gt;&gt;</u>                                                                                                    |
|       | <u>O</u> K                                                                                                    |

The problem may be resolved if you specify the settings in the procedure shown below.

1. Click [Option] from the [Tool] menu. The "Options" dialog appears.

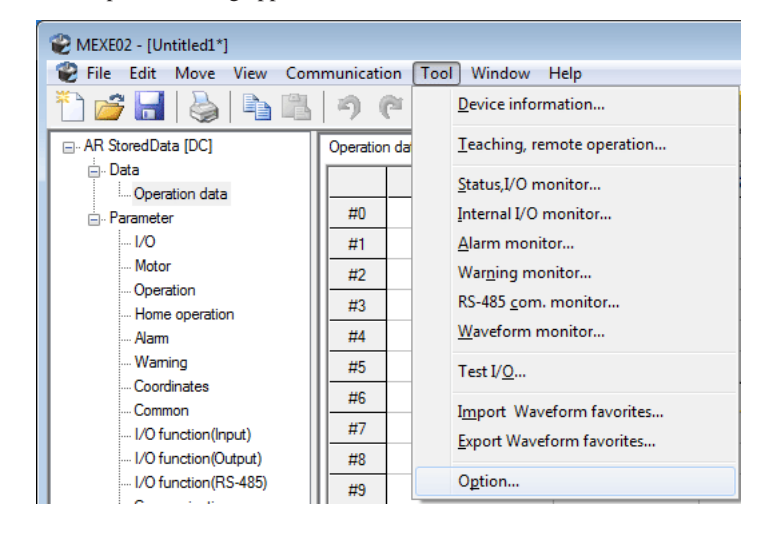

2. Click "When a motor stops without intending during motor driving, please check it." and then click [OK].

| Option                                                                                        |                                                                                      |                             | ×         |
|-----------------------------------------------------------------------------------------------|--------------------------------------------------------------------------------------|-----------------------------|-----------|
| Communication parame                                                                          | ster                                                                                 |                             |           |
| General                                                                                       |                                                                                      |                             |           |
| When communic                                                                                 | ation time-out errors are                                                            | frequent, please check it.  |           |
| /hen a motor sto                                                                              | ops without intending dur                                                            | ing motor driving, please ( | check it. |
| - Monitor update inte                                                                         | rval<br>Rather short                                                                 | Standard                    | Long      |
| Shore                                                                                         | Natilei short                                                                        | Standard                    | Long      |
|                                                                                               |                                                                                      | 0                           |           |
| Warning for writing d Compare the mol Compare the driv Warning for actuator Warn you if the a | ata.<br>tor user name.<br>ver user name.<br>difference.<br>ctuator is different when | initiating a connection.    |           |
|                                                                                               |                                                                                      | ОК                          | Cancel    |

If the problem persists after you take the procedure above, the cause may be one of the following. Take an appropriate measure.

| Cause                                         | Measure                                                                                                    |
|-----------------------------------------------|----------------------------------------------------------------------------------------------------|
| 1. Other applications are running             | Exit the applications other than the <b>MEXE02</b> before continuing the operation.                                                                                                    |
| 2. Too many applications stay resident        | Exit the resident applications before continuing the operation.<br>For some types of applications, exiting them may not resolve<br>problems. In this case, use a PC on which the relevant applications<br>are not installed. |
| 3. The processing speed of PC is insufficient | <ul> <li>Take the measures 1 and 2 above.</li> <li>Refer to p.12 and check that your PC satisfies the system requirements.</li> </ul>                                                                                        |

#### Communication timeout error occurs

If communication is not possible even when the applicable product is powered on and a correct communication port is selected, perform the following procedure.

1. Click [Option] from the [Tool] menu. The "Options" dialog appears.

| WEXE02 - [Untitled1*]                                |              |                             |  |
|------------------------------------------------------|--------------|-----------------------------|--|
| 👻 File Edit Move View Communication Tool Window Help |              |                             |  |
| 🎦 💣 🔚   🌺   🖿 🛍                                      | 96           | Device information          |  |
| - AR StoredData [DC]                                 | Operation da | Teaching, remote operation  |  |
| Data                                                 |              | Status,I/O monitor          |  |
| ⊡Parameter                                           | #0           | Internal I/O monitor        |  |
| I/O                                                  | #1           | <u>A</u> larm monitor       |  |
| Motor                                                | #2           | War <u>n</u> ing monitor    |  |
| Operation                                            | #3           | RS-485 <u>c</u> om. monitor |  |
| - Alam                                               | #4           | Waveform monitor            |  |
| Warning                                              | #5           | Test I/ <u>O</u>            |  |
| Coordinates                                          | #6           |                             |  |
| I/O function(Input)                                  | #7           | Import waveform favorites   |  |
| I/O function(Output)                                 | #8           | Export waveform favorites   |  |
| I/O function(RS-485)                                 | #9           | Option                      |  |

2. Click "When communication time-out errors are frequent, please check it." and then click [OK].

| Communication parameter General Communication time-out errors are frequent, please check it. Communication time-out errors are frequent, please check it. Communication time-out errors are frequent, please check it. Monitor update interval Short Rather short Standard Long Compare the interval Compare the "Motor user name". Compare the "Driver user name". Compare the "Driver user n | ption                      |                             |                            | <u> </u>     |
|----------------------------------------------------------------------------------------------------|----------------------------|-----------------------------|----------------------------|--------------|
| General                                                                                                    | Communication para         | meter                       |                            |              |
| Warning for actuator difference.   Warn you if the actuator is different when initiating a connection.                                                                                                    | General                    |                             |                            |              |
| When a motor stops without intending during motor driving, please check it.         Monitor update interval         Short       Rather short         Standard       Long                                                                                                    | when commun                | ication time-out errors are | frequent, please check it. |              |
| Worken a motor stops without intending during motor driving, please check it.         Monitor update interval         Short       Rather short         Standard       Long         .       .         .       .         .       .         .       .         .       .         .       .         .       .         .       .         .       .         .       .         .       .         .       .         .       .         .       .         .       .         .       .         .       .         .       .         .       .         .       .         .       .         .       .         .       .         .       .         .       .         .       .         .       .         .       .         .       .         .       .         .       .         .       .         .       .                                                                                                    |                            |                             |                            | a ha a ha in |
| Monitor update interval       Standard       Long         Short       Rather short       Standard       Long         '       '       '       '         Warning for writing data.       Compare the "Motor user name".       '       '         Compare the "Driver user name".       Compare the "Driver user name".       '         Warning for actuator difference.       Warn you if the actuator is different when initiating a connection.                                                                                                    | vvnen a motor              | stops without intending dur | ing motor driving, please  | Check It.    |
| Warning for writing data.       Compare the "Motor user name".       Compare the "Driver user name".       Warning for actuator difference.       Warn you if the actuator is different when initiating a connection.                                                                                                    | Monitor update in<br>Short | Rather short                | Standard                   | Long         |
| Warning for writing data.  Compare the "Motor user name".  Compare the "Driver user name".  Warning for actuator difference.  Warn you if the actuator is different when initiating a connection.  Cancel                                                                                                    | - Short                    | Hauler short                | Standard                   | Long         |
| Warning for writing data.  Compare the "Motor user name".  Compare the "Driver user name".  Warning for actuator difference.  Warn you if the actuator is different when initiating a connection.  Cancel                                                                                                    |                            |                             | 0                          |              |
| Warning for writing data.  Compare the "Motor user name". Compare the "Driver user name". Warning for actuator difference. Warn you if the actuator is different when initiating a connection. Cancel                                                                                                    |                            |                             |                            |              |
| Warning for writing data.  Compare the "Motor user name".  Compare the "Driver user name".  Warning for actuator difference.  Warn you if the actuator is different when initiating a connection.  Cancel                                                                                                    | 147 · 7 · 11               |                             |                            |              |
| Compare the "Motor user name".  Compare the "Driver user name".  Warning for actuator difference.  Warn you if the actuator is different when initiating a connection.  Cancel                                                                                                    | Varning for writing        | j data.                     |                            |              |
| Compare the "Driver user name".  Warning for actuator difference.  Warn you if the actuator is different when initiating a connection.  OK Cancel                                                                                                    | Compare the "              | Motor user name".           |                            |              |
| Warning for actuator difference.                                                                                                    | Compare the "              | Driver user name".          |                            |              |
| Warning for actuator difference.                                                                                                    |                            |                             |                            |              |
| Warn you if the actuator is different when initiating a connection.                                                                                                    | Warning for actual         | tor difference.             |                            |              |
|                                                                                                    | Warn you if the            | actuator is different when  | initiating a connection    |              |
| OK Cancel                                                                                                    |                            |                             |                            |              |
| OK Cancel                                                                                                    |                            |                             |                            |              |
|                                                                                                    |                            |                             | ОК                         | Cancel       |

#### Other window is communicating

At the start of monitor or test, the following error message may be displayed, and communication may not start.

Example: Performing waveform monitor

| Error [19 | 9871616 : 198416A8 ] 🛛 🛛 🕅                       |
|-----------|--------------------------------------------------|
| 8         | Online failed.<br>Other window is communicating. |
|           | <u><u>O</u>K</u>                                 |

Other data setting window may be executing the communication function. While one window is executing the communication function, other windows cannot use it. Check this point using the following procedure:

1. Click the [Window] menu. A list of currently open windows is displayed.

2. Select another window to check if it is online.

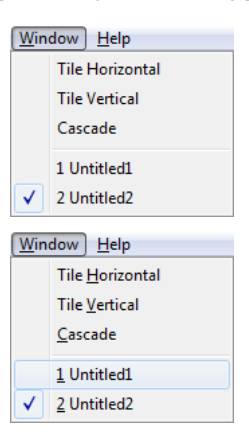

## Editing cannot perform in communication

If it is, click the [Offline] icon in the toolbar to clear the

When editing data, the following error message may be displayed.

| Error [08    | 2110B0 ] 🛛 🕅 🕅                                                                   |
|--------------|----------------------------------------------------------------------------------|
| $\bigotimes$ | Could not edit during the operation.<br>Execute it after shutting communication. |
|              | <u>O</u> K                                                                       |

communication.

You cannot edit data while the communication function is executed. Click the [Offline] icon in the toolbar to clear the communication. Data can be edited.

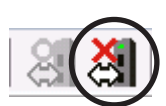

- Unauthorized reproduction or copying of all or part of this Operating Manual is prohibited. If a new copy is required to replace an original manual that has been damaged or lost, please contact your nearest Oriental Motor branch or sales office.
- Oriental Motor shall not be liable whatsoever for any problems relating to industrial property rights arising from use of any information, circuit, equipment or device provided or referenced in this manual.
- Characteristics, specifications and dimensions are subject to change without notice.
- While we make every effort to offer accurate information in the manual, we welcome your input. Should you find unclear descriptions, errors or omissions, please contact the nearest office.
- **Orientalmotor** is a registered trademark or trademark of Oriental Motor Co., Ltd., in Japan and other countries. Microsoft, Windows and Windows Vista are registered trademarks or trademarks in the United States and other countries of Microsoft Corporation in the United States.

Intel and Pentium are registered trademarks or trademarks in the United States and other countries of Intel Corporation in the United States.

Other product names and company names mentioned in this manual may be registered trademarks or trademarks of their respective companies and are hereby acknowledged. The third-party products mentioned in this manual are recommended products, and references to their names shall not be construed as any form of performance guarantee. Oriental Motor is not liable whatsoever for the performance of these third-party products.

© Copyright ORIENTAL MOTOR CO., LTD. 2014

• Please contact your nearest Oriental Motor office for further information.

**ORIENTAL MOTOR U.S.A CORP. ORIENTAL MOTOR (EUROPA) GmbH** Technical Support Tel:(800)468-3982 Headquarters and Düsseldorf Office 8:30 A.M. to 5:00 P.M., P.S.T. (M-F) Tel:0211-52067-00 Fax:0211-52067-099 7:30 A.M. to 5:00 P.M., C.S.T. (M-F) Munich Office Tel:089-3181225-00 E-mail: techsupport@orientalmotor.com Fax:089-3181225-25 www.orientalmotor.com Hamburg Office Tel:040-76910443 Fax:040-76910445 ORIENTAL MOTOR (UK) LTD. Fax:01256-347099 Tel:01256-347090 **ORIENTAL MOTOR (FRANCE) SARL** Tel:01 47 86 97 50 Fax:01 47 82 45 16 ORIENTAL MOTOR ITALIA s.r.l. Fax:02-93906348 KOREA Tel:02-93906346

SHANGHAI ORIENTAL MOTOR CO., LTD. Tel:400-820-6516 Fax:021-6278-0269 TAIWAN ORIENTAL MOTOR CO., LTD. Tel:(02)8228-0707 Fax:(02)8228-0708 ORIENTAL MOTOR ASIA PACIFIC PTE. LTD. Tel:+65-6745-7344 Fax:+65-6745-9405 ORIENTAL MOTOR (MALAYSIA) SDN. BHD. Tel:(03)22875778 Fax:(03)22875528 ORIENTAL MOTOR (THAILAND) CO., LTD. Tel:+66-2-251-1871 Fax:+66-2-251-1872 INA ORIENTAL MOTOR CO., LTD. Tel:080-777-2042 Fax:02-2026-5495 ORIENTAL MOTOR CO., LTD. Headquarters Tokyo, Japan

Fax:03-5826-2576

Tel:03-6744-0361